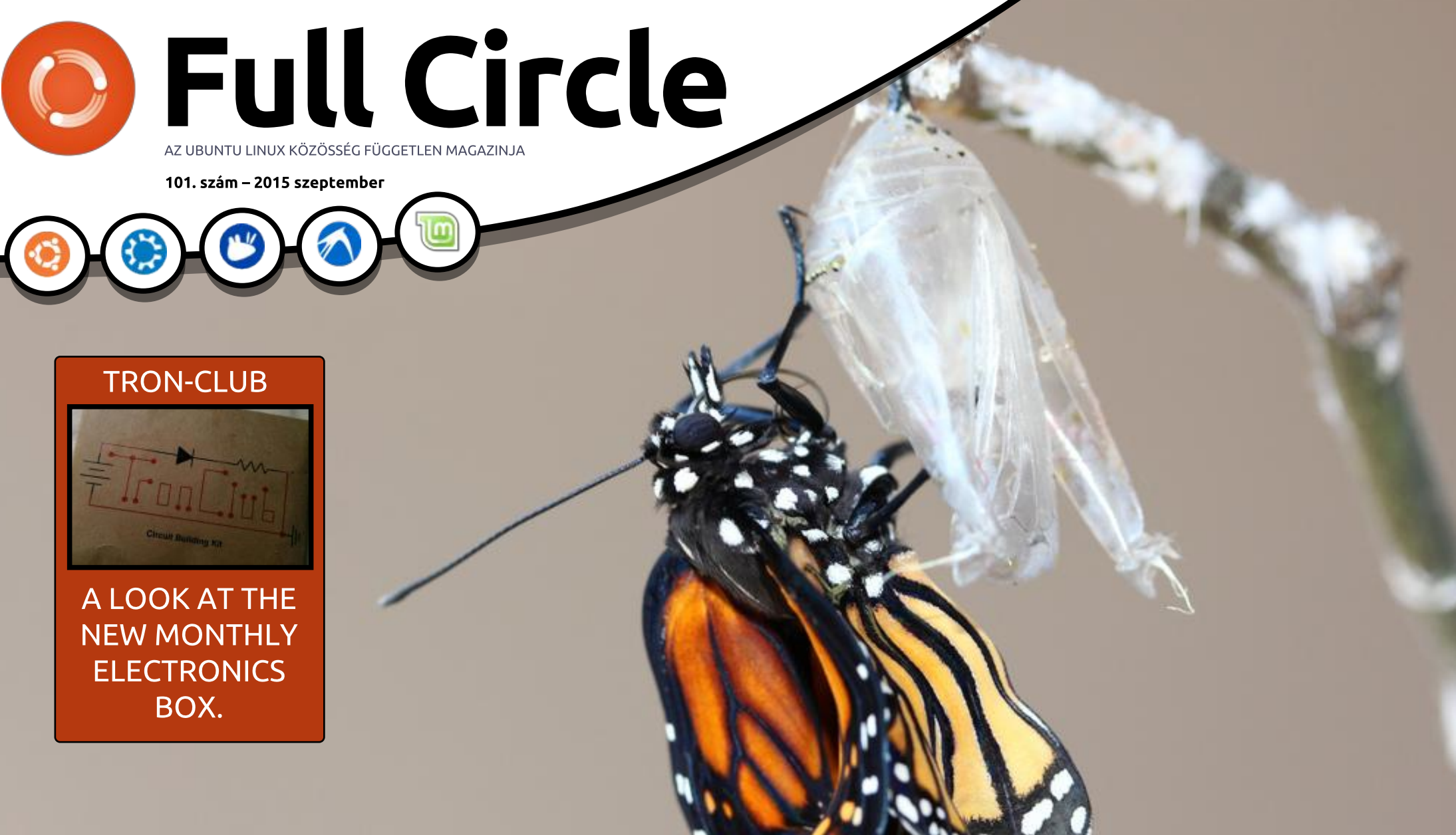

## Frissítsd a programjaidat Használj PPA-kat vagy töltsd le, hogy naprakész legyél

A Full Circle Magazin nem azonosítható a Canonical Ltd-vel.

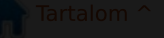

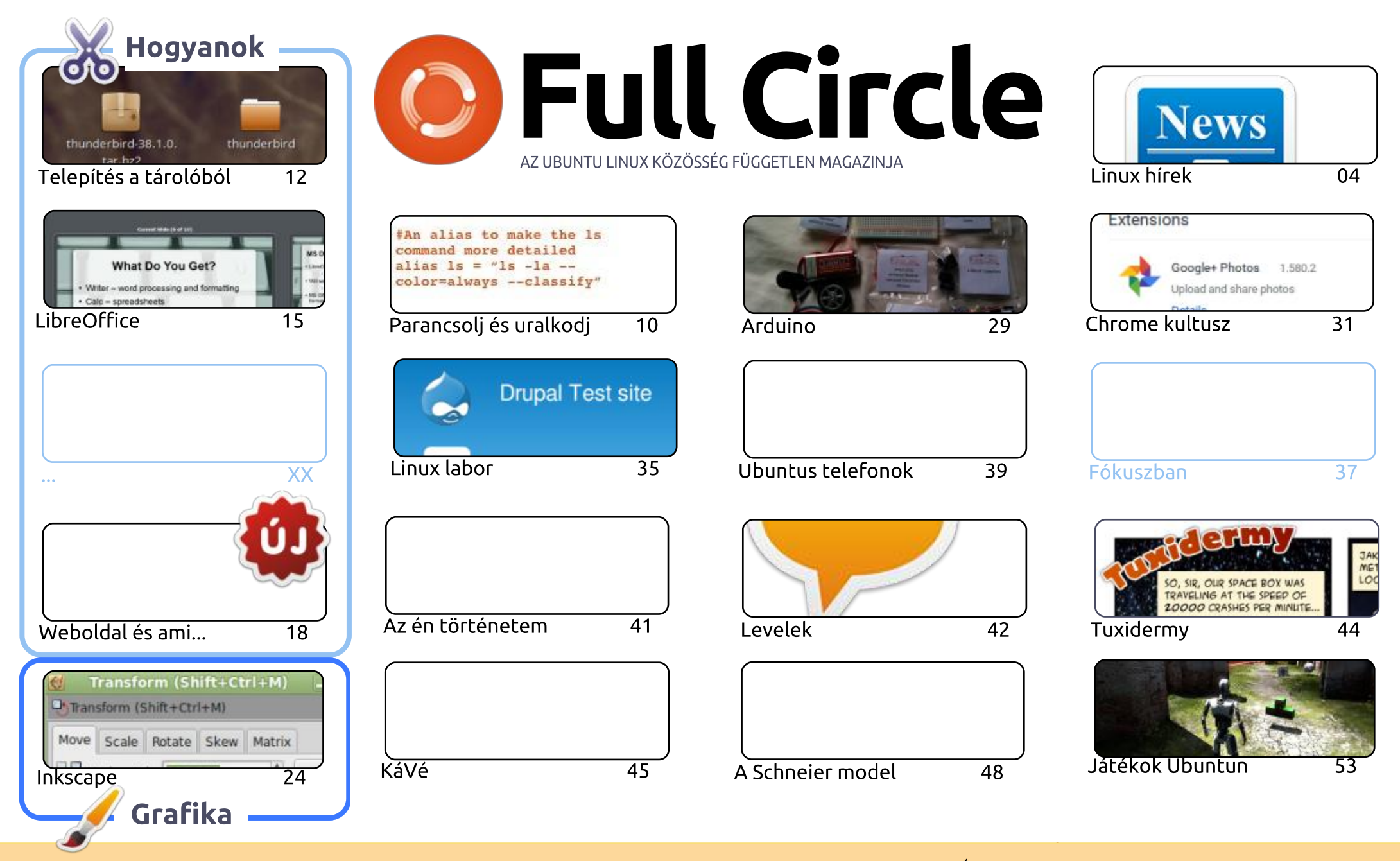

6

Minden szöveg- és képanyag, amelyet a magazin tartalmaz, a Creative Commons Nevezd meg! - Így add tovább! 3.0 Unported Licenc alatt kerül kiadásra. Ez annyit jelent, hogy átdolgozhatod, másolhatod, terjesztheted és továbbadhatod a cikkeket a következő feltételekkel: jelezned kell SOME RIGHTS RESERVED eme szándékodat a szerzőnek (legalább egy név, e-mail cím vagy url eléréssel), valamint fel kell tüntetni a magazin nevét ("Full Fircle magazin") és az url-t, ami a www.fullcirclemagazine.org (úgy terjeszd a cikkeket, hogy ne sugalmazzák azt, hogy te készítetted őket, vagy a te munkád van benne). Ha módosítasz,

vagy valamit átdolgozol benne, akkor a munkád eredményét ugyanilyen, hasonló vagy ezzel kompatibilis licensz alatt leszel köteles terjeszteni.

A Full Circle magazin teljesen független a Canonicaltől, az Ubuntu projektek támogatójától. A magazinban megjelenő vélemények és állásfoglalások a Canonical jóváhagyása nélkül jelennek meg.

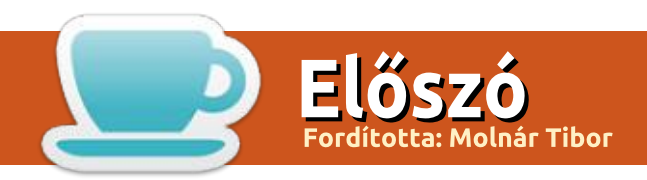

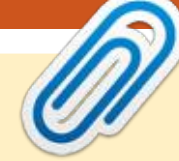

#### Üdvözöllek a Full Circle legújabb kiadásában

os, remélem tetszett az FCM 100. kiadásának epikus 100 oldala. Ezzel a kiadással visszatérünk a megszokottakhoz. Ugyan nem lesz ebben a hónapban Python (Greg valamilyen műtétre vár), de van a szokásos Inkscape, LibreOffice, a weboldal-készítés infrastruktúrával második része, valamint egy Hogyan a legújabb szoftververzió telepítéséről. Néha a szoftverközpontok egy kicsit elavultak, és egy PPA-ba kerül, hogy néhány szoftver legújabb, és (remélhetőleg!) legjobb változatát megszerezhessük. Alan Ward megmutatja, hogyan kell ezt csinálni.

Csaltam egy kicsit ebben a hónapban az arduinós cikkemmel, mert ténylegesen nincs Arduino benne, de még mindig az elektronikához kapcsolódik. A **Tron-Club** egy új, havi elektronikai oldal, amire feliratkoztam, és azt kell mondanom, le vagyok nyűgözve. Remélem, egyre több ember regisztrál, és igazán beindul. Ez egy jó ötlet, hogy az emberek figyelmét egy kicsit az elektronikára irányítsa.

Charles bemutatja a Linux laborban a Drupal 7 telepítését, SJ kitárgyalja a ChromeOS alkalmazásokat és bővítményeket a Chrome kultuszban. Továbbá, az első vírusokat a Linux Loopback szekcióban.

A helyzet forrósodik az Ubuntus telefonok világában. A BQ E4.5 és E5HD, mindkettő világszerte elérhető, és az indiai online kiskereskedő, a **SnapDeal** értékesíti mindkét BQ telefont Indiára szabva (azaz előre telepített indiai scope-ok). Ez jó hír. Annak ellenére, hogy az Ubuntu telefonok még mindig gyerekcipőben járnak, jól csinálják. Bár még mindig várni kell egy hivatalos amerikai kiadásra (a piacra szabott hardverrel), a BQ telefonok nagyszerű kiindulási pontok.

Minden jót, és maradjunk kapcsolatban! R*o*nnie ronnie@fullcirclemagazine.org

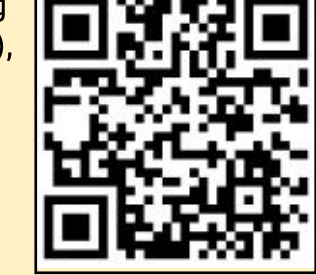

#### A magazin az alábbiak felhasználásával készült

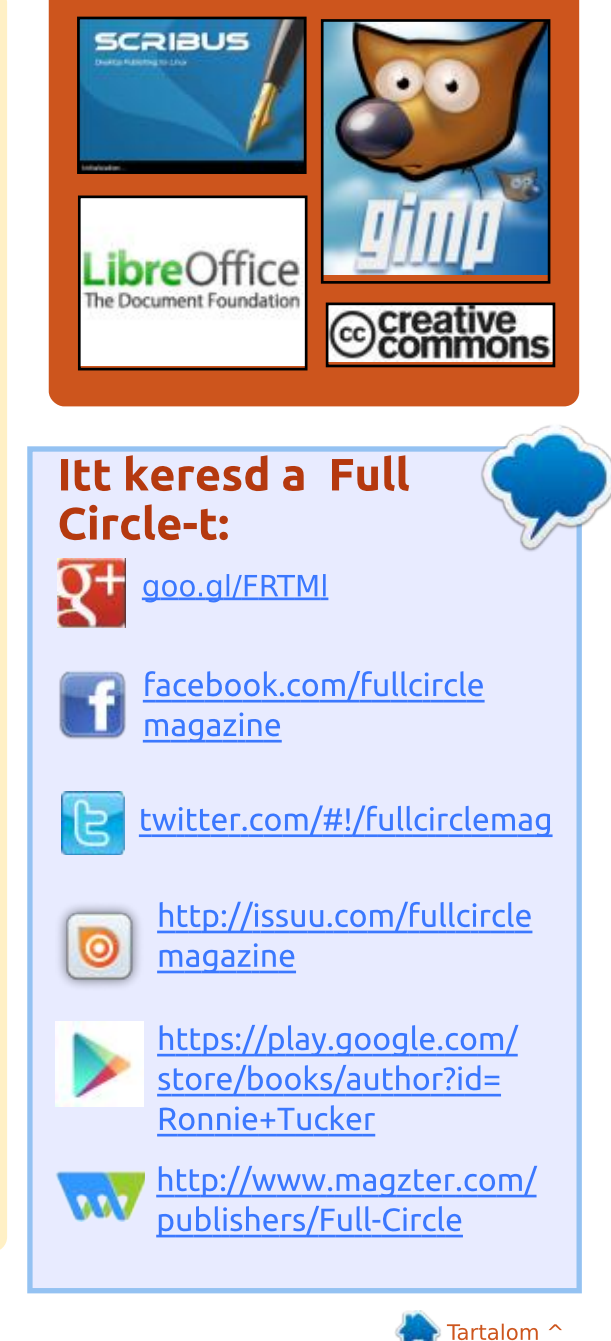

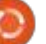

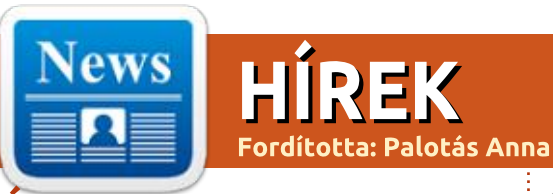

#### **Á**TÁLLÁS ZÁRT SZOFTVEREK-RŐL LINUXRA, HOGY KÖLT-SÉG-MEGTAKARÍTÁSOKAT ÉRJÜNK EL

jelenleg legfontosabb IT tren-H dek közé tartozik a linuxos konténerek fejlesztése. A pénzügyi és technológiai befektetők, Linux szoftver programozók és az ügyfelek úgy vélik, hogy a Linux konténerek át fogják alakítani annak módját, ahogyan a szervezetek kezelik a linuxos környezeteiket a telepítéstől kezdve a karbantartásig. Egy, a Red Hat és a Techvalidate által nemrég végzett felmérés azt állítia, hogy a válaszadók 56%-a tervezi, hogy linuxos konténereket használ hordozóként arra, hogy elterjedjenek a weben és az e-kereskedelemben az elkövetkező két évben. A válaszadók közé számított sok Fortune 500-as vállalat, valamint állami szervezetek is. Az e-kereskedelem világában bármilyen fejlesztést határozottan érdemes megtekinteni.

A linuxos migrációk nem újak. Az Amazon megtette 2001-ben, és az e-kereskedelmi óriás 500 \$-t takarított meg az egyes szerverekhez használt szoftvereken abban az időben. Az igazi vezető túllépett a költségen, mert az Amazon inkább általános célú X86-os szervereket használhatott, mint zárt UNIX-osokat. Ez 50,000 \$-t takarított meg a cégnek szerverenként. Manapság a linuxos szerverek futtatása vált normává, de a virtualizáció és felhő alapú technológiák egyre gyakoribbá váltak a század elejéhez képest.

#### Forrás:

http://www.smartdatacollective.com/linuxit/340813/migrateproprietary-software-linux-createcost-savings Beküldte: Arnfried Walbrecht

#### MEGJELENT AZ UBUNTU KY-LIN 15.10 BETA 1 FRISSÍ-**TETT SZOFTVERKÖZPONT-**TAL. 4.1 LTS VERZIÓJÚ **KERNELLEL**

\Lambda z Ubuntu Kylin 15.10 Beta 1-et A 4.1 LTS verziójú kernel üzemelteti és bemutatja a legfontosabb, Ubuntu Kylinre jellemző

csomagokhoz kiadott frissítéseket, mint például az Ubuntu Kylin Témát (ubuntukylin-theme), amelyet 1.4.0 verzióra frissítettek, amely új Ubuntu Kylin 15.10-es logókat hoz a Unity Greeter és a Plymouth rendszerbetöltő képernyőhöz (boot splash screen).

Az Ubuntu Kylin Szoftverközpontiát 1.3.5 verzióra frissítették. egy olyan kiadásra, amely tartalmazza a szoftverek listáján végzett optimalizálásokat, egy egér-rámutatási (mouse hover) effekt hozzáadását, egy folyamatjelző sávot a szoftverek telepítéséhez, frissítéséhez és eltávolításához, valamint a folyamatjelző sáv állapotán és az ajánlókon (blurbs) végzett többszörös optimalizálást.

A Youker Assistant eszköz elérte a 2.0.3 verziót a felület elrendezésén végzett finomhangolásokkal, a felület váltásakor érezhető simább átmenettel, a megszépített skin központtal, beállító modullal, menü- és infómodullal, megújult Névjegy párbeszédablakkal, animációval és skin központtal, egy hozzáadott frissítési funkcióval, és a hardvergyártó emblémája megjelenítésének támogatásával.

#### Forrás:

http://news.softpedia.com/news/u buntu-kylin-15-10-beta-1-is-outwith-updated-software-centerlinux-kernel-4-1-lts-490282.shtml Beküldte: Arnfried Walbrecht

**A** LINUX FOUNDATION BIZ-TONSÁGI ELLENŐRZŐ LISTÁJA **SEGÍTHET A RENDSZERADMI-**NISZTRÁTOROKNAK (SYSAD-MINS) ABBAN, HOGY MEGA-CÉLOZZÁK A MUNKAÁLLO-ΜΆSΟΚΑΤ

🔜 a te egy Linux-felhasználó vagy, de különösen akkor, ha rendszeradminisztrátor, a Linux Foundationnek van néhány nagyon jó biztonsági tippje, amelyeket megosztana veled.

Konstantin Ryabitsev, a Foundation együttműködésen alapuló IT szolgáltatásokért felelős igazgatója kiadta azt a biztonsági ellenőrzőlistát, amelyet a szervezet arra használ, hogy a távolról dolgozó

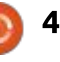

#### Hírek

rendszeradminisztrátorainak laptopját megacélozza a támadások ellen.

Az ajánlások célja, hogy kiegyensúlyozza a biztonsági döntéseket a használhatósággal és magyarázatokkal látták el, hogy miért vették őket figyelembe. Ezeknek is különböző súlyossági szintjei vannak: kritikus, közepes, alacsony és paranoid.

A kritikus ajánlások azok, amelyek megvalósítását kötelezőnek (must-do) kell tekinteni. Ezek közé olyan dolgok tartoznak, mint a Secure Boot engedélyezése a rootkitek vagy "Evil Maid" típusú támadások megelőzése érdekében, és egy olyan Linux-disztribúció kiválasztása, amely támogatja a natív teljes lemezre kiterjedő titkosítást, naprakészen kap biztonsági frissítéseket, biztosítja a csomagok kriptográfiai ellenőrzését és támogatja azokat a Kötelező hozzáférés-vezérlési (MAC) vagy Szerepkör-alapú hozzáférés-vezérlési (RBAC) mechanizmusokat, mint a SELinux, AppArmor vagy Grsecurity.

#### Forrás:

http://www.pcworld.com/article/2 978136/linux-foundations-securitychecklist-can-help-sysadminsharden-workstations.html Beküldte: Arnfried Walbrecht

#### **HOGYAN BIZONYULHAT** HASZNOSNAK AZ UBUNTU 15.04 VIVID VERVET A VÁL-LALATI WIFI SZÁMÁRA

inden vállalkozás adatokat generál, annak méretére való tekintet nélkül. Működtess egy vállalkozást egy hónapig vagy tovább, és nézd meg, milyen mélyen eltemetkezel azokban az adatokban, amelyeket ez világra hoz.

Egy vállalat kapcsolódási igényei az adatok köré összpontosulnak. Egy kapcsolat akkor hasznos, ha megvédi a vállalati adatokat és meggyorsítja az adatátvitelt. Akár mobil a kapcsolat, akár WiFi, ha nem sikerül biztonságot és gyorsaságot nyújtania, akkor nem hasznos egy vállalat számára.

Az Ubuntu talán a leginkább előnyben részesített linuxos disztribúció. És meglepődnél, ha tudnád, hogy nem csak a végfelhasználók, hanem a vállalatok körében is kedvelt. Megvannak rá az okaik.

A vállalati Ubuntu a legújabb

WiFi-s megoldások támogatásával érkezik. Az idei év legizgalmasabb kiadása az Ubuntu 15.04 vagy "Vivid Vervet". Futhat szervereken, és sok funkciói között az egyik az OpenStack Kilo támogatása.

Az OpenStack Kilo mindenféle méretű vállalkozások számára aranybánya. Tovább ásnál benne és még mindig nem fogod elérni az alját. A Kilo megengedi egy vállalatnak, hogy mindenféle felhőket fejlesszen és hogy minden funkciót használjanak több mint 400 beágyazott eszköz segítségével.

#### Forrás:

http://smallbiztrends.com/2015/09 /ubuntu-15-04-vivid-vervetenterprise-wifi.html?tr=sm Beküldte: Arnfried Walbrecht

#### AZT PLETYKÁLJÁK, HOGY A XIAOMI DOLGOZIK EGY LAP-TOPON... AMELY LINUXOT FUTTAT!

🔪 🖊 ost azt pletykálják, hogy a **VI** föld harmadik legnagyobb okostelefon-gyártója és egy kínai erőmű ki fogják adni legelső laptopjukat. Ez nagyszerű hír, különösen azt figyelembe véve, hogy a

vállalat több mint 60 millió okostelefont adott el 2014-ben. Saját hazájukban a Xiaomi sokkal népszerűbb, mint az Apple és a Huawei, és 2014 decemberére ők váltak a világ legértékesebb startup vállalkozásává.

Most azt tervezik, hogy kiterjesztik a közepes árfekvésű és specifikációjú hardveres termékvonalukat a laptopok birodalmára. Pontosabban a Linuxszal üzemeltetett laptopokéra.

Néhány ellenző talán rázza a fejét és azt mondja, hogy ez más szállítóhoz kerül, aki azt ígéri, hogy ez csak megbukik, amikor a közönség a kezébe veszi a terméket és teljesen csalódott lesz. Azonban tévednél. Miért? Egyszerű.

A Xiaomi hatalmas hírnevet szerzett magának azáltal, hogy az Android eqyéni verzióit (MIUI néven) hozza el az okostelefonjaira. Így a Xiaomi pontosan ahhoz van szokva, hogy egy módosított felületen dolgozzon. Így ez nem is tűnik akkora akadálynak, hogy a vállalat által kiadott laptookra Linux kerüljön.

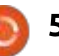

#### Нігек

#### Forrás:

http://www.techrepublic.com/article/xiaomi-is-rumored-to-be-working-on-a-laptop-running-linux/ Beküldte: Arnfried Walbrecht

Az IBM csatlakozik a Li-NUX SZÉLESEBB KÖRŰ ELFO-GADÁSÁÉRT INDÍTOTT NYÍLT NAGYSZÁMÍTÓGÉPES PRO-JEKTHEZ (OPEN MAINFRAME **PROJECT**), ÚJ LINUXONE-**OS NAGYSZÁMÍTÓGÉPEKET** (MAINFRAME) BOCSÁTOTT KI

\Lambda z IBM új életet lehel a nyílt Ragyszámítógépes stratégiájába a Linux vállalati szinten történő szélesebb körű elfogadásáért indított új kezdeményezések bejelentésével. A múlt hónapban a technológiai óriás kiadta a LinuxONE-nak elnevezett linuxos nagyszámítógépek új termékvonalát. Az Emperor az IBM z13-on alapul és az IBM szerint ez "a világ legfejlettebb Linux rendszere, az iparág leggyorsabb processzorával".

Ez állítólag képes tranzakciók "valós idejű" elemzésére és megvan a képessége arra, hogy több százezer konténer akár 8000 virtuális gépét skálázza. Másrészről a "belépő szintű" LinuxONE-os Rockhopper kisebb csomagban érkezik, szem előtt tartva a a kialakulóban lévő piacokat.

Fejlett szoftveres és hardveres titkosítási funkciókat építettek be mindkét nagyszámítógépbe, hogy távol tartsa az ügyfél-adatokat és a tranzakciókat a kíváncsiskodó szemektől. "A LinuxONE-on elérhető protected-key technológia jelentősen továbbfejlesztett biztonságot nyújt a clear-key technológiához képest és akár 28-szorosan fejlettebb teljesítményt nyújt a szabványos secure-key technológiához képest", mondta az IBM.

#### Forrás:

http://www.franchiseherald.com/ar ticles/37783/20150905/ibm-linuxadoption.htm Beküldte: Arnfried Walbrecht

#### **DEBIAN LINUX KONTRA CIA**

szoftverekbe rejtett hátsóaj-A szortverekbe rejecce neme tók már régóta aggodalomra adnak okot néhány felhasználó számára, mivel a kormányzati kémkedés világszerte növekedett. Most a Debian projekt a CIA-t és más kormányzati kémügynökségeket vette

célba azokkal a reprodukálható fordításokkal (builds), amelyek célja, hogy megállítsa a rejtett hátsóajtókat.

J.M. Porup jelenti a Vice-nak (Vice Media LLC):

Válaszul Snowdennek arra a nyilatkozatára, mely szerint a CIA veszélyeztette az Apple fejlesztőinek fordítási folyamatát, ezáltal lehetővé téve a kormány számára, hogy hátsóajtókat helyezzenek el fordítási időben anélkül, hogy a fejlesztők észrevennék. A Debian, a világ legnagyobb szabad szoftveres projekt*je, elindított egy kampányt, hogy* éppen az ilven támadásokat megelőzzék. Mi a Debian megoldása? A reprodukálható fordítások.

Németországban, Zechdenickben korábban ebben a hónapban zajló Chaos Communication Camp találkozón tartott egyik előadáson (a teljes szöveget itt találod), a Lunarként jobban ismert Jérémy Bobbio Debian fejlesztő elmondta a közönségnek, hogyan működik a Linux-alapú operációs rendszer annak érdekében, hogy elhozza a reprodukálható fordításokat annak az összes, több mint 22,000 szoftver csomagjához.

Forrás:

http://www.itworld.com/article/2981508/linux/debian-linux-versus-the-cia.html Beküldte: Arnfried Walbrecht

JIM ZEMLIN MEGMAGYARÁZ-ZA, HOGY A LINUX FOUNDA-TION HOGYAN SKÁLÁZZA TÚL ÉPPEN A LINUXOT

mikor Jim Zemlin még 2007-Aben segített elindítani a Linux Foundationst, ez egyetlen céllal rendelkező szervezet volt: hogy segítsen a Linux ökoszisztéma növekedésében és elérhetővé tételében. Most 2015-ben a Linux Foundation már többet jelent, mint a Linux, több nyílforráskodú alapítványt és projektet támoogat és hívott életre, többek között a Cloud Foundry Foundationt, a Node.js Foundationt, a Nyílt Konténer Kezdeményezést (Open Container Initiative), az OpenDayLight és Let's Encryptet. Egy videó interjúban Zemlin bemutatja az alapítvány megalapítását, és beszél arról, hogy miért valószínű az, hogy a Linux Foundation tovább növekszik.

Bizonyos szempontból a Linux Foundation most "Alapítvány szolgáltatást" (Foundation as a Service)

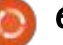

#### Hírek

nyújt, bár nem ez Zemlin célja. Tekintettel a Linux Foundation 2015ös szélesebb körű erőfeszítéseire, Zemlinnek olyan tervei sincsenek, hogy átnevezi a Linux Foundationt.

"Azt hiszem, hogy sok értéke van annak a hírnévnek, amelyet a Linux név jelent, abból a szempontból, hogy a világon ez a legsikeresebb nyílt forráskódú projekt", mondta Zemlin.

#### Forrás:

http://www.internetnews.com/itmanagement/jim-zemlin-explainshow-the-linux-foundation-scalesbeyond-just-linux.html Beküldte: Arnfried Walbrecht

#### **AZ UBUNTU LINUXOT MOST** MINDEN RACKSPACE PLAT-FORM TÁMOGATJA

🔨 nnak érdekében, hogy a fel-🗂 használóinak a lehető legiobb felhő alapú élményt nyújtsa, a Canonical Ubuntu linuxos szakértői támogatást nyújtanak majd a Rackspace platformhoz, miközben gondoskodnak arról, hogy a legfrissebb fordítások mindig a rendelkezésükre álljanak. Azt ígérik, hogy rendszeresen fordítják, karbantartják és foltozzák az Ubuntu Certifi-

ed Public Cloud infrastruktúrán található Rackspace lemezképeket.

Míg a Rackspace a híres Rajongói támogatást (Fanatical Support) szállítja a meglévő és jövőbeli ügyfelek számára, a Canonical arról biztosítja a felhasználóit, hogy az Ubuntu CPC (Certified Public Cloud) programon keresztül megosztott Ubuntu Linux lemezképek a telepítés után azonnal működni fognak.

"Az ok, amiért ügyfeleink úgy döntenek, hogy Ubuntut futtatnak, az, hogy készen kapják a dolgokat, gyorsan, könnyen és aggodalom nélkül", mondja Udi Nachmany, a Canonical Ubuntu Certified Public Cloud programjáért felelős vezetője. "Minél kevesebb időt töltenek gondolkodással és annak a platformnak a karbantartásával, amelyen dolgoznak, és minél több időt töltenek a fő üzleti tevékenységükkel vagy küldetésükkel, annál boldogabbak vagyunk mi".

#### Forrás:

http://news.softpedia.com/news/u buntu-linux-is-now-supportedacross-all-rackspace-platforms-491469.shtml Beküldte: Arnfried Walbrecht

#### Az LXD az új, tisztán **KONTÉNERES HYPERVISOR** LINUXHOZ, ÁLLÍTJA MARK **Shuttleworth**

Canonicalnál dolgozó Stépha-A ne Graber bejelentette, hogy megjelölték a Linux kernel-alapú operációs rendszerekhez készült LXD következő generációs konténeres hypervisor 0.1.8 verzióját, és az letölthető.

Mr. Graber bejelentését Mark Shuttleworth, a Canonical és az Ubuntu alapítója is alátámasztotta, aki azt írja az ő Google+ oldalán, hogy az LXD most a új, tisztán konténeres hypervisor GNU/Linux rendszerek számára, amely lehetővé teszi a felhasználók számára, hogy teszteljék a különböző méretű alkalmazásaikat, miközben a Linux operációs rendszerek több száz példányát futtatják, ideértve az Arch Linuxot, Ubuntut és CentOS-t.

"Az LXD az új, tisztán konténeres hypervisor Linuxra. Ez annyira hatékony, hogy a laptopunkon az Ubuntu vagy CentOS vagy Arch több száz példányát futtathatjuk, amely tökéletes a különböző méretű alkalmazásaink teszteléséhez",

mondja Mark Shuttleworth. "A konténerenként külön működő AppArmor hozzáadása most lehetővé teszi a számunkra, hogy a konténeren belül elkülönítsük vagy megvédjük a folyamatokat egymástól, éppen úgy, ahogyan megtehettük ezt egy normál gépen, így az még közelebb van a "csak egy másik gép" technikához.

#### Forrás:

http://news.softpedia.com/news/lx d-is-the-new-pure-containerhypervisor-for-linux-says-markshuttleworth-491 934.shtml Beküldte: Arnfried Walbrecht

#### A MEIZU MX4 UBUNTU **EDITION ÁTTEKINTÉSE: EGY** ZÁSZLÓSHAJÓ LINUXOS **OKOSTELEFON**

kínai Meizu gyártótól szárma-A zó MX4 Ubuntu Edition a második olyan ubuntus okostelefon, amely piacra kerül. Az eredetileg csak csatolt kérelemmel és meghívással történő vásárlásra kiadott MX4 most a szokásos módon megvásárolható közvetlenül a Meizu honlapjáról 299 eurós (kb. 90 000 Ft) áron. Meg kell azonban jegyez-

#### Hírek

ni, hogy az MX4 Ubuntu Edition jelenleg csak az EU-n belül kapható.

A Canonical bejelentette azokat a terveket, miszerint a népszerű Ubuntu Linux disztribúciójukat Ubuntu for Phones néven portolják 2013 januárban, idén áprilisban pedig megtekintettük az első ubuntus telefont – a spanyol BQ gyártótól származó Aquaris E4.5 Ubuntu Editiont.

A BO telefonhoz hasonlóan a Meizu MX4 nagyon a korai befogadók részére készült eszköz, mivel az Ubuntu for Phones még mindig a fejlesztési fázisban van. Míg az 169,90 €-ós Aquaris E4.5 egy középkategóriás telefon, a Meizu MX4 lényegesen több számítási teljesítményt nyújt 299 €-ért. Ez egy Meizu által testre szabott, négy ARM Cortex-A1.7-es és négy ARM Cortex-A7-es maggal rendelkező nyolcmagos MediaTek MT6595-ös egylapkás rendszeren (SoC-n) fut, PowerVR G6200 GPU-val a grafika kezeléséhez, és mindezt 2 GB-os LPDDR3 RAM támogatja.

#### Forrás:

http://www.zdnet.com/product/m eizu-mx4-ubuntu-edition/ Beküldte: Arnfried Walbrecht

#### **A VALVE ELÉRT EGY LINU-**XOS MÉRFÖLDKÖVET – 1500 JÁTÉK ÉRHETŐ EL A **S**TEAMEN

linuxos játék semmi esetre A sem volt új próbálkozás, de a 2013-as év fontos mérföldkő a nyílt forráskódú platform játékra vonatkozó kilátások számára a Valve-val, amely bejelentette a Linux-alapú Steam Machinest és a SteamOS érkezését. Amikor megnéztük a linuxos játékok állapotát annak 12 hónapos Valve-jubileuma után, 2015 februárjától kezdve közel 1000 professzionális, kereskedelmi forgalomban kapható játékot találtunk. De ezen a hétvégén egy még nagyobb számszerű mérföldkővet ünnepelhetünk a Phoronix linuxos oldal szerint – 1500 linuxos cím érhető el jelenleg a Steamen keresztül.

Így bár a Linux a Steamen a mai napig nem volt tökéletes házasítás – az illesztőprogramok támogatásának hiánya állandó probléma volt, az összességében kis piac pedig kevés bevételt jelent a portolásokon dolgozó fejlesztők számára – a Linux-rajongóknak még elegendő izgalom marad.

"2013 végén, amikor a Valve kiadta a SteamOS bétáját, minden megváltozott", mondta ezt Che Dean, a Rootgamer linuxos játékhíreket tartalmazó oldal szerkesztője az Arsnak ez év elején. "A különböző Linux-disztribúciók bevezetésének évei után volt egy nagyobb játékfejlesztő vállalatunk, amely nem csak Linuxra portolta a játékait, hanem valójában létrehozta a saját Linux-alapú operációs rendszerét. Ez egy hihetetlenül izgalmas pillanat és fordulópont volt a Linux felhasználók számára."

#### Forrás:

http://arstechnica.com/gaming/20 15/09/valve-hits-a-linux-landmark-1500-games-available-on-steam/ Beküldte: Arnfried Walbrecht

#### **A MICROSOFT SZOFTVERT FEJLESZTETT A SZOFTVERES** SWITCHEI SZÁMÁRA, DE NEM LINUX-DISZTRIBÚCIÓT

🗋 ár a szoftver valódi, a Micro-D soft nem úgy jellemzi ezt, mint egy Linux-disztribúció, hanem azt mondja, hogy ez egy belső projekt. Ez egy fontos különbség, és azt gyanítjuk, hogy nem fogunk egyhamar Microsoft Linuxot látni.

Az Open Compute Project (OCP), amelynek a Microsoft is tagja, olyan ipari csoport, amely eqyütt dolgozik azon, hogy meghatározza az adatközponti berendezés hardveres és szoftveres szabványait. Ez magába foglalja a nagy sűrűségű számítási csomópontokhoz, tárolókhoz és hálózati berendezésekhez készült terveket. Az egyik rész, amelyen a Microsoft már dolgozik, az a hálózati hardver, különösen a szoftver által meghatározott hálózat (SDN). Az SDN hozzáadja a szoftveralapú programozhatóság, konfigurálás és központosított vezérlés rétegét a hardverhez, amelyet hagyományos módon kényelmetlen kezelni. A hagyományos hálózati kapcsolókat, de még a vezérelteket sem arra tervezték. hogy olyan új irányelveket – a szolgáltatásminőségen vagy például a VLAN-okon végzett módosításokat tegyenek lehetővé, amelyeket egyidejűleg több száz vagy több ezer eszközön alkalmaznak. És amennyiben az ilyen képességek jelen vannak, azok forgalmazónként változnak.

Tehát miért nem nevezi a vállalat ezt az új kísérletet disztribúciónak? A nagy oka az, hogy a vállalat

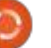

#### <u>Hírek</u>

nem szándékozik ezt terjeszteni. Ez megint egy olyan belső fejlesztés, amely bemutatja az OCP megközelítést, de nem olyan csomag, amelyet átadnak harmadik feleknek.

#### Forrás:

http://arstechnica.com/informatio n-technology/2015/09/microsofthas-built-software-but-not-a-linuxdistribution-for-its-softwareswitch es/ Beküldte: Arnfried Walbrecht

#### A LINUX MANGAKA MOU AZ ANIME- ÉS MANGARAJONGÓK SZÁMÁRA UBUNTU 14.04 LTS ALAPON ÉRKEZIK

A Linux Mangaka Mou az animeés mangarajongók számára készült Ubuntu-alapú disztribúció ötödik nagyobb kiadása. Ez jelenleg a világ legnépszerűbb ingyenes operációs rendszerének legújabb LTS (Hosszú távon támogatott) verzióján alapul és a pehelysúlyú MATE asztali környezet köré épül. A Linux Mangaka egyetlen célja, hogy a manga- és anime-rajongók számára mindenféle eszközöket nyújtson a rajongók által végzett feliratozáshoz (fansubbing) és

z szinkronizáláshoz (fandubbing).

"Ma az egész Animesoft csapat büszke arra, hogy bejelentheti a Mou utolsó szakaszát, amely a pehelysúlyú MATE asztallal ellátott Ubuntun alapul, valamint az Apple és az IBM PowerPC 64-bites architektúráján futó szkripteket tartalmaz. Mint bármely más Mangaka kiadást (a One-t kivéve), ezt is képes leszel bármilyen 64 bites PC-n futtatni, és élvezni az anime és manga multimédia megtekintésének és szerkesztésének céljából készült azonnal használható, gyors és teljes Linuxot", mondták a Linux Mangaka fejlesztők egy Softpedianak küldött e-mail-ben.

#### Forrás:

http://news.softpedia.com/news/linux-mangaka-mou-arrives-for-anime-and-manga-fans-based-on-ubu ntu-14-04-lts-492217.shtml Beküldte: Arnfried Walbrecht

#### TIPPEK A LINUXOS ASZTALI KÖRNYEZET BIZTONSÁGÁNAK NÖVELÉSÉHEZ

A z egyik legrégebben elterjedt he meggyőződés az, hogy a Linux má asztali környezet sebezhetetlen és full circle magazin 101. szám **6 9** 

üzembiztos biztonsági rendszerrel érkezik.

A biztonsági rendszer közelebbről történő vizsgálata azt jelzi, hogy ez azonban lehet, hogy nem teljesen igaz. A Linux operációs rendszeren futó asztali környezetnek fokozott védelemre van szüksége ahhoz, hogy kiváló biztonságot nyújtson és biztosítsa, hogy képes legyen ellenállni a legújabb és magas hatékonyságú rosszindulatú programoknak, valamint napjaink vírusaitól és kémprogramjaitól származó legkegyetlenebb támadásainak.

Mielőtt részletezném azokat az intézkedéseket, amelyeket megtehetünk, jó lenne megmagyarázni azt, hogy a Linux asztali környezetek egyre növekvő mértékben nyilvánvaló meghackelései mögött meghúzódó egyik ok az a vágy, hogy ellopják a sávszélességet, valamint a tárhelyet. A linuxos szerverek meghackelése után a hackerek már képesek levélszemetet, rosszindulatú programokat és csalásokat terjeszteni a világ minden sarkára közvetített adathalász kampányokkal együtt. Az élet nyugodtabb lehet a Linux asztali környezet számára, de nem minden esetben.

Ezért a kérdés, amelynek válaszokra van szüksége, a következő: mit tehetünk azért, hogy javítsuk a Linux asztali környezet védelmét és biztonságát?

#### Forrás:

http://neurogadget.com/2015/09/ 23/tips-for-improving-thelinuxdesktop-security/16034 Beküldte: Arnfried Walbrecht

## Parancsolj és uralkodj

Írta: Lucas Westerman – Fordította: Tulipán Attila

D ármelyik olvasó, aki már fej-D lesztett bármit, amit tesztelni kellett a fejlesztési környezeten kivül, valószínű kívánta már, hogy bárcsak lenne egy egyszerű megoldás a tesztkörnyezet vezérlésére vagy a célszerver emulálására. Lényegében ez az, amit a Vagrant kínál. Egy olyan eszköz, ami egy szerverhez létrehoz egy konfigurácós fájlt: különböző beállításait, operációs rendszerét, mit kell telepíteni, és a forrásokhoz a linkeket (mint pl. ISO fájl). Aztán ezt a Vagranton futtatjuk, amely létrehoz egy virtuális gépet a VirtualBoxban annak alapján, ami a vagrant-fájlban van.

Most azt kérdezhetnénk, hogy miért nem végezzük el ezt manuálisan? Amennyiben különböző fejlesztői szerverre van szükségünk időről-időre (mint például webfejlesztésnél, ahol különböző operációs rendszerek és szoftverek kombinációját és azok különböző verzióját kell tesztelnünk), vagy ha át kell tudnunk adni más embereknek a pontos fejlesztői környezet paramétereit. Ez olyankor lehet, amikor például csapatban dolgozunk. Ilyenkor csak megosztjuk a vagrantfájlt (és remélhetőleg a forrásfájlokat) és a csapat többi tagja már futtathatja is, és tesztelhet.

A Vagrant továbbá bizonyos fokig kezeli a vendég operációs rendszerkiegészítőket (guest additions), az SSH hozzáférést, és egyéb más lehetőségeket. Azt is biztosítja, hogy a hálózati kapcsolat bridge típusú (bridged network) legyen, hogy elérjük a szerveren futó szoftvert a helyi hálózatból. Bárki, aki lokális Apache telepítést használ és virtuális hostokat a webprojektjeihez, azoknak ez egy lehetőség a virtuális szerverek létrehozására. amelyek olyan aktuális szoftverekkel futnak, amiket az éles rendszeren is találni fog. Amennyiben te is, mint én, szereted a dolgod végeztével letörölni a virtuális gépeket, hogy ne foglalják a helyet a merevlemezen, akkor a Vagrant egy tökéletes megoldás. Őrizzük meg a vagrant-fájlt, és töröljünk le minden mást. Ezzel helyet spórolhatunk!

#### Ηοσγαν μűködik?

Telepítenünk kell a Vagrantot full circle magazin 101. szám 🙆

(ez egy parancssoros eszköz), és a VirtualBoxot. Ubuntuban ez a lehető legegyszerűbb: sudo apt-get install vagrant virtualbox. Amenynyiben más operációs rendszert használsz, akkor utána kell nézned, hogyan telepítheted ezeket.

Miután feltelepült a Vagrant, letölthetünk egy Vagrant konfigurációs fájlt (sokat lehet találni a githubon, vagy a http://www .vagrantbox.es/ oldalon), vagy létrehozhatjuk a sajátunkat. A saját fájl létrehozásával még nem próbálkoztam. Én inkáb arra fókuszálok, hogy általános helvzetekre hogyan használjunk előre konfigurált vagrant-fájlokat. Amennyiben érdekel a saját Vagrant fájl készítése, küldj nekem emailt, és egy későbbi számban visszatérek a témára. Nagyjából annyit kell tennünk, hogy futtatjuk a vagrant init parancsot, és aztán pedig átírjuk az általános vagrant-fájlt a saját igényeink alapján.

#### Kezdés

10

A cikkhez az előre konfigurált vagrant-fájlt fogom használni, aminek neve "django-python-vagrant". A "További olvasnivalók" résznél található a link.

Töltsük le a fájlt a következő paranccsal:

git clone https://github.com/FlipperPA/django-python3-vagrant.git

Aztán a cd paranccsal lépjünk be a mappába:

#### cd django-python3-vagrant

Sajnos ez a vagrant-fájl az utopic kiadásra lett beállítva, ami mostanra már nem található meg az Ubuntu szerverén. Úgyhogy ideje szerkeszteni a vagrant-fájlunkat!

A hatodik sorban át fogjuk írni a "django\_config.vm.box = "utopic64""

részt erre:

"django\_config.vm.box = "trusty64"".

Cseréljük ki a tizedik sort erre:

## Vagrant

#### **PARANCSOLJ ÉS URALKODJ**

django config.vm.box url = "https://cloudimages.ubuntu.com/vagrant/tru sty/current/trusty-servercloudimg-amd64-vagrantdisk1.box"

#### Majd kell futtatni ezt:

#### vagrant up

Miután a parancs lefutott, beléphetünk a virtuális gépbe ezt a parancsot használva:

#### vagrant ssh

Belépésnél üdvözlésen túl, néhány utasítást fogunk kapni: hogy hogyan hozzunk létre django projektet. Kövessük ezeket az utasításokat. De a runserver lépésnél/ parancsnál a 0.0.0.0:8000 helyett a szerverünk konkrét IP-címét kell beírni. Ezt az ipconfig paranccsal találjuk meg. Például: python manage.py runserver 192.168.1.200:8000

Ezek után elérhetjük a django példányt a szerver IP-címével.

A virtuális gép leállításához használjuk a

vagrant halt

A korábbi verziókban, a vagrant shutdown parancs volt érvényes. Úgyhogy ha a halt parancs nem működik, akkor próbáljuk meg a shutdown opciót.

A virtuális gép törléséhez használjuk ezt:

#### vagrant destroy

Ha valami nem működik. ellenőrizd a következőket:

• A megfelelő IP-címet használod a böngészőben és a runserver parancsban.

 Abból a mappából futtatod a vagrant parancsokat, ahol a vagrant-fájl van.

Remélhetőleg ez a cikk segítségére lesz azoknak, akiknek gyakran kell létrehozniuk ugyanolyan (vagy hasonló) virtuális gépeket. Ha van kérdésed, megjegyzésed, vagy javaslatod, nyugodtan lépj kapcsolatba velem az lswest34+ fcm@gmail.com címen. Van egy világraszóló vagrant-fájlod, vagy tudsz egy Vagrant trükköt, amivel időt spórolsz? Küldd el nekem és írok róluk egy cikkben.

#### További olvasnivalók:

https://github.com/FlipperPA/ django-python3-vagrant - vagrantfáil

http://vagrantbox.es – Előre konfigurált gépek

https://www.vagrantup.com/-Vagrant honlap

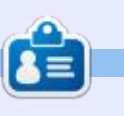

Lucas a számítógépe folyamatos tönkretételétől a javításig mindent megtanult. Küldj neki emailt az lswest34@gmail.com címre.

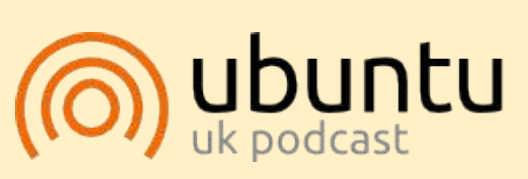

Az Ubuntu Podcast lefedi a legfrissebb híreket és kiadásokat amik általában érdekelhetik az Ubuntu Linux felhasználókat és a szabadszoftver rajongókat. A műsor felkelti a legújabb felhasználók és a legöregebb fejlesztők érdeklődését is. A beszélgetésekben szó van az Ubuntu fejlesztéséről, de nem túlzottan technikai. Szerencsések vagyunk, hogy gyakran vannak vendégeink, így első kézből értesülünk a legújabb fejlesztésekről, ráadásul olyan módon ahogyan mindenki megérti! Beszélünk továbbá az Ubuntu közösségről is, és a benne zajló dolgokról is.

A műsort a nagy-britanniai Ubuntu közösség tagjai szerkesztik. Mivel az Ubuntu viselkedési kódexnek megfelelően készítik, bárki meghallgathatja.

A műsor minden második hét keddjén élőben hallgatható (brit idő szerint), másnap pedig letölthető.

podcast.ubuntu-uk.org

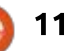

## Hogyanok

## Egy program újabb verziójának telepítése

Írta: Alan Ward – Fordította: Tulipán Attila

Azok a programok, amelyek nagy felhasználói táborral rendelkeznek, mint például a Mozilla Firefox, megvan az az előnyük, hogy a frissítések elég hamar bekerülnek az Ubuntu tárolójába. A Firefox jelenlegi verziója 39.0 és nekem a 39.0+build5-0ubuntu0.14.04.1 verzió van feltelepítve a tárolóból. Úgyhogy minden szép és jó.

De nincs ez mindig így. Vegyük például a kevésbé ismert alkalmazást a Mozillától, a Mozilla Thunderbird levelezőklienst. Az írás idején a Thunderbird aktuális verziószáma 38.1, 2015 júliusa óta, míg a tárolóban csupán a 31.8-as verzió van, vagyis a 1:31.8.0+build1-0ubuntu0.14.04.1, hogy pontos legyek.

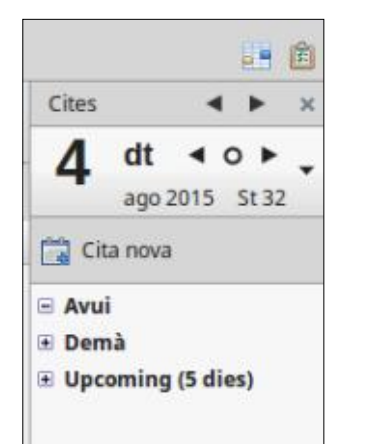

A személyes bánatom a Thunderbird 31-es verziójával kapcsolatban, hogy még nem tartalmazza automatikusan a naptár plugint, úgy mint a 38-as. Úgyhogy szeretném a programot közvetlenül frissíteni ahelyett, hogy csak az Ubuntu tárolójára támaszkodnék.

A következő leírásban ezt fogjuk megnézni, hogy hogyan tegyük ezt a Thunderbird esetében, bár az eljárás alkalmazható más alkalmazásokra is. Itt megjegyezném, hogy van egy wiki-oldal, ami leírja, hogyan telepítsd a Mozilla Thunderbird újabb verzióját: https://help. ubuntu.com/community/Thunder birdNewVersion. Sajnos a cikk tartalma már elavult, mivel az Ubuntu 10.04-es és 10.10-es verzióira utal. De van egy érdekes jelzés a cikkben, ami még mindig aktuális, melvet tartsunk észben: tudniillik a tárolóban lévő verziótól való eltérés "nem javasolt az Ubuntu Mozilla csoport szerint az esetleges hibás működés miatt". Ezért hát a művelet "közepesen nehéz, közepesen biztonságos" besorolást kapott, ami egyes felhasználók komfortzónáján kivül eshet.

Szóval milyen lehetőségeink vannak, hogy az olyan program, mint a Thunderbird, legújabb, legnagyszerűbb verzióját megszerezzük?

Az első opció, ami eszünkbe juthat (legalábbis egy régi motorosnak), hogy letöltse a forráskódot és lefordítsa magának a programot. Ez mindenesetre lehetséges, mivel nyílt forrású... nyílt, mivel a forráskód elérhető. De ez nemcsak a forráskód letöltését jelentené, hanem minden további programét, amivel lefordítjuk, telepítjük (a könyvtárak fejlesztői verzióit és a fordítót is) a programot, ami további jártasságot is igényel a könyvtár-függőségek között. Úgyhogy bár ez járható út és valóban egy a rendszerünkhöz jól integrált alkalmazást eredményez, mégsem javasolt, hacsak nem jelent élvezetet a szoftverfejlesztés C és C++ nyelveken.

Úgyhogy, ha el szeretnénk kerülni a forráskód fordítását, akkor legalább két lehetőségünk van, hogy egy előre fordított alkalmazáshoz jussunk bináris (futtatható) formában.

Az egyik lehetőség, hogy ugyanazt az apt csomagkezelő rendszert használjuk, amit már megszoktunk és azon keresztül végezzük el a telepítést. Ez azt jelenti, hogy a rendszerünkhöz hozzáadunk egy kiegészítő tárolót, a jelenlegiekhez: Canonical main, universe, multiverse tárolóihoz, és így tovább. Ezt az új tárolót a Launchpad rendszer kezeli ezen az oldalon:https://launch pad.net/~ubuntu-mozilla-daily/+ archive/ubuntu/ppa. Ahogyan a neve is utal rá, ez a tároló naponta elkészíti a Thunderbird program legújabb verzióját. Úgyhogy rootként adjuk hozzá a tárolót a listánkhoz:

#### \$ sudo bash

# apt-add-repository
ppa:ubuntu-mozilla-daily/ppa

Most frissítsük a tárolólistánk tartalmát ezzel a paranccsal:

#### # aptitude update

és ellenőrizzük az elérhető Thunderbird verzióját:

# aptitude show thunderbirdtrunk

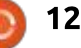

#### HOGYANOK – PROGRAMOK TELEPÍTÉSE

Amint látható a Thunderbird csomagjának a neve a napi tárolóban nem "thunderbird", hanem "thunderbird-trunk". Ez azért van, hogy különbséget tudjunk tenni köztük. Az én esetemben ez így néz ki:

#### 41.0~a1~hg20150519r17960.2447 18-0ubuntu1~umd1~trusty

Juhé! A 41.0 verzió elérhető. A Mozilla weboldalán csupán a 39-es verzió érhető el. Teszteljük is le. A terminálba írd be:

#### thunderbird-trunk

Nézd, ahogy elindul. A "Rólunk" oldal tisztán mutatja, hogy valóban a 41-es verziót futtatjuk.

De az is látható a képernyőn, ami figyelmeztetés mindenkinek: "A napi verzió kísérleti jellegű és estenként nem stabil." Ez az, amit tapasztaltam is, amikor próbáltam bejelentkezni a Gmail szerverére, amit máskülönben minden korábbi Thunderbird verzió szó nélkül megcsinált az elmúlt években. De szerencsére a fejlesztőknek eszükbe jutott és nem használja közvetlenül a meglévő postafiók-adatokat a merevlemezen, így a napi verzió nem fogja tönkretenni a meglévő

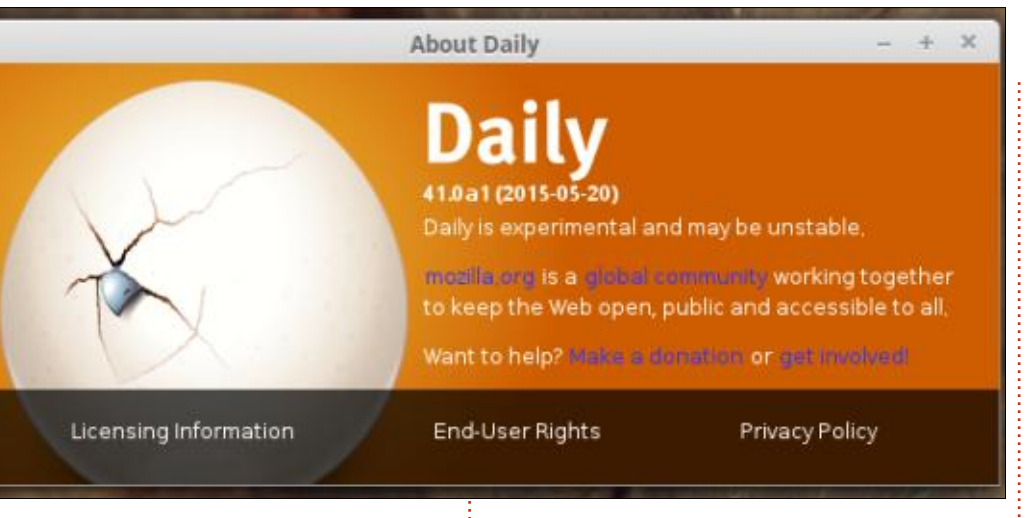

leveleket.

Az nyilvánvaló, hogy a napi verzióval való játékra úgy tekintünk, mint a béta verzió tesztelésére. Elég jó ahhoz, hogy teszteljük, de arra nem, hogy produkív környezetben használjuk, vagy csak úgy a felhasználók használják.

Az utolsó lehetőség, ha letöltjük a Thunderbird legújabb stabil verzióját, egyszerűen a honlap letöltés lapjáról: <u>https://www.mozilla.org/</u> <u>en-US/thunderbird/all/</u>.

Itt találhatunk előre elkészített bináris fájlokat a három nagy operációs rendszerhez: Windows, OS-X és GNU/Linux. Az utóbbihoz ne felejtsük el a megfelelő nyelvi csomagot kiválasztani. Ugyanakkor válasszuk ki a megfelelő architektúrát: 32 vagy 64 bit. Ha nem vagyunk biztosak benne, hogy melyik Linux kernel-verziót futtatjuk:

#### uname -a

és, ha "x86\_64"-et látunk, akkor az egy 64 bites kernel. "i386" vagy "i686" a 32 bites kernelt jelenti.

A letöltött fájl egy tömörített fájl, aminek a kiterjesztése tar.bz2. Az írás idején a legfrissebb verzió a thunderbird-38.1.tar.bz2, egy kissé elmaradva a 41-es verziótól, amit a napi tárolóban találtunk.

Miután letöltöttük, csak kattintsunk a fájlra, amely megnyit egy archivumkezelő programot. A pontos program, ami megnyílik, nagyban függ attól, hogy milyen ablakkezelőt használunk (Unity, Gnome, Cinnamon), de az esetek nagy részében ez a Gnome archívumkezelője lesz, a file-roller. Miután a csomagolt fájl megnyilík az archívumkezelőben, csomagoljuk ki, például az asztalra. Az archívumkezelő ekkor bezárható.

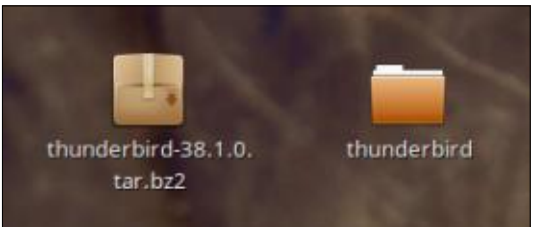

Most látnunk kell egy mappát az asztalon, aminek egyszerűen az a neve, hogy "thunderbird". Ez tartalmaz egy csomó fájlt, amik között megtalálható a program is, amelynek meglepően az a neve, hogy "thunderbird".

A terminálban futtatssuk:

\$ Desktop/thunderbird/thunderbird

és a Thunderbird új verziója elindul. Itt megjegyezném, hogy ez a program közvetlenül eléri a létező konfigurációnkat, és a leveleinket, amelyek nem ebben a mappában vannak, hanem a ~/.thunderbird nevű rejtett mappában. Ha nem angol Ubuntut használsz, akkor helyettesitsük be az asztal szónak

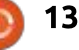

#### HOGYANOK – PROGRAMOK TELEPÍTÉSE

megfelelőt (például: Bureau/thunderbird/thunderbird, stb.)

Amennyiben nem működik a legújabb szerzemény, akkor a terminálból való indításnak az az előnye, hogy láthatjuk a hibaüzeneteket.

A legjobb, ha viszonylag a legfrissebb Ubuntu verziót használjuk. A legfrisebb LTS verzió (jelenleg 14.04), vagy az azzal egyenértékű Linux Mint (17.2) esetén működni kellene a Thunderbird újabb verzióinak. Máskülönben előfordulhat, hogy bizonyos könyvtárak nem elég frissek a legfrissebb Thunderbird futtatásához.

Amennyiben azt szeretnénk, hogy a rendszer többi felhasználója számára is elérhető legyen, akkor a legjobb, ha áttesszük a programot az /opt mappába. Ezt rootként kell megtennünk. Úgyhogy:

\$ sudo bash

# cd ~/Desktop

# mv thunderbird /opt/

Most pedig nevezzük át a korábbi Thunderbird verziónkat és linkeljük az új verziónkhoz.

# cd /usr/bin

# mv thunderbird thunderbirdubuntu

# ln -s /opt/thunderbird/thunderbird

Innentől kezdve minden hivatkozásnak, ami a Thunderbirdöt használja, az új verziónkra kell hogy mutasson: az új Thunderbird verzió fog elindulni, ha a menüből, az indító padról, vagy a státusz tálcáról indítjuk el. A régi verzió még mindig elérhető, ha a következő parancsot írjuk be:

#### \$ thunderbird-ubuntu

Szükségtelen mondanom, hogy ha a felhasználó nem elégedett az új programmal, akkor az eltávolítható és visszaállhatunk a régi verzióra a következő paranccsal:

\$ sudo bash

# cd /usr/bin

rm thunderbird

# mv thunderbird-ubuntu thunderbird

# rm -r /opt/thunderbird

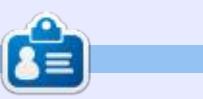

Alan számítástechnikát tanít az Escola Andorrana de Batxillerat gimnáziumban. Tartott GNU/Linux előadásokat az Andorrai Egyetemen és most is GNU/Linuxot és rendszeradminisztrációt oktat a Katalán Nyílt Egyetemen (OUC)

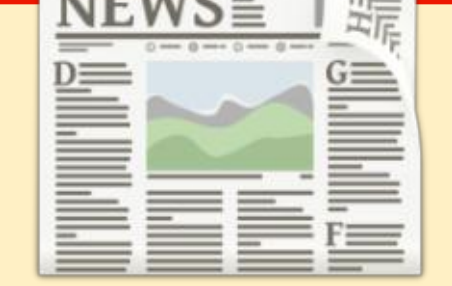

#### EXTRA! EXTRA! OLVASS EL MINDENT!

Nagy becsben tartott hírtudósítóink most posztolják a rendszeres hírfrissítéseket a Full Circle weboldalára.

Kattints a NEWS linkre a lap tetején található menüben és máris látni fogod a hírek szalagcímeit.

Vagy tekints bármelyik lap jobb oldalára, ahol az öt legfrissebb beküldött hírt találod.

Nyugodtan vitassátok meg a hírblokkokat. Lehet, hogy egy olyanról van szó, ami a magazinba is bekerülhet.

Leljétek örömötöket benne!

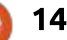

## Hogyanok

## LibreOffice – 53. rész – Előadói konzol

Írta: Elmer Perry – Fordította: Palotás Anna

vente legalább kétszer tartok L telepítési oktatást a cégem számára. Az oktatás során több bemutatót jelenítek meg. Természetesen az általam választott bemutató program a LibreOffice Impress. Amint azt valószínűleg már tudod, az egyik okom erre az Androidra készült Impress Remote app, de még ha nem is használom az Impress Remote-ot, még mindig használom az Impresst az Előadói konzol nevű funkció miatt. A konzol egy vezérlőpult a bemutatót tartó személy számára olyan eszközökkel, amelyek arra szolgálnak, hogy megnézd a feljegyzéseidet, mozogi a diák között, és nyomon kövesd az időtartamot, amit egy bemutató tartásával töltöttél.

Amikor a bemutatóimat tartom, egy nagy képernyőhöz vagy projektorhoz csatlakoztatott laptopon vagyok. Amikor két monitorod van, beállíthatod a rendszeredet, hogy az Előadói konzolt használja. Győződi meg róla, hogy a második monitorodat nem úgy állítottad be, hogy az első monitort tükrözze. Azt szeretnéd, hogy a második monitor kiterjessze az első monitort. A jó dolog az, hogy a kiterjesztett mód lehetővé teszi minden egyes monitor számára, hogy ahhoz a monitorhoz a legjobb felbontása legyen. Ha a második monitort az első kiterjesztésévé teszed, az lehetővé teszi számodra, hogy az Előadói konzolt használd.

Mielőtt elkezdenéd, győződj meg arról, hogy a diavetítést úgy állítottad be, hogy a második képernyőn jelenjen meg. Ezt a menükben ellenőrizheted, a Diavetítés > Diavetítés beállításai... menüpontban. A Több monitor alatt válaszd

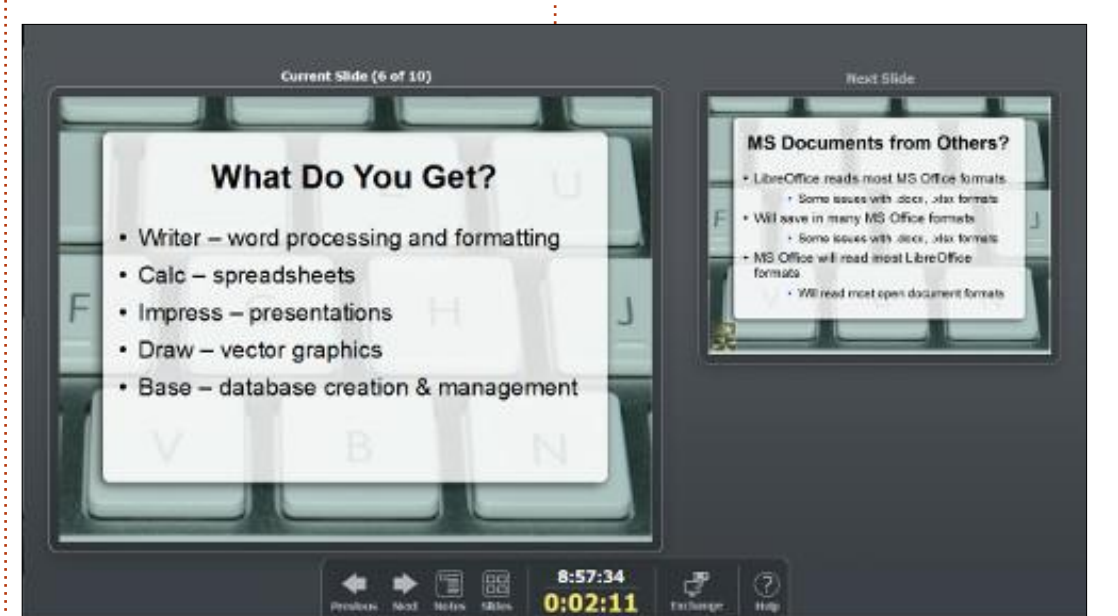

8:57:34

0:02:11

ki azt a monitort, amelyen meg szeretnéd jeleníteni a bemutatót. Ez az opció csak akkor érhető el, ha több monitorod van. Ezt a beállítást nem a bemutató dokumentummal együtt, hanem az Impress beállításokban mented el.

Amikor elindítod a bemutatódat (Diavetítés > Kezdés az első diától), az Előadói konzol a nem bemutatásra használt monitoron jelenik meg. Az alapértelmezés szerinti

Notes

Next

Sides

üzemmód mutatja az aktuális diát, a következő diát és a vezérlősávot. Az aktuális dia naprakészen tart arról, hogy mi jelenik meg a bemutató képernyőn, így nem kell magad mögé nézned, vagy felnézned a jegyzeteidből ahhoz, hogy lásd, mit lát a közönséged. Ez különösen fontos, ha olyan animációid vannak, amelyek a vázlatpontjaidat egyenként hozzák fel a dián. A következő dia megmutatja neked a teljes, kész diát, amely az aktuális után

3

Exchange

Help

Tartalom ^

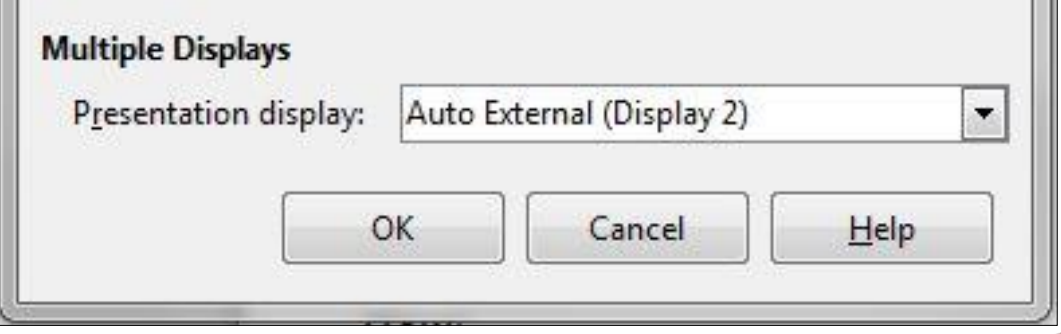

Previous

#### HOGYANOK – LIBREOFFICE

jön. A vezérlősáv a konzol fő komponense. A sávon váltogathatsz a különböző módok között, átkapcsolhatsz a diákra, megtekinthetsz megjegyzéseket vagy diákat, vagy cserélgetheted a monitorokon megjelenő nézeteket.

Az előző és a következő gombok mozgatnak a diákon keresztül. Az előző gomb a bemutatót az előző dia elejére mozgatja. A következő gomb tovább mozgat a következő animációra, vagy ha nincs több animáció az aktuális dián, akkor a következő diára. Alig használom ezeket. Általában a szóközt használom előreléptetéshez, a visszatörlés (backspace) billentyűt pedig a visszafelé léptetéshez. A választás a tiéd, és ezek a gombok nagysze-

rűen működnek, ha a kezeidet egy egéren szeretnéd tartani.

A Jegyzetek gomb átváltja a kijelzőt jegyzetek módra. Jegyzetek módban az aktuális dia kisebb verzióját kapod, és a következő dia az alatta lévő pozícióba kerül. A konzol jobb oldala bármely, az aktuális diához tartozó jegyzetet megjelenít. Ez a mód akkor nagyon hasznos, ha sok jegyzeted van a bemutatódban, amit nagyon ajánlok neked, hogy készíts, ha először tartasz bemutatót. A + (plusz) és – (mínusz) gombok lehetővé teszik számodra, hogy módosítsd a jegyzetekben lévő szöveg méretét. Ideális esetben a jegyzeteid elférnek majd a képernyőn, de néha szükséged van további megjegyzésekre. A méret beállítása lehetővé teszi számodra, hogy megtaláld az olvashatóság és a maximális terjedelem közötti egyensúlyt. Kapsz egy görgetősávot, ha a jegyzetek túl hosszúak ahhoz, hogy elférjenek a jegyzet ablakában. A Bezárás gomb bezárja a jegyzeteket, és visszahoz téged az alapértelmezett üzemmódba.

A vezérlősávon lévő Diák gomb felhozza a bemutatóban lévő öszszes dia nézetét. A görgetősávot használhatod, hogy végiggörgess a diáidon, amíg meg nem találod azt az egyet, amire szükséged van. Amikor kiválasztasz egy diát, a dia megjelenik a fő bemutató monitoron. Kattints a Bezárás gombra, hogy visszatérj az előző nézetmódba (alapértelmezett vagy jegyzetek mód). Ez jól jön, ha valaki felvet egy olyan témát, amelyről már beszéltél, és vissza szeretnél térni arra a diára, ahol beszéltél a témáról. Időnként azon kapom magam, hogy ezt teszem, és a Diák képernyő sokkal gyorsabb, mint az előző gomb használata.

A vezérlősáv közepén van az óra és az időzítő. Az időzítőt arra használom, hogy nyomon kövessem, hogy mennyi időt töltöttem a jelenlegi bemutatóval. Túl gyorsan haladok? Le kell lassítanom? Haladnom kell vele? Az óra is ugyanarra a dologra használható. Délre be kell fejeznem? Annak ismerete, hogy mennyi az idő, anélkül, hogy az órára vagy a telefonra néznél, biztosan

Tartalom 1

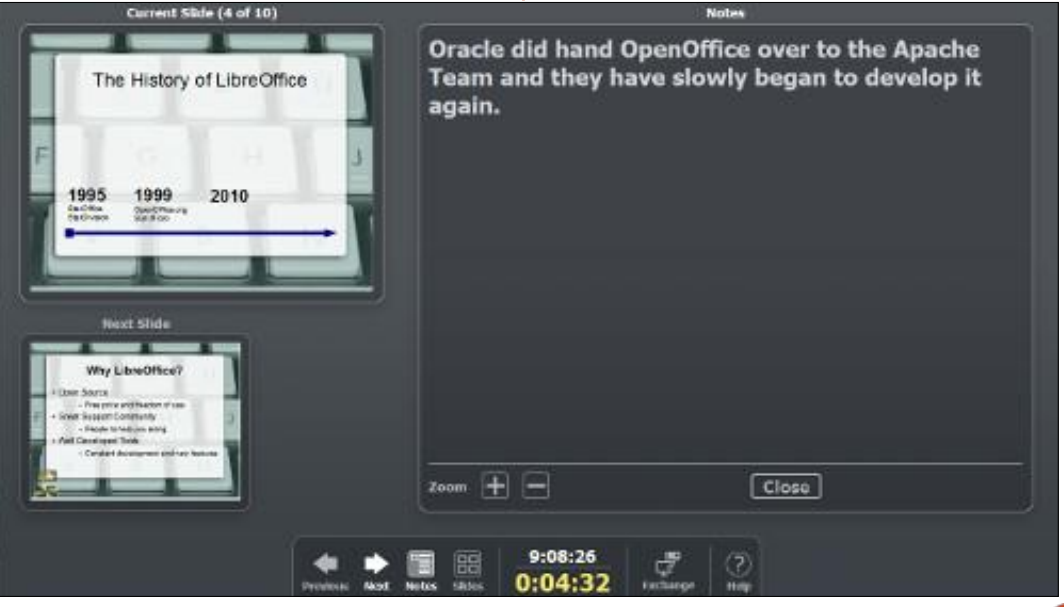

LibreOffice What We will Take Alto -entry eliterative Why Listed flos Varies life loot 5 years for a church in Varies file Preserver Sover Perry this should be reall the The History of LibreOffice Why LibreOffice What De You Get money - presentation Percei a reality raw - yed at grap Mo - Od abate treater him inth - cracks correlicated it Close 9:04:37

#### HOGYANOK – LIBREOFFICE

segít. Az óra és az időzítő hasznosak az ütemterv tartásában.

A Vált gomb lehetővé teszi számodra, hogy váltogasd a monitorok megjelenítési módjait. Nem tudom, miért szeretnéd ezt tenni, de létezik mint lehetőség. Azt hiszem, szükség esetén, ha visszakapod a kijelzőidet, váltogathatnál a monitorok között, hogy a dolgokat a megfelelő kijelzőkön lásd. Vagy szükséged volt arra, hogy megmutasd a bemutató képernyőt a közönségednek? Tényleg nem tudom,

Previous

Next Notes

Side

mire való, de ott van, ha valaha szükséged lenne rá. Biztos vagyok benne, hogy ez valakit valahol megment, ha egy napon szüksége lesz rá.

Az utolsó gomb a vezérlősávon a Súgó gomb. Ha rákattintasz a Súgóra, felhozza a konzolhoz tartozó összes billentyűkombináció listáját. Amikor bemutatókat tartok, úgy találom, hogy az emelvény nem elég nagy a számomra ahhoz, hogy egeret használjak, és nem nagyon szeretem a laptopos egérpadokat.

| eft click, right or down arrow, spacebar,<br>name down, enter, return, 'N' | Next slide, or next effect                   |
|----------------------------------------------------------------------------|----------------------------------------------|
| Right click, left or up arrow, page up,<br>backspace, 'P'                  | Previous slide, or previous effect           |
| Home                                                                       | First slide                                  |
| End                                                                        | Last slide                                   |
| Alt-Page Up                                                                | Previous slide without effects               |
| Alt-Page Down                                                              | Next slide without effects                   |
| ъ, ::                                                                      | Blacks/Unblacks the screen                   |
| W, V                                                                       | Whites/Unwhites the screen                   |
| Esc, '-'                                                                   | End slide show                               |
| Number followed by Enter                                                   | Go to that slide                             |
| 'G', 'S'                                                                   | Grow/Shrink size of notes font               |
| 'A', 'Z'                                                                   | Scroll notes up/down                         |
| <b>π</b> , τ.                                                              | Move caret in notes view<br>backward/forward |
| Otrl-'1'                                                                   | Shows the Presenter Console                  |
| Ctrl-'2'                                                                   | Shows the Presentation Notes                 |
| Ctrl-'3'                                                                   | Shows the Slides Overview                    |
| Ctrl-'4'                                                                   | Switches monitors                            |
| <br>[                                                                      | ose j                                        |

0:01:38

egyszerűbbé teszik, hogy navigáljak. Van néhány, de nem olyan sok, hogy ne tudd memorizálni őket. A következőhöz és az előzőhöz azt iavaslom számodra, hogy találd meg azt a párt, amely a legjobban működik a számodra, és használd azt. Én a szóközt használom a következőhöz, a visszatörlőt pedig az előzőhöz. Az előre és hátra kapcsolat egyszerűvé teszi számomra, hogy megjegyezzem őket. A jobb és bal nyilaknak is van értelme, ugyanezen okból. A CTRL-1 (Standard nézet), a CTRL-2 (Jegyzetek nézet) és a CTRL-3 (Diák nézet) gyorsítja és egyszerűsíti, hogy a különböző nézetek között váltogass. A B elsötétíti a képernyőt. Használd a szünetekben, vagy arra, hogy másra tereld a közönség figyelmét. Nyomd meg újra a B-t, hogy visszahozd a képernyőt. A W ugyanazt a dolgot teszi, csak kifehéríti a képernyőt. Nyomd meg az ESC-t bármikor, hogy befejezd a diavetítést. Ha tudod annak a diának a számát, amelyre át akarsz ugrani, írd be a számot, és nyomd meg az ENTER billentyűt. A Home az első diára, az End pedig az utolsóra visz. A G és S növeli és csökkenti a jegyzetszöveg méretét, a H és L pedig előre és hátrafelé mozgatja a kurzort a jegyzetek nézet-17

A billentyűzetkombinációk sokkal

ben.

Az Impressben lévő Előadói konzol bárki számára könnyen kezelhető vezérlőközpont, aki bemutatót tart. A képernyő mindig tudatja veled az aktuális állapotot a bemutató monitoron, és megmutatja számodra a következő diát a bemutatóban. A vezérlősáv hozzáférést biztosít számodra a konzol összes funkciójához. A jegyzetek mód megjeleníti számodra az aktuális diához tartozó jegyzetet. A diák mód lehetővé teszi számodra, hogy gyorsan átkapcsolj bármely, a bemutatóban lévő diára. A Súgó gomb emlékeztetőt nyújt számodra a konzolhoz tartozó billentyűzetkombinációkról. Az Előadói konzol a bemutató személy kezében tartja a bemutató irányítását.

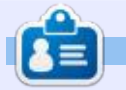

Elmer Perry számítógép felhasználói és programozói múltja tartalmaz egy Apple IIE-t, hozzáadva némi Amigát, egy nagy adag DOS-t és Windowst, cseppnyi Unixot, mindezt összekeverve Linuxszal és Ubuntuval. A http://eeperry.wordpress.com oldalon blogol.

## Hogyanok

## Weboldal és ami mögötte van – 2. rész

Írta: John – Fordította: Sipos Zoltán

Most, hogy a Linux VM-ünk működik, a szerver jobb védelme érdekében a biztonsággal kell foglalkoznunk. Ezt a Linux tűzfala nyújtotta képességek használatával fogjuk megoldani. Ezután feltelepítünk egy webszervert és további biztonsági beállításokat alkalmazunk rajta.

Ma a Linux tűzfalra koncentrálunk. Az iptables, a beépített Linux tűzfal képességeit fogjuk használni.

Egy tűzfal lényegében csak szabályok összessége. Bevett szokásként a "mindent tiltó" alapértelmezett szabályt fogjuk használni – ez azt jelenti, hogy ha másképp nem rendelkezünk akkor a bejövő hálózati csomag eldobódik.

Szerverünkhöz a következő külső hozzáféréseket engedélyezzük:

• SSH – a távoli irányításhoz

• HTTP – a weblapokhoz (a weboldalunk)

Most még bárki megpróbálhat csatlakozni a szerverünkhöz SSH-n keresztül. Persze a privát kulcs nélkül ez nem fog sikerülni, de korlátozni szeretnénk még azt is, hogy ki kezdeményezhet kapcsolódást a szerverünkhöz – ez a bevált szokás, egyben korlátozza a további törési kísérletek lehetőségét.

Például – feltéve, hogy az USA-ban élsz – jó ötlet lehet csak az USA-ból származó SSH kapcsolatokat engedélyezni (bárminemű SSH kapcsolódási kísérlet az USA-n kívülről nem legális – az nem te vagy!!! – ezért azt tiltani kell).

Ezen kívül dönthetünk a mellett, hogy nem foglalkozunk egyes országokkal – blokkolni fogunk minden web kapcsolatot (HTTP) ezekből az országokból. A példámban én Kanadát választom (ide kívánkozó megjegyzés – ez csak egy példa, semmi baj sincs Kanadával akármi.is.legyen.az – csak egy olyan országot választottam ami demokratikus, így tudom, nem fogok bajba kerülni!!!).

Tartsd észben kérlek, hogy a bejövő ország ellenőrzése **nem bolondbiztos** – a forrás kapcsolat meghamisíthatja az IP címet (vagy egyszerűen VPN-t használ egy blokkolatlan országból). Ennek ellenére – ez egy jó védelem az automata kereső robotok ellen és a támadókat is segít távol tartani.

Anélkül, hogy mélyen belemennénk, a tűzfal-szabályok bejövő, kimenő és átmenő kapcsolatokra állíthatók be.

Mivel nincs átmenő kapcsolatunk, ezért csak a bejövő (a legfontosabb) és kimenő (egy kicsit később, hogy miért) irányba állítunk be szabályokat és figyelmen kívül hagyjuk az átmenő forgalmat (egyébként is, az átmenő forgalom alapból le van tiltva a kernelben).

#### Most akkor lépésről lépesre

Egy gyors emlékeztető: csak sudo (vagy root) képes a tűzfal-szabályokat módosítani. A rootra váltáshoz én a következőt ajánlom:

sudo su

18

1 – Töröljük a tűzfalsza-Bályokat és eldobunk (DROP) minden bejövő KAPCSOLATOT: A legtöbb disztribúció alapból már valamilyen beállított tűzfallal érkezik. (Centos és Suse biztosan – az Ubuntura nem vennék mérget).

Törölni fogjuk a szabályokat így teljesen nulláról kezdhetjük:

iptables -F

iptables -X

És alapértelmezetten eldobjuk a bejövő kapcsolatokat:

iptables -P INPUT DROP

#### 2 – ENGEDÉLYEZZÜK A HELYI KAPCSOLATOKAT (A LOCAL-HOSTRA):

iptables -A INPUT -i lo -p all -j ACCEPT

```
iptables -A INPUT -m state
-state RELATED, ESTABLISHED -j
ACCEPT
```

**3 – B**LOKKOLJUK A BEJÖVŐ KAPCSOLATOT HA AZ EGY BI-ZONYOS ORSZÁGBÓL ÉRKEZIK:

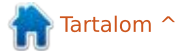

#### HOGYANOK – WEBOLDAL ÉS AMI MÖGÖTTE VAN

Többféleképpen lehet ellenőrizni egy bejövő kapcsolat eredő országát:

- iptables geoip
- ország blokkok ipsetbe töltésével

A geoip iptables az "xtables-addons"-on alapul ami egy iptables kiterjesztés. Ez elég jól működik. De ez nem "szabvány" – ami azt jelenti, hogy az xtables nem tartozik hozzá minden disztribúcióhoz (forrásból fordításra és telepítésre van szükség). Például én képtelen voltam működésre bírni Arch Linuxszal ARM architektúrán (nem azt mondom, hogy nem működik hanem azt, hogy nekem nem sikerült – nagy különbség!).

Az ipset az iptables társalkalmazása – betölti a memóriába az IP címtartományokat és az iptables az ipset segítségével leellenőrzi, hogy egy IPcím megtalálható-e a tartományban.

Helymeghatározásra én az ipsetet választom – ami úgy tűnik csomagban is rendelkezésre áll az összes disztribúcióhoz, amit eddig próbáltam.

sudo apt-get install ipset

Akkor összegezzük mit kell itt tennünk:

• Szerezzük be a tiltani kívánt IP címtartományt (ország alapú).

- Töltsük be a tartományt az ipsetbe.
- Írjunk egy iptables szabályt, ami leellenőrzi, hogy egy forrás benne van-e ebben a tartományban (Kanada a mi példánkban).
- Ha igen, akkor blokkolás.
- Ha nemm akkor :
- •• Engedélyezzük ha a cél a HTTP (egy weblap).
- •• Ha a cél SSH akkor azt is le kell el-
- lenőrizni, hogy az eredő ország az
- USA-e (ugyanúgy mint fent ipsettel).

Remélem tudsz követni!!!

Az országonkénti IP-blokkok megtalálhatóak a következő címen: <u>http://www.ipdeny.com/ipblocks/dat</u> <u>a/aggregated</u>

Kellenek nekünk az US és Kanada blokkjai – töltsük le vagy használjunk wgetet:

```
wget http://www.ip-
deny.com/ipblocks/data/aggre-
gated/ca-aggregated.zone
```

wget http://www.ipdeny.com/ipblocks/data/aggregated/us-aggregated.zone

Most töltsük be a blokkokat az ipset memóriájába: Hozzunk létre egy myset\_CANADA nevű ipset változót: ipset create myset\_CANADA
hash:net

Töltsük be a Kanadára vonatkozó blokkokat a myset\_CANADA-ba:

```
for i in (cat ca-aggrega-
ted.zone);
do ipset add myset_CANADA $i;
done
```

#### Ugyanez az USA-ra is:

ipset create myset\_US hash:net

```
for i in (cat us-aggrega-
ted.zone);
do ipset add myset_US $i;
done
```

Most pedig blokkolunk mindent ami Kanadából érkezik (iptables és ipset összekapcsolása):

```
iptables -A INPUT -m set
-match-set myset_CANADA src -j
DROP
```

Ha a fenti szabály érvénybe lép, akkor a kapcsolat eldobódik (-j DROP miatt) és kilépünk a tűzfalból.

#### **4 – H**A IDÁIG ELJUTOTTUNK A TŰZFAL-LÁNCBAN

Beengedhetjük a többi bejövő HTTP kapcsolatot:

```
iptables -A INPUT -p tcp
-dport 80 -j ACCEPT
```

Ha a fenti szabály egyezik (ami azt jelenti, hogy igaz) a kérés elfogadásra kerül (-j ACCEPT) és kilépünk a tűzfalból.

#### 5 – HA IDÁIG ELJUTUNK

A forrás nem Kanadából való és nem HTTP kérés. Ha a kérés nem SSH, akkor dobja el a kérést és lépjen ki a tűzfalból.

Iptables -A INPUT -p tcp ! -dport 22 -j DROP

#### 6 – HA EDDIG ELJUTOTTUNK

Ez egy SSH kérés (és nem Kanadából). Ellenőrizzük le, hogy a forrásország engedélyezett-e (USA a mi példánkban).

A beengedés előtt írjuk be a rendszernaplóba, hogy a 22-es porthoz hozzáférés történt. Ez az információ a /var/log/messages-be kerül (alapértelmezett rendszernapló fájl). Biztonsági okok miatt fontos a naplózás – a /var/log/messages-en futtatott statisztikai lekérdezésekkel megtudhatod, hogy ki próbált csatlakozni a rendszeredhez. Vedd észre, nem azt tartjuk számon, hogy ki kapcsolódott hanem, hogy ki próbált kapcsolódni:

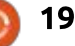

#### HOGYANOK – WEBOLDAL ÉS AMI MÖGÖTTE VAN

| iptables -A  | INPUT -j  | LOG -log- |
|--------------|-----------|-----------|
| prefix "Acce | epted SSH | "log-     |
| level 7      |           |           |

iptables -A INPUT -m set -match-set myset\_USA src -j ACCEPT

Arra az esetre, ha kihagytunk volna valamit, bármilyen kapcsolat, ami eljut a lenti parancsig, eldobásra kerül (emlékezzünk – alapból mindent eldobunk kivéve, ha máshogy nem rendelkezünk):

iptables -A INPUT -j DROP

Ez nem kötelező – de tovább fokozhatjuk vele a fenti szabályok biztonságát.

Képzeljük el, hogy valaki nagyon fel akarja törni a rendszerünket és bepróbálkozik az RSA-kulcs minden lehetséges kombinációjával – ezt hívják brute-force támadásnak. De semmi pánik – egy 10k RSA-kulccsal ez valószínűleg nem fog sikerülni (figyelj a valószínű szóra – amikor biztonságról beszélünk sohasem lehetünk biztosak semmiben!).

Azonban van valami, amit tehetünk ellene – ha egy adott IP több mint x-szer próbál kapcsolódni a 22es porton a szerverünkhöz (legyen ez 5) akkor ideiglenesen letilthatjuk ezt az IP címet pár percre – legyen 5 (300s). Tehát ez azt jelenti, hogy lényegében a támadó 5 percenként 5 kombinációt próbálhat ki. Mint ahogy valószínűleg látható, a brute force nem fog működni ezzel a sebességgel!

Lent azt mondjuk meg az iptablesnek, hogy tartsa számon 300 másodpercig a 22-es portra érkező kapcsolatokat. Ha a (sikertelen) találatok száma eléri az 5-öt akkor letiltódik a kapcsolat a következő 5 percre:

iptables -A INPUT -p tcp -m tcp -dport 22 -m state -state NEW -m recent -set -name DEFA-ULT -rsource

iptables -A INPUT -p tcp -m tcp -dport 22 -m state -state NEW -m recent -update -seconds 30 -hitcount 5 -name DEFAULT -rsource -j DROP

Majd jöjjön az a szabályblokk amiről már volt szó ezelőtt:

```
iptables -A INPUT -j LOG -log-
prefix "Accepted SSH " --log-
level 7
```

```
iptables -A INPUT -m set
-match-set myset_USA src -j
ACCEPT
iptables -A INPUT -j DROP
```

Óvatosan – ez a szabály önmagunkra is vonatkozik! Bővebben a naplózásról és arról, hogy ki próbált hozzáférni a rendszerhez...

Ez a parancs megjeleníti a rendszeredbe érkező SSH kapcsolódási kísérleteket:

cat /var/log/messages | grep "Accepted SSH"

Azonnal kapni fogunk egy terjedelmes kimenetet ("azonnal" attól függ, hogy mióta megy a szerver) amit nem lesz könnyű átlátni.

Ez az átdolgozott verzió valószínű leg használhatóbb lesz, ami a különböző IP-kről történő kapcsolódási kísérletek listáját adja – kapcsolódási kísérletek száma szerint rendezve:

```
cat /var/log/messages | grep
"Accepted SSH" | awk
-FSRC='{print $"}' | awk
'{print $1}' | sort |uniq -c |
sort -n
```

A fenti parancs gyors magyarázata:

• A kimenet a /var/log/messages fájl tartalma.

• Csak azokat a sorokat listázza amelyek tartalmazzák az "Accepted SSH" kulcsszót.

 Veszi az SRC= kulcsszó utáni szövegrészt (a bejövő kapcsolat IP címe). • Rendezi a listát.

Csak az egyedi IP címeket veszi de összeadja az előfordulások számát minden egyes egyedi IP-re.
A előfordulások száma szerint csök-

• A elofordulasok szama szerint csokkenő sorrendbe rendezi (sort -n).

Ezen cikk témája a tűzfal és a biztonság. Azonban meggyőződésem, hogy a biztonság kéz a kézben jár a szkriptírással. Behatolási kísérletek naplózása remek dolog, de haszontalan, ha nem használjuk fel az adatokat. Ahogy látható, egy rövid shell parancs képes volt nagyon hasznos információkat szolgáltatni – és villámgyorsan. Most már például letilthatom a tíz leggyakoribb IP-t, amivel megpróbáltak bejelentkezni a rendszerembe.

A következő parancs letiltja a 10.10.10.10-es IP-t azzal, hogy a szabályt beszúrja a többi szabály elé (-I INPUT 1):

#### iptables -I INPUT 1 -s 10.10.10.10 -j DROP

Jó szórakozást, és csak ügyesen, nehogy kitiltsuk… saját magunkat!

#### 7 – Kimenő szabályok:

Sok esetben a tűzfalak csak a bejövő kapcsolatokra alkalmazzák a sza-

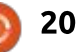

#### Hogyanok – Weboldal és ami mögötte van

bályokat – ami azt jelenti, hogy szó nélkül engedik a kimenő forgalmat. Ez nem valami jó megoldás – képzeljük el, hogy egy támadó hozzáfér a gépünkhöz, feltelepít egy szoftvert, ami egy tetszőleges porton keresztül kapcsolatot épít ki a támadó szerverével és így teljes hozzáférést adhat a támadónak.

Ezt a kiskaput is be tudjuk zárni. Alapvetően a következő kimenő kapcsolatokat engedélyezzük:

- SSH (a távoli hozzáférésünknek) ez a 22-es TCP port.
- HTTP és HTTPS (a weboldalaknak) ez a 80 és a 443.
- DNS (így a kéréseink feloldhatóak!) ez a 53-as port.

Valószínűleg már ismerjük a lépéseket:

- Alapból eldobunk minden kimenő kapcsolatot, kivéve ha másképp nem rendelkezünk.
- Engedélyezzük a kapcsolatot a localhostra (maga a szerver).
- Engedélyezzük az SSH-t, DNS-t, HTTP-t és HTTPS-t.

#### iptables -P OUTPUT DROP

iptables -A OUTPUT -o lo -p all -j ACCEPT

iptables -A OUTPUT -m state -state RELATED, ESTABLISHED -j ACCEPT

```
    Az IP-blokkok beszerzéséhez a

                                                                             alapértelmezett tiltó szabályokkal.
iptables -A OUTPUT -p tcp
-dport 22 -j ACCEPT
                                      wgetet használjuk és tartsuk meg a
                                                                             Egyszerűen próbáljunk újra csatlakoz-
                                                                             ni az iceberghez egy másik terminál-
                                      fájlokat.
iptables -A OUTPUT -p udp

    Másoljuk ki / illesszük be a kódot egy

                                                                             ból. Ha ez működik – akkor minden
-dport 53 -i ACCEPT
                                      shell fájlba (szöveges fájl .sh kiterjesz-
                                                                             kész, ha nem, akkor állítsuk le és in-
iptables -A OUTPUT -p tcp
                                      téssel, majd tegyük futtathatóvá a
                                                                             dítsuk újra a VM-et a Digital Ocean
-dport 53 -j ACCEPT
                                      chmod +x [fájlnév] paranccsal).
                                                                             panelén keresztül. Az újraindítás után
iptables -A OUTPUT -p tcp

    Futtassuk a fájlt. A példámban én

                                                                             a szabályok nem töltődnek be, tehát
-match multiport -dports 80,
                                      ezt a fáilt futtatom /usr/local/sbin/fi-
                                                                             ki tudjuk javítani a hibát: például én
443 -j ACCEPT
                                      rewall.sh
                                                                             engedtem az US IP blokkokat, mert
iptables -A OUTPUT -j DROP
                                                                             én az USA-ban lakom, de te a jó IP
                                                                             blokkokat töltötted be, azt ahol
                                          Ezzel a tűzfal teljesen betöltődött
   Akkor rakjuk össze az egészet...
                                      és használatra kész.
                                                                             laksz?
   Elsőnek hozzuk létre az IP
                                                                                Mostantól úgy veszem, minden
                                          FONTOS – iptables - F kiüríti a tűz-
címblokkokat. A lentieket rootként
                                      falat és kizárja az ssh munkamenete-
                                                                             tökéletesen működik – ezután beál-
(vagy sudo) futtassuk:
                                                                             lítjuk, hogy a szkript az indulás alkal-
                                       det!
                                                                             mával is lefusson.
apt-get install ipset
                                          Amikor futtatjuk a fájlt a terminá-
wget http://www.ip-
                                      lunk úgymond "lezáródik". Ez azért
                                                                                Ubuntu 14.04-en írjuk be a fájlt az
deny.com/ipblocks/data/aggre-
                                      van mert lenullázzuk a tűzfalat az
                                                                             /etc/rc.local fájlba (lent látható).
gated/ca-aggregated.zone
wget http://www.ip-
                                      #!/bin/sh -e
deny.com/ipblocks/data/aggre-
gated/us-aggregated.zone
                                      # rc.local
                                      # This script is executed at the end of each multiuser runlevel
   Most töröljünk ki minden tűzfal-
                                      # Make sure that the script will "exit 0" on success or any othe
szabályt:
                                      # value on error.
iptables -x
                                      # In order to enable or disable this script just change the exed
                                      # bits.
   Ezután írjuk be a tűzfal-szabályo-
                                      # By default this script does nothing.
kat egy szöveges fájlba (a következő
oldalon lévő keretben talható).
                                      sleep 10
                                      /usr/local/sbin/firewall.sh
```

exit 0

full circle magazin 101. szám 👩

A kipróbálásához a következőket

aiánlanám:

0 21

#### HOGYANOK – WEBOLDAL ÉS AMI MÖGÖTTE VAN

Észrevettétek a sleep 10-et? Ezzel azt mondjuk meg az icebergnek, hogy várjon 10 másodpercet a szkriptünk futtatása előtt – ezzel biztosítjuk, hogy a hálózat már felállt és használatra kész, mielőtt a tűzfalat beállítanánk.

Tudom néhányan nem tartjátok optimálisnak a sleep 10-es megoldást és inkább az upstart függőségi szabályait használnátok. Személy szerint én úgy gondolom, ez nem túl nagy gond és elég biztonságos (még ha valaki kapcsolódik is abban a 10 másodpercben, ki lenne zárva az iptables -F paranccsal) – nem is említve, hogy az upstart már nem fejlesztett szoftver (még a Canonical is úgy döntött, hogy systemd-re vált az újabb Ubuntu kiadásokban – ez nem azt jelenti, hogy állást foglalok a systemd-vel kapcsolatban csak megemlítettem a Canonical döntését).

Ezzel a következő indítás alkalmával egy automatikusan beállított, behatolások ellen elég jól védett rendszerrel fogunk rendelkezni.

Ha ellenőrizni szeretnénk, hogy a szkript megfelelően lefutott az indulás alkalmával rootként futtassuk a következőt:

#!/bin/bash # Load the ipset rules ipset create myset\_CANADA hash:net for i in \$(cat ca-aggregated.zone); do ipset add myset\_CANADA \$i; done ipset create myset\_USA hash:net for i in \$(cat us-aggregated.zone); do ipset add myset\_USA \$i; done iptables -F iptables -X # Input rules <== this is comment iptables -P INPUT DROP iptables -A INPUT -i lo -p all -j ACCEPT iptables -A INPUT -m state --state RELATED, ESTABLISHED -j ACCEPT iptables -A INPUT -m set --match-set myset\_CANADA src -j DROP iptables -A INPUT -p tcp --dport 80 -j ACCEPT iptables -A INPUT -p tcp ! -- dport 22 -j DROP iptables -A INPUT -p tcp -m tcp --dport 22 -m state --state NEW -m recent --set --name DEFAULT --rsource iptables -A INPUT -p tcp -m tcp --dport 22 -m state --state NEW -m recent --update --seconds 300 --hitcount 5 --name DEFAULT --rsource -j DROP iptables -A INPUT -j LOG -- log-prefix "Accepted SSH " -- log-level 7 iptables -A INPUT -m set --match-set myset\_USA src -j ACCEPT iptables -A INPUT -j DROP # Output rules <== this is a comment</pre> iptables -P OUTPUT DROP iptables -A OUTPUT -o lo -p all -j ACCEPT iptables -A OUTPUT -m state --state RELATED, ESTABLISHED -j ACCEPT iptables -A OUTPUT -p tcp --dport 22 -j ACCEPT iptables -A OUTPUT -p udp --dport 53 -j ACCEPT iptables -A OUTPUT -p tcp --dport 53 -j ACCEPT iptables -A OUTPUT -p tcp --match multiport --dports 80,443 -j ACCEPT iptables -A OUTPUT -j DROP Következő hónapban telepítjük az és a képernyőn láthatjuk a beállí-Apache-ot (webszerver) szem előtt tott tűzfal-szabályokat.

iptables -L

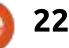

tartva a biztonságát.

# Get *unlimited access* to a cutting-edge technology and business library with **Apress Access!**

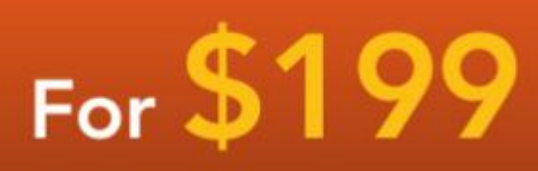

#### YOU GET:

www.apress.com

- Unlimited access to Apress titles for a full year
- Instant access to each new Apress publication
- Compatibility with any device—desktop, laptop, or mobile
- Use of our new exclusive-to-Apress reader with unparalleled search functions
- Option to download any eBook for just \$4.99 for a limited time

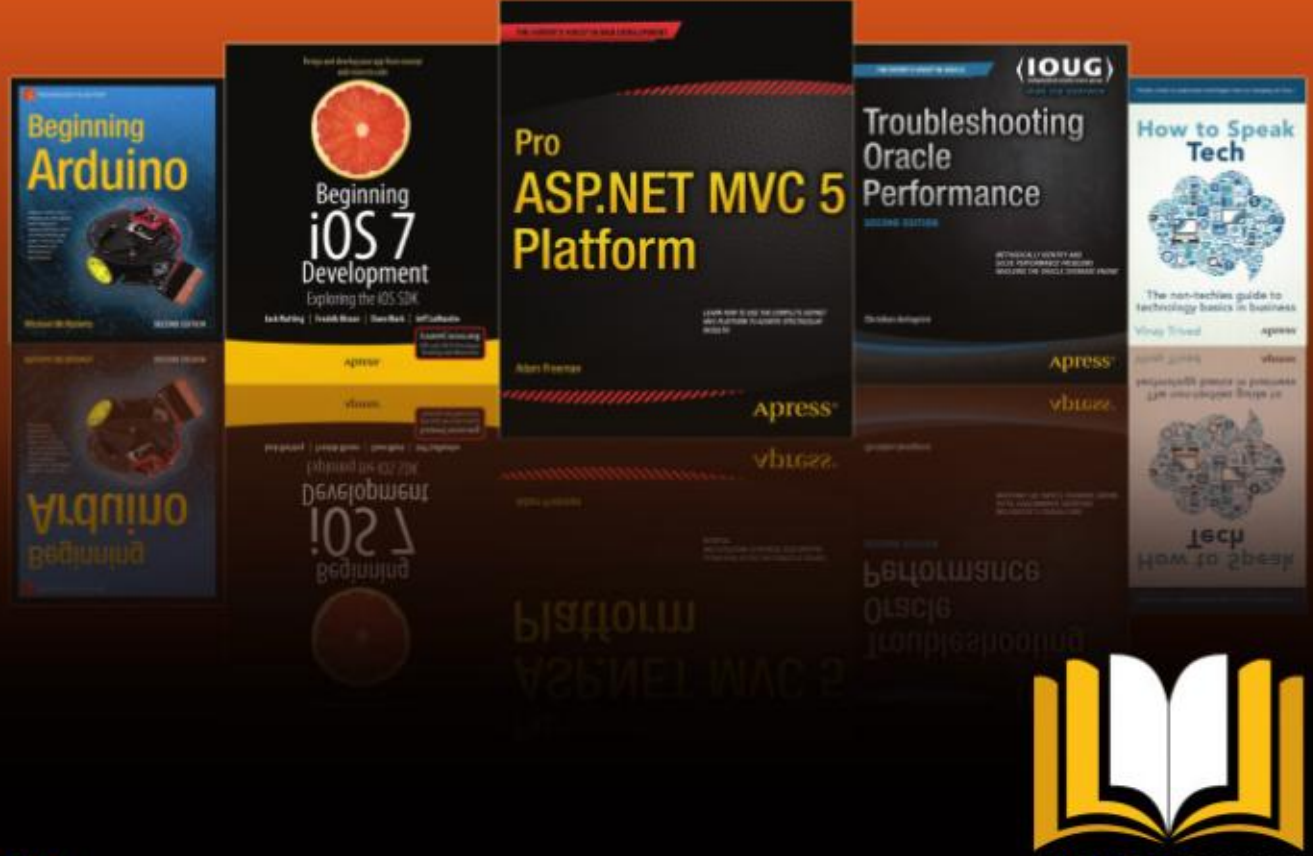

ADRESS ACCESS

Want more info? Check out www.apress.com/subscription

@apress

## Hogyanok

#### Írta: Mark Crutch – Fordította: Palotás Anna és Meskó Balázs

Anúlt havi ünnepi kitérő után visszatérünk, hogy befejezzük az objektumok igazításának és elhelyezésének témáját az Inkscapeben. Már több különböző megközelítést láttunk, kezdve a rácsoktól és az illesztéstől, a csempézett klónokon át az Igazítás és elrendezés párbeszédablakig, de még két párbeszédablakot meg kell néznünk. Mindkettő az Objektum menü aljának közelében tanyázik: "Transzformáció…" és "Elrendezés …" (Arrange…) ("Sorok és oszlopok", ha még mindig 0.48.x-et használsz).

A Transzformáció párbeszédablak pontosabb megoldást ad az objektumok áthelyezésére, méretezésére, forgatására és nyírására, mintha csak egyszerűen a kiválasztó fogantyúkat mozgatnád az egérrel. Az SVG világában minden objektumnak lehet rajta alkalmazott transzformációja. Forgass el vagy nyírj el egy objektumot, majd nézd meg azt az XML szerkesztőben és azt fogod látni, hogy nincs egyértelmű "rotate" vagy "skew" attribútum, ehelyett egyetlen "transform" attribútum van, amely olyan mátrixot tartalmaz, amely meghatároz-

za bármely, általad talán elvégzett transzformációk kumulatív hatásait. A mátrix részletei matematikailag kissé túlságosan mélyek ehhez a sorozathoz, elég azt tudni, hogy minden egyes objektumnak megvan az alkalmazható saját mátrixa, és azt is, hogy egyetlen mátrix az eltolás, méretezés, forgatás és nyírás műveletek hatásait egyetlen számkészletben egyesítheti. A Transzformáció párbeszédablak lényegében a mátrix finomhangolásának felhasználóbarátabb módja.

A párbeszédablak menüből tör-

ténő megnyitásakor, vagy a Ctrl-Shift-M billentyűkombináció használatakor egy egyszerű felület jelenik meg a számodra, amelyen maroknyi lapfület nyújt, mindegyiket csak néhány mezővel. Ez a párbeszédablak kevés változást látott a 0.48 és a 0.91-es verziók között.

Az Áthelyezés lapfülön lévő mezők lehetővé teszik számodra, hogy a kiválasztott objektumaidat megadott távolságra helyezd, amikor a "Relatív áthelyezés" jelölőnégyzetet bekapcsolod. Kapcsold ki, és az objektumaidat abszolút x

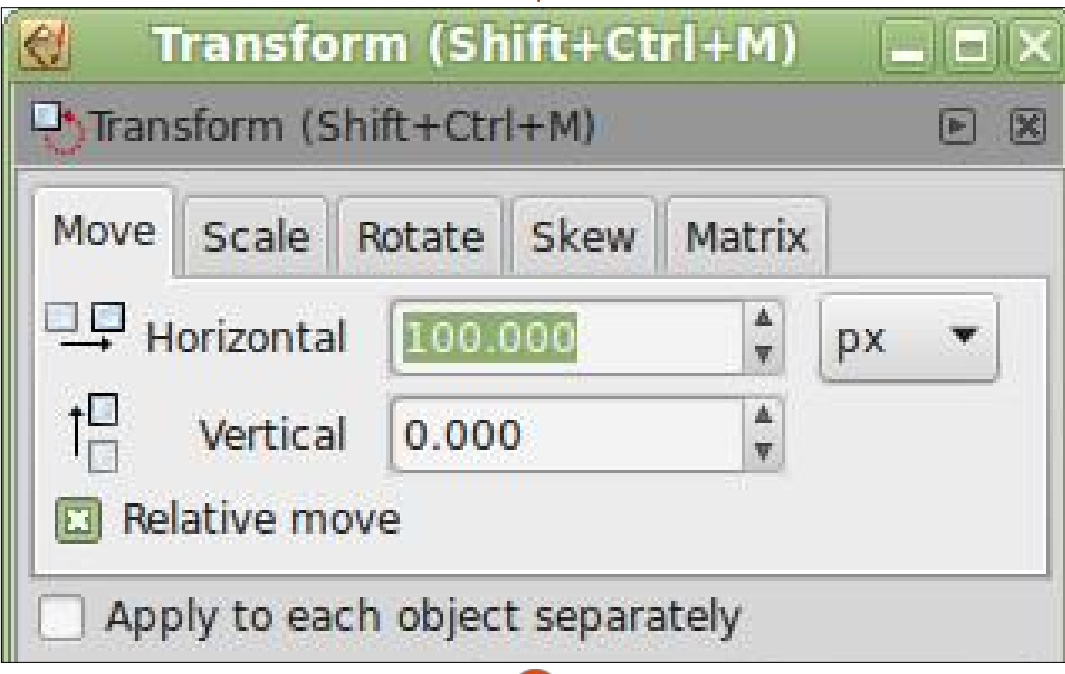

## Inkscape – 41. rész

és y koordinátákra mozgathatod. Továbbá, a jelenlegi abszolút koordináták is megjelennek a mezőkben. A 0.91-es verzióban, az Inkscape-ben található majdnem mindegyik léptetéses listadobozban (spinbox) lehet egyszerű számításokat végezni, így van egy jó érv arra, hogy sose kapcsold be ezt a jelölőnégyzetet abban a verzióban. Szeretnéd 50 pixellel jobbra mozgatni az alakzatodat? Csak írd hozzá a "Vízszintes" (Horizontal) mezőben lévő számhoz, hogy "+50", üss Entert, és figyeld meg, hogy a mező frissül az újonnan kiszámított értékkel.

A pozíciók és a mozgások az Inkscape saját koordináta-rendszerén alapulnak, amelynek az y tengelyének pozitív része a lap aljáról indul (ez az SVG koordináta-rendszerének a fordítottja, amelynek origója a bal felső sarokban van, és az y tengely pozitív része lefelé található). Hasonlóan, a kiválasztott objektumok is úgy helyezkednek el, hogy a határoló doboz bal alsó sarka van a megadott koordinátákon, és nincs lehetőség más sarkot, vagy a középpontot választani vonatkoztatási pontnak.

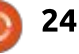

Az "Alkalmazás minden egyes objektumra külön-külön" jelölőnégyzet lényegében ellentétes a "Kijelölés kezelése csoportként" (Treat selection as group) jelölőnégyzettel az Igazítás és elrendezés párbeszédablakon. Ha több objektumot választasz ki és nem jelölöd ezt be, akkor a transzformáció úgy lesz végrehajtva, mintha csoportba tartoznának az objektumok. Ha bejelölöd, akkor minden objektumot külön-külön transzformálsz. Amikor relatív módon mozgatod a dolgokat, akkor kis különbség van, de abszolút mozgatásnál minden elem uqyanarra a helyre kerül az oldalon. Ez különösen a többi lap esetén fontos, ahol az eredmények jelentősen különbözhetnek a jelölőnégyzet állapotától függően. Vegyük például a Forgatás lapot: hatalmas különbség van aközött, hogy az elemek csoportját forgatod, vagy egyesével az elemeket.

Ebben a párbeszédablakban a Méretezés, Forgatás és Nyírás fülek valóban nem igényelnek további magyarázatot, mivel a mezők mind egyszerűen érthetőek. Fontos megjegyezni azonban, hogy csak az aktuális fül értékeit használod, amikor az Alkalmaz gombra kattintasz. Nem tudod sorba állítani a mozgatás, forgatás és nyírás gyűjteményét, hogy egyetlen műveletként alkalmazd, hanem ehelyett az előtérben lévő Mozgatás füllel járó gombot kell megnyomnod, majd ismét a kiválasztott Forgatás füllel járót, és így tovább.

A Forgatás fül tekintetében kevés változás történt a 0.91-es verzióval: ez a kiadás gombokat ad hozzá annak meghatározásához, hogy a forgatásokat az óramutató járásával megegyező vagy ellentétes irányban kell végezni. A megfelelő mező az Inkscape mindkét kiadásában mind pozitív, mind negatív értékeket elfogad, így a gombok csak a meglévő funkciókat teszik nyilvánvalóbbá ahelyett, hogy bármi újat hozzáadnának.

Az utolsó fül, a Mátrix, lehetővé teszi számodra, hogy közvetlenül manipuláld az SVG mátrix-transzformációban jellemző hat értéket. Az engedélyezett "Az aktuális mátrix szerkesztése" jelölőnégyzettel módosíthatod a transzformációt, amelyet jelenleg a kijelölt elemre alkalmazol, ha van ilyen. Ha ezt nem kapcsolod be, bármely módosítás, amelyet ezen a fülön végzel, matematikailag kombinálódik a létező mátrixszal, hogy egy új, kumulatív mátrixot hozzon létre. Ha matematikai beállítottságú vagy és szeretnél játszadozni ezzel a füllel, javaslom elolvasni az SVG koordináta-rendszerekre és a transzformációkra vonatkozó specifikációját: http://www.w3.org/TR/SVG/coords.html

Érdemes megjegyezni, hogy az SVG transform attribútuma lehetővé teszi, hogy egy sor egyéni translate(), scale(), rotate(), skewX() és skewY() függvényt használj, nem pedig csak a matrix() műveletet, amely mindet kombinálja. Szerzői szempontból sokkal szebb lenne egy 45°-os elforgatást az SVG-fájlban tárolni mint rotate(45) a matrix(0.707,0.707,-0.707,0.707,0,0) helyett, de sajnos az Inkscape-ben nincs lehetőség arra, hogy ezt tedd.

Az utolsó funkció, amelyet a sorozatnak ebben a részében át fogunk tekinteni, az a párbeszédablak, amely az Objektum > Sorok és oszlopok (Rows and Columns)... (0.48) vagy az Objektum > Elrendezés (Arrange)... (0.91) menüponton keresztül található. Az utóbbi kicsit ízlésesebben rendezi el a felületet és hozzáad egy második fület, így azt a verziót fogom leírni. A 0.48 felhasználóinak képesnek kellene lenniük arra, hogy megoldják az első fülön található különbségeket, de csak irigykedve nézhetsz, amikor a másodikon lévő Polárkoordi-

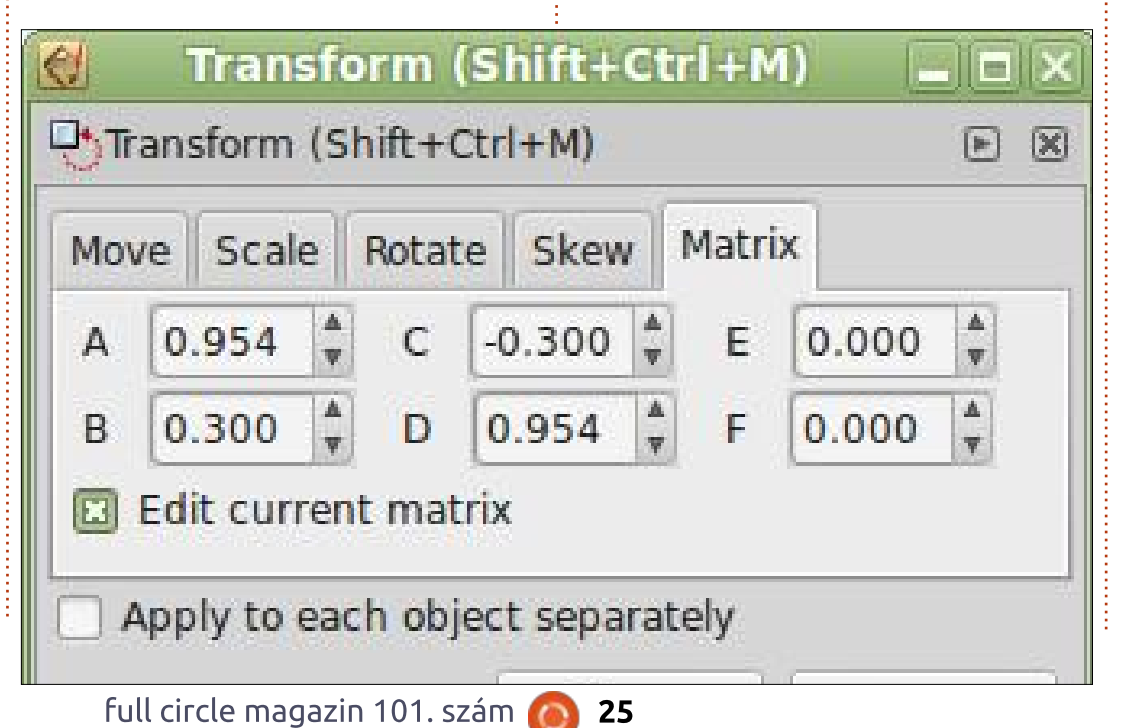

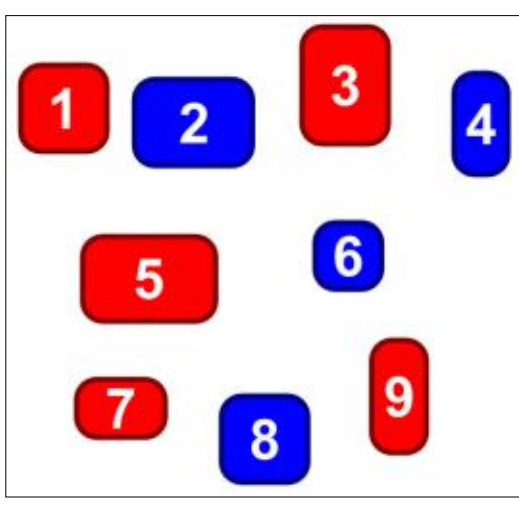

náták (Polar Coordinates) opciókat leírom.

Kezdjük néhány elrendezni kívánt objektum létrehozásával. Szándékosan használtam különböző méreteket, és félig véletlenszerűen helyeztem el őket. Megszámoztam őket balról jobbra, fentről lefelé, hogy egyszerűbben látni lehessen, melyik objektum hová mozog – ha a párbeszédablak használatával elrendezem őket.

Amikor kijelölöm ezt a kilenc objektumot és megnyitom a párbeszédablakot, lehetőség van a sorok és oszlopok különböző kombinációinak beállítására, 1x9-től 9x1-ig terjedően. Ezek a mezők dinamikusak: amint elemeket adunk hozzá, vagy távolítunk el a kijelölésből, a sorok és oszlopok meg fognak vál-

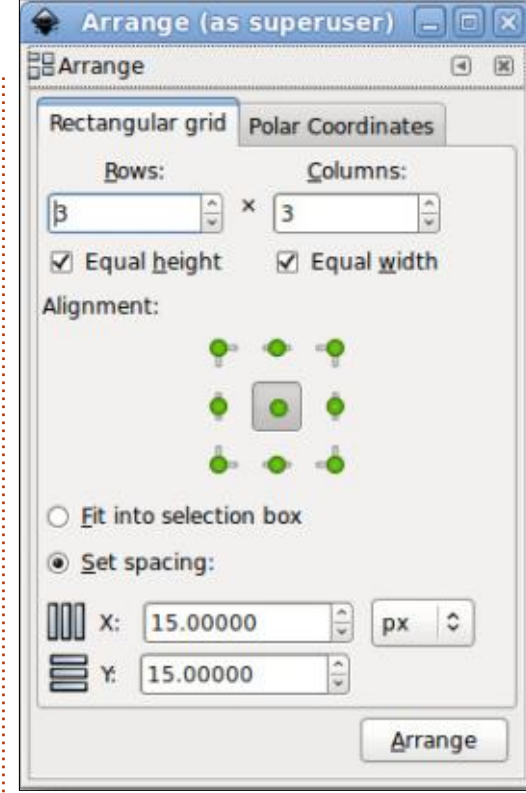

tozni; ehhez hasonlóan, amint az egyes mezőket kézzel módosítjuk, a többi úgy fog változni annak biztosítása érdekében, hogy ne kapj lehetetlen kombinációt a kijelölt elemek számához. Ebben a példában az elrendezést 3 sorra és 3 oszlopra állítottam.

Úgy gondolhatsz erre a párbeszédablakra, mint számos fogalmi cellák létrehozására, amelyeket sorokba és oszlopokba rendeztél, majd az objektumaidat elhelyezted bennük. Ezek abban az értelemben "fogalmiak", hogy valójában soha nem hozod létre őket, vagy nem rajzolod fel a vászonra, de eszközként szolgál arra, hogy könnyebben leírjam, hogyan jut el az Inkscape a végleges elrendezéséhez. Az egyes cellák magasságát a sorban lévő legmagasabb objektum magassága és az "Egyenlő magasság" (Equal Height) jelölőnégyzet állapota határozza meg. Ha kikapcsolva marad, akkor minden egyes sor magassága szabadon módosítható, hogy illeszkedjen a benne lévő legmagasabb objektumhoz; ha bekapcsolod, az összes sor ugyanolyan magasságú lesz, amely egyenlő a bármely sorban található legmagasabb objektummal. Hasonló számítást végzünk az egyes cellák szélességének meghatározásához is.

Az egyes cellák kiszámított dimenzióival most felosztjuk őket a végleges pozícióikba. Ha az "Illesztés a kijelölő négyzetbe" (Fit into selection box) rádiógomb aktív, akkor egyenletesen oszlanak el, hogy illeszkedjenek az eredeti kijelölés határolókeretének dimenzióiba. Ez megadja neked annak a képességét, hogy eloszd az objektumokat egy megadott területen azáltal, hogy óvatosan helyezünk el két ellentétes sarokban lévő objektumot.

Ehelvett kiválaszthatod a "Térköz beállítása" (Set Spacing) opciót, és megadhatsz értékeket az X és Y mezőkhöz. Ebben a módban a cellákat a megadott mennyiségű térközzel fogod elrendezni az oszlopok (X érték) és sorok (Y érték) között. Ezek a számok lehetnek negatívak, ha szeretnéd, hogy a cellák átfedésbe kerüljenek. Jegyezd meg, hogy a 0.48 csak azt teszi lehetővé, hogy ezeket a számokat pixelben add meg, míg a 0.91-nek, ahogy a képernyőképről láthatod, van egy felbukkanó menüje, ahonnan különböző egységekből választhatsz.

Ezekkel a fogalmilag a vászonra helyezett, képzeletbeli cellákkal végre elérkezett az ideje annak, hogy áthelyezd ezekbe az objektumaidat. Az "Igazítás" (Alignment) gombok lehetővé teszik számodra

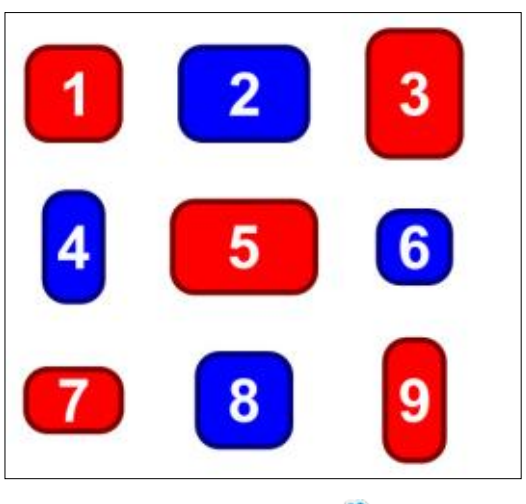

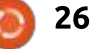

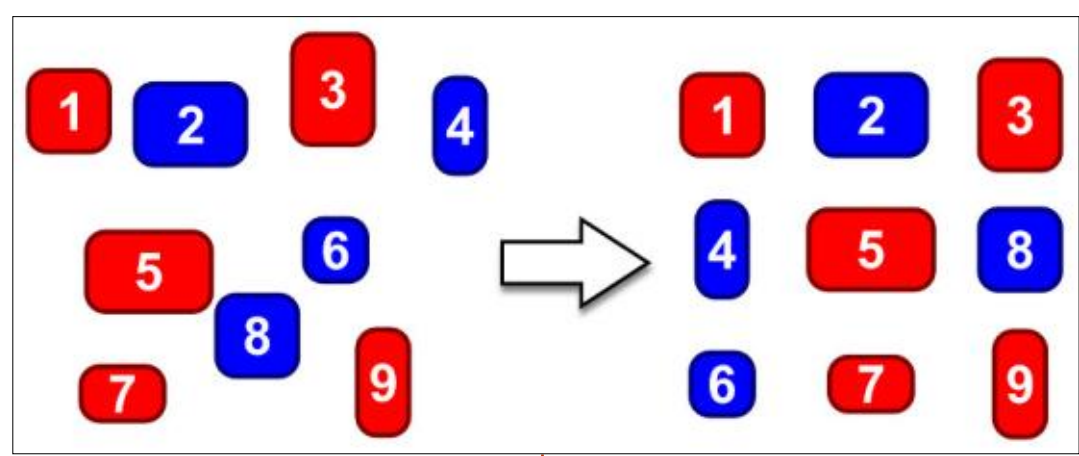

annak a meghatározását, hogy hogyan helyezd el az egyes objektumokat a celláján belül, a kilenc relatív pozíció közül bármelyiket lehetővé téve (bár valószínűleg többnyire csak a középre igazító gombot fogod használni). Ne feledd, hogy a 0.48-ban ugyanaz a kilenc lehetőség rendelkezésre állt, de három opciós rádiógombok párjaként rendezte el azokat, amelyek külön-külön meghatározták a vízszintes és függőleges igazításokat.

Ha már elosztottuk a virtuális

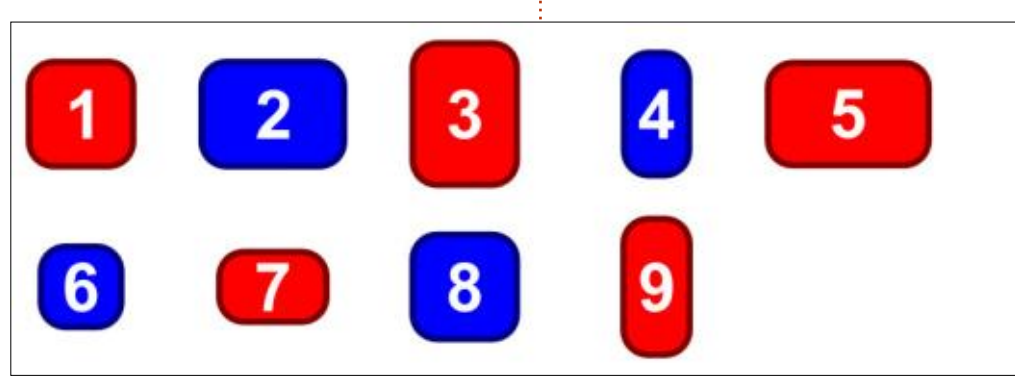

dezi el. Ezt a hatást elég egyértelműen láthatod, ha egy kicsit felfelé mozgatom a kék "8"-as objektumot, változatlanul hagyva a z-indexét, majd újraalkalmazom az elrendezést.

Mivel az objektumokat balról jobbra, fentről lefelé rendezi el, néhány igazítás üres térhez vezethet a jobb alsó sarokban. Balra lent ugyanaz a kilenc objektum egy 2x5ös elrendezésben.

Jegyezd meg, hogy nincs mód az üres térközt máshová helyezni, mint a jobb alsó cellába. Ha másik elrendezést szeretnél, később kézzel kell módosítanod az eredményeket. Az sem lehetséges, hogy egynél több üres cellád legyen – a Sorok és oszlopok mezők dinamikus természete bármilyen kísérletet meg fog akadályozni. Ha ezt a kilenc objektumot megpróbálod egy 2x6-os elrendezésbe helyezni, és azt várod, hogy hat objektum kerül a felső, három pedig az alsó sorba, akkor ez pont ugyanahhoz az eredményhez vezet, mint korábban és a mezők 2x5-be igazítják magukat.

A párbeszédablak második füle lehetővé teszi számodra, hogy az objektumokat poláris elrendezésben helyezd el. Rajzolhatsz akár egy kört, ellipszist, vagy ívet útmutatóként, amelyre elhelyezed az objektumaidat, vagy akár magában a párbeszédablakban megadhatod egy ilyen alakzat paramétereit.

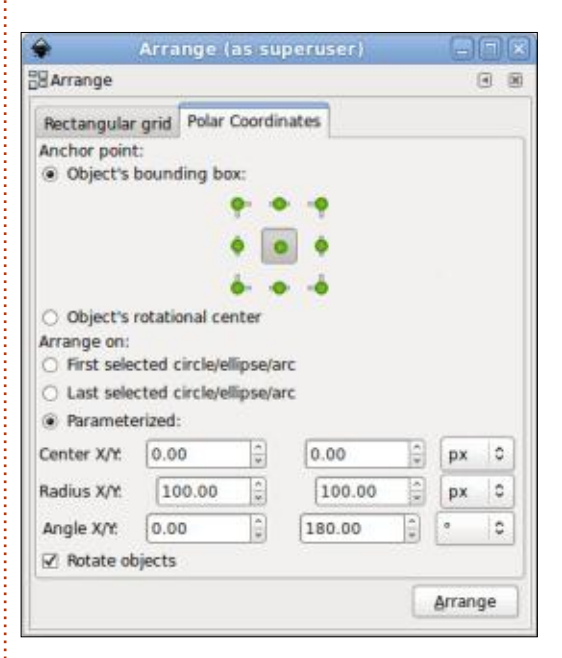

A legegyszerűbb módszer ennek megtételére, ha rajzolsz egy célalakzatot (kör, ellipszis vagy ív), amelyen el kívánod helyezni az objektumaidat. Küldd ezt a z-sorrend aljára, majd jelöld ki az összes elrendezni kívánt objektumot plusz magát a célt. Biztosítva, hogy az "Először kijelölt" (First selected...) opció aktív legyen, kattints az Elrendezés (Arrange) gombra. A kilenc lekerekített téglalapból való előző kijelölésünkkel és egy cél-

full circle magazin 101. szám 🙆

celláinkat és eligazítottuk a bennük

lévő objektumokat, az eredmény

valami olyasmi lesz, mint az előző

Fontos, hogy megértsd, hogyan

választja meg az Inkscape a sorren-

det az elrendezéshez. Míg az alkal-

z-indexét vagy kiválasztási sorrend-

jét használják, ez a párbeszédablak

csak a vászonra helyezett objektu-

Ezeket balról jobbra, fentről lefelé

rendezi, és ugyanolyan módon ren-

mok elhelyezésével foglalkozik.

mazás más részei egy objektum

oldal utolsó képe.

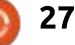

📄 Tartalom ^

ként rajzolt szürke ellipszissel az eredmény valami ilyesmi:

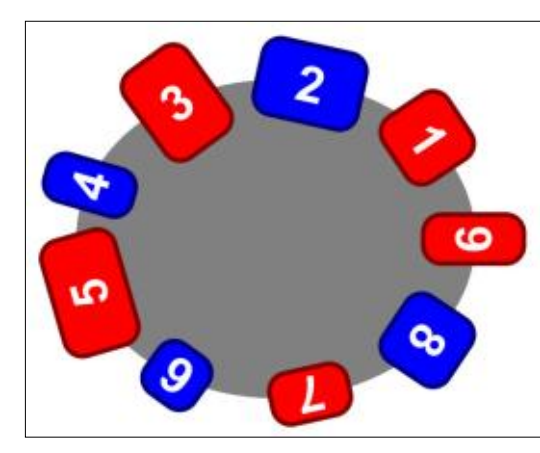

Mint azt te is láthatod, az objektumokat az óramutató járásával ellentétes irányban rendezi el, a jobb felső sarokból kiindulva. Ahhoz, hogy az óramutató járásával megegyező irányban, a bal felső sarokból kezdve fussanak, tükrözd először vízszintesen az ellipszist. Hogy az óramutató járásával megegyezően a jobb alsó sarokból indulion, tükrözd függőlegesen. Hogy az óramutató járásával ellentétesen a bal alsó sarokból induljon, mind vízszintesen, mind függőlegesen tükrözd, mielőtt létrehozod az elrendezést.

Ha a célobjektum az egyetlen köröd, ellipszised vagy íved a kijelölésen belül, akkor nem igazán számít, hogy használod-e az "Először kijelölt" (First selected…) vagy "Utoljára kijelölt" (Last selected...) opciót. Ha viszont egynél több van, biztosítanod kell, hogy először a célt jelölöd ki, majd minden mást hozzáadsz a kijelöléshez ("Először kijelölt") vagy minden mást kijelölsz, és a célt adod hozzá a kijelöléshez ("Utoljára kijelölt").

Ha nem kívánsz létrehozni további objektumot a vásznon, hogy azt célként használd, akkor a "Paraméterezett" (Parameterized) opció további mezőket jelenít meg ahhoz (amelyeket a képernyőképen bemutatok), hogy lehetővé tegye számodra a használni kívánt célív részletes információinak meghatározását. Valójában szinte mindig könynyebb ívet rajzolni a vászonra, hogy azt célként használd. Látható viszszajelzést kapsz arról, hogy hová kerülnek elhelyezésre az objektumaid, és egyszerűen törölheted az ívet. ha az elrendezésed már készen van, ha nem szeretnéd, hogy a rajzon maradjon.

A célalakzaton lévő egyes objektumok megadott pozícióját a párbeszédablak felső felében található "Rögzítőpont" (Anchor point) szakasz használatával állítod be. Megadhatod az objektum határolókeretén lévő kilenc pozíció egyikét – így például a bal felső gomb kivá-

full circle magazin 101. szám 🙆

lasztása úgy helyezné el az objektumokat, hogy az egyes egyéni határolókeretek bal felső sarka a célra helyeződjön. A középső gomb itt a leggyakoribb választási lehetőség, és az egyetlen, amelyet az előző képhez használtam. Érdekes alternatíva az "Objektum forgási középpontja" opció használata. Ez úgy fogja elhelyezni az egyes objektumokat, hogy a forgási középpontja a célra kerüljön, amely lehetővé teszi számodra minden egyes különálló objektum elhelyezése feletti finomabb fokú ellenőrzést.

Az "Objektumok elforgatása" (Rotate Objects) jelölőnégyzet meghatározza, hogy az objektumaidat elforgatod-e, amikor elrendezed őket, vagy eredeti tájolásukban maradnak. Az előző kép ennek bekapcsolt állapotával készült; ha kikapcsolva hagytad volna, az összes elhelyezett objektum megtartotta volna eredeti tájolását oly módon, hogy a számok mind megfelelő irányba néztek volna.

Van egy kis hiba, amelyet talán meg kell oldanod: miközben ezt a cikket írtam, azt találtam, hogy a poláris mód néha az összes objektumomat egymás fölé helyezi, ahelyett, hogy térközzel helyezné őket a célalakzat köré. Ezt megbízható-

28

an tudtam javítani az elhelyezés visszavonásával, a célobjektum felfelé tolásával (SHIFT-felfelé nyíl), majd az előbbi pozícióba való visszahelyezésével (SHIFT-lefelé nyíl), mielőtt bármilyen elrendezési kísérletet megismételtem volna.

Ez összefoglalja annak a számtalan módszernek az általunk történő áttekintését, amelyekkel elrendezheted és elhelyezheted az objektumaidat az Inkscape-en belül. Ezek között kellene lennie valaminek, amely megfelel a legtöbb művészi követelménynek. A rácsokra való illesztéstől, a csempézett klónoktól a poláris elrendezésekig az Inkscape-ben sokkal több módszer van az alakzataid elhelyezésére, mint amennyivel kezdetben a szemed találkozik.

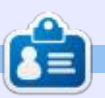

**Mark** Inkscape-et használ három webes képregényének elkészítéséhez, a "The Greys", "Monsters, Inked" és "Elvie" címűekhez, amit a következő oldalon nézhetsz meg: http://www.peppertop.com/

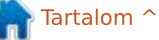

## **Tron-Club Electronics Box**

E z a cikk az Arduinóval kapcsolatban nem túl aktuális, viszont az elektronikával kapcsolatban nagyon is az. Szóval a tárgyba illő a téma.

Hogyanok

A mindennapos csomagok nem túl érdekesek az életben, viszont a Tron-Club valami egész szokatlant csinált: egy havi elektronikai csomagot.

#### TRON BOX ONE

A honlap

<u>Írta: Ronnie Tucker – Fordítot</u>ta: Jancsek Árpád

(<u>http://www.tronclub.com/</u>) olykor eléggé kaotikus, de elhatároztam, hogy fejest ugrok a témába.

A 11 font/hónap (€14/\$14) ár eléggé elfogadható, bár nem tartalmazza a postaköltséget.

Az első csomag egy csomó alkatrészt és egy kis füzetet tartalmazott.

Van benne egy kis motor, ellen-

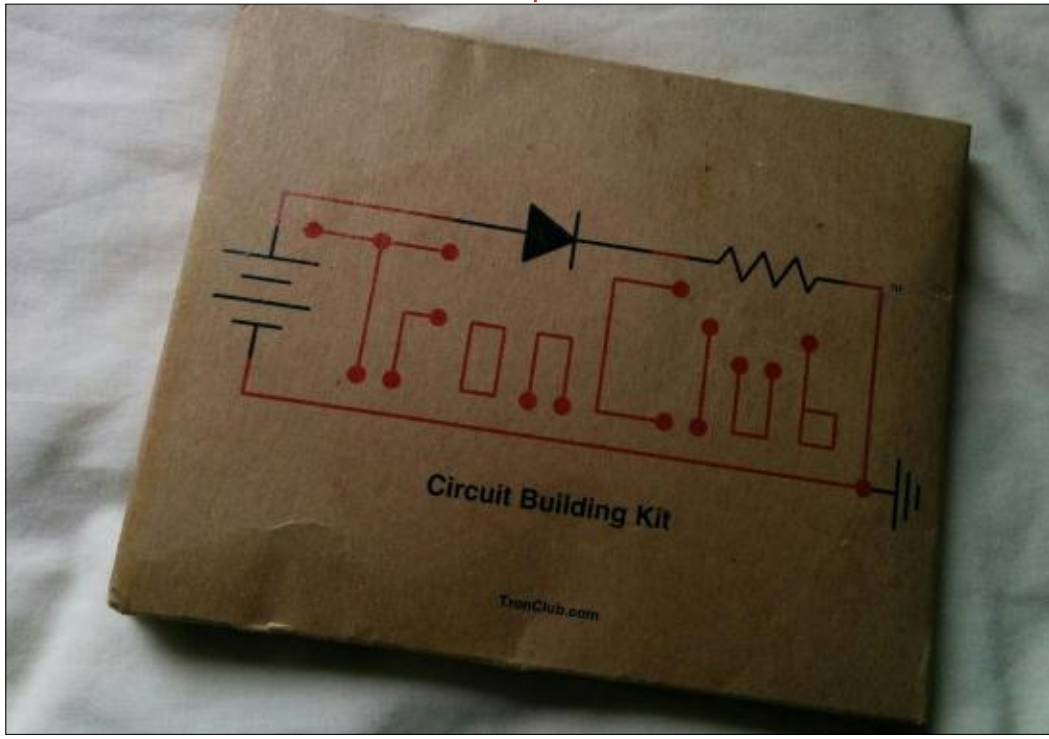

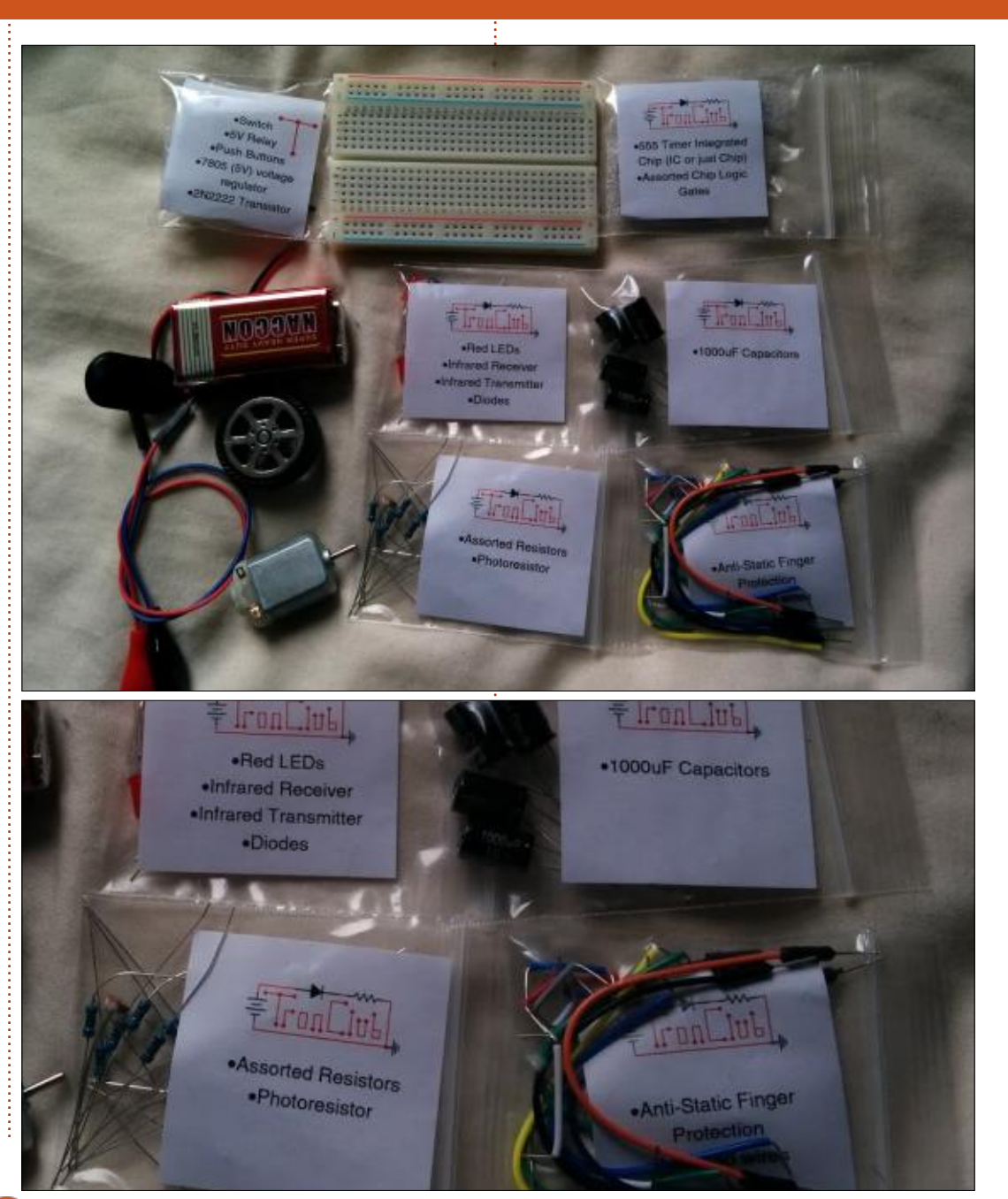

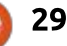

#### HOGYANOK – ARDUINO

állások, kondenzátorok, csipek, telepek és egy kis műanyag kerék is.

Természetesen egy kis próbapanelt is kapsz, amibe mindent bele lehet dugdosni.

A csomag alapvetően bevezetést nyújt az elektronikába és saját tapasztalatok útján tanít meg öszszetettebb áramkörök építésére.

#### **A** FÜZET

A füzet az útmutatód. 22 áramköri leírást tartalmaz, amiket a mellékelt alkatrészekből tudsz megé-

Welcome, Safety

Instructions Explanation

2. Powering LEDs in series

3. Powering LEDs in Parallel

4. An LED and Photoresistor

9. A Semiconductor (Transistor)

10. Infrared Receiver and Transmitter

5. Charging a Capacitor

6. Capacitors in Parallel

7. Dropping the voltage

8. A Relay Switch

1. An LED and Resistor

píteni. Pár alap ellenállással és LEDekkel kezdesz, aztán dolgozhatsz relés kapcsolókkal, alap IR adó/vevő áramkörrel, valamint logikai kapukkal, az 555-ös csippel.

A kis füzet nagyon jó, mindent jól részletez, ilyen a próbapanel elrendezése, vagy például az adott áramkörök bemutatása.

A füzet alatt van pár információs doboz, amik segítenek és jótanácsokkal látnak el.

#### Table of Contents

•Push Buth •7805 (5V) v

11. Flashing LED with 555 chip

- 12. 555 Timer with Infrared
- 13. Triggered (Monostable) 555 timer
- 14. LED Wave with a 555 Timer
- 15. NAND switch buttons
- 16. NOR switch buttons
- 17.74LS27 NOR Logic gate
- 18. NAND & 555
- 19. NOR & 555 Timer
- 20. NOT switch with DC motor
- 21. Pulsating Motor with LED
- 22. Photoresitor & IR triggered Moto

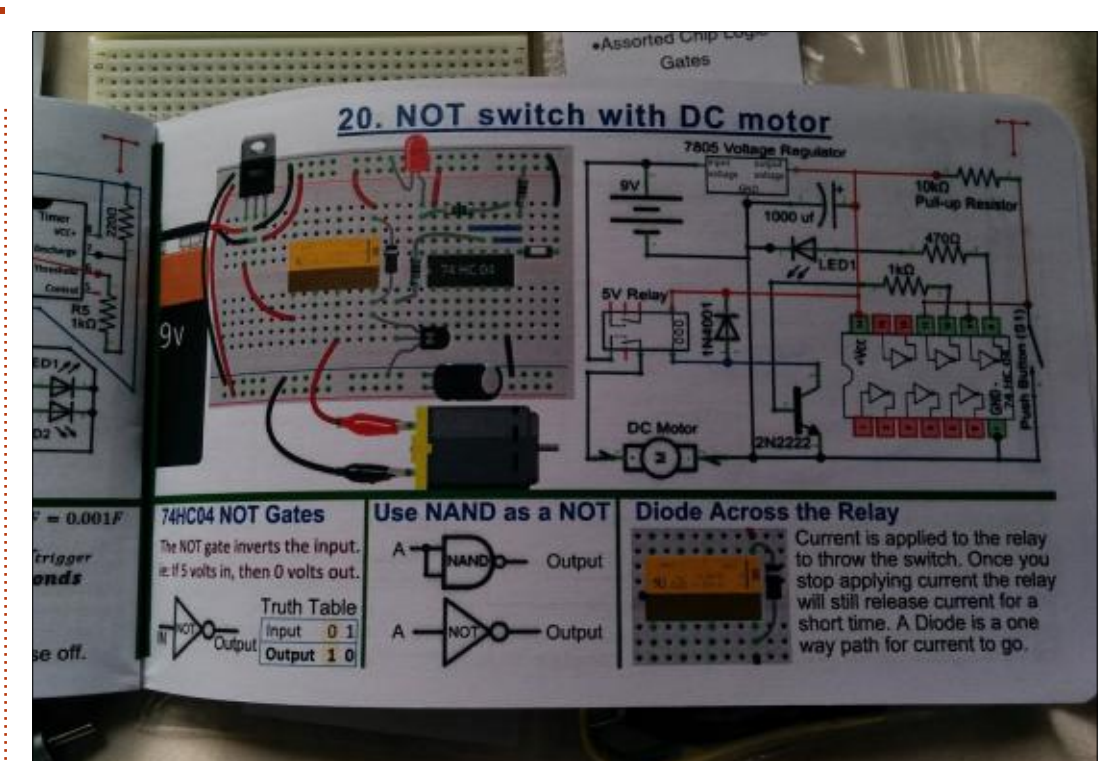

#### Összegzés

Biztos lehetsz benne, hogy 11 fontért egy halom alkatrészt kapsz, de a jó dolog a Tron-Club-ban még az, hogy próbálnak egy kis közösséget építeni e köré, ahol segítséggel és iránymutatásokkal is ellátnak. A fórum (http://www.tronclub.com/ forum/forum-4.html) jelenleg elég gyér, nem pörög, de ez az első csomag és biztos vagyok benne, hogy idővel nőni fog az érdeklődés is.

Szerintem mindenképpen megéri az árát, és kíváncsian várom a

#### következő csomagot.

Honlap: http://www.tronclub.com

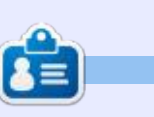

**Ronnie** alapítója és szerkesztője a Full Circle magazinnak (még!), részmunkaidős művész, és újdonsült Arduino hacker.

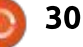

### Chrome kultusz

Írta: S. J. Webb – Fordította: Molnár Tibor

## Alkalmazások és kiegészítők

Mivel a Chrome OS annyira áramvonalas és minimalista, ezért külön alkalmazások és bővítmények szükségesek hozzá. A Google Ecosphere javít rajta, ezekkel a kis programokkal, melyek a böngészőben futnak:

Egy alkalmazást meg lehet határozni úgy mint egy szoftver, amelynek van egy külön felhasználói felülete, de egyszerűbb úgy gondolni rá, mint egy természetében tipikus asztali programra.

Egy bővítmény az egy program, amely funkcionalitást szolgáltat, de nincs, vagy csak kevés dedikált felhasználói felülete van.

Mindkét program a böngészőben működik. Az alkalmazások helyileg az SSD-n maradnak. A bővítmények hozzá vannak kötve a Gmail fiókunkhoz, és minden Chrome böngészőben megjelennek.

Mivel mi Linuxot használunk, ezért természetszerűleg az ingyenes alkalmazásokat, vagy bővítményeket keressük. Azonban óvatosan kell kiválasztani az alkalmazásokat, vagy bővítményeket. Gyakran feladjuk az online adatvédelmünket az "ingyenes alkalmazásokért, vagy bővítményekért" cserébe. Ebben az értelemben tehát nem ingyenesek. Alkalmazásokat és bővítményeket csak a Chrome Internetes áruházon keresztül vehetünk fel. Néhány ilyen program működik offline is, de nem mind.

Vessünk egy pillantást arra, hogyan adjunk egy alkalmazást vagy bővítményt a Chrome OS-hez. A legegyszerűbb módja a Chrome Internetes áruházon keresztül

https://chrome.google.com/webst ore/category/apps?utm\_source=ch rome-ntp-icon. Ha már a webáruházban vagyunk, lekérdezhetjük a kívánt bővítmény vagy alkalmazás típusát. Kezdjük egy példával. Beütöttem azt, hogy nyelvtan a keresőmezőbe. A kapott eredmények benépesítik a képernyőt. A Grammarly kiterjesztést választottam ki a nagy számú pozitív vélemény alapján.

Azonban kiderült, a Grammarly nem működik a Google Docsszal! Én azt szerettem volna, hogy ez a kiterjesztés működjön a Google Docsszal. Szóval úgy döntöttem, hogy eltávolítom. A legjobb módja annak, hogy eltávolítsuk ezt az appot az, hogy a

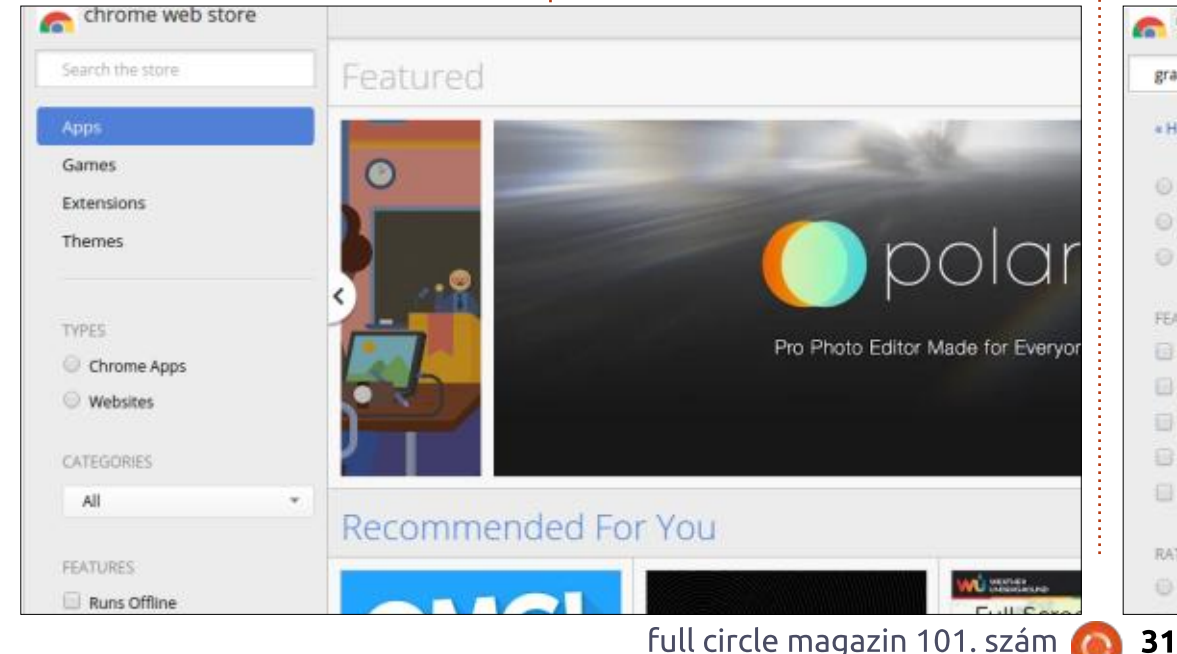

| chrome web store                                                           |                                    |                                                                                                    |
|----------------------------------------------------------------------------|------------------------------------|----------------------------------------------------------------------------------------------------|
| rammarly ×                                                                 | Apps                               |                                                                                                    |
| Home<br>Apps<br>Extensions<br>Themes                                       |                                    | EcomBargains - Online Shopping Deals Site<br>offered by www.ecombargains.com<br>Deals On Womens, Mens, Apparels/Clothings, Accessories, Shoes, Jewelry, E<br>Watches, Health, Beauty n More |
| EATURES<br>Runs Offline<br>By Google<br>Free<br>Available for Android      | Extensions<br>grammarly<br>R N C V | Grammarly Spell Checker & Grammar Checker<br>offered by grammarly.com<br>Spell check and grammar check as you type online. Boost your credibility ev                                        |
| <ul> <li>Works with Google Drive</li> <li>ATINGS</li> <li>★★★★★</li> </ul> | Ŵ                                  | Wordpress Site Manager<br>EbilGenius<br>This extension stores Wordpress sites. It also brings more functionality to th                                                                      |

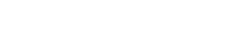

🕨 Tartalom 🖍

#### CHROME KULTUSZ

Chrome böngésző menüjében kiválasztjuk a További eszközöket, azon belül a Bővítmények menüpontot. Megjelenik a bővítmények listája, aztán rákattintottam a Grammarly kuka ikonjára. Ezt követően felvettem az After the Deadline bővítményt a webáruházból.

Az alkalmazások és a bővítmények részletezik a Chrome OS-re gyakorolt kölcsönhatás szintjét. Különböző alkalmazások vannak a Chromebookomon, melyek hatékonyabbá teszik a munkát. Több bővítmény van, mint alkalmazás. A Chrome Show javasolta a One Click Extension Managert, mely a különböző alkalmazásokat egy időben kontrollálja. Rendkívül hasznosnak találom ezt a bővítménykezelőt.

Az alkalmazások vagy bővítmények szerzőinek van egy interfészük,

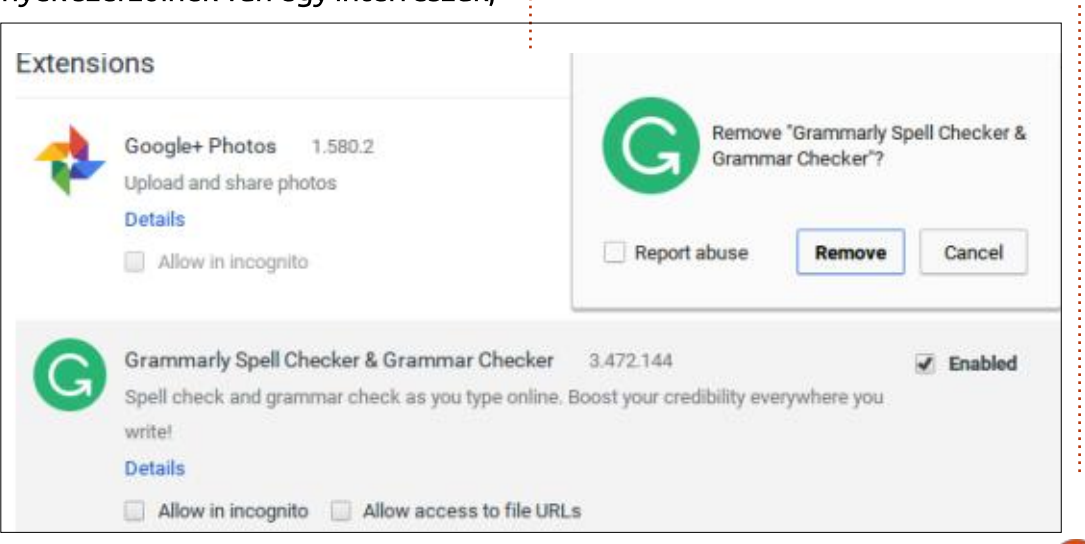

| OVERVIEW             | REVIEWS                                                  | RELATED            |         |        |               |              |
|----------------------|----------------------------------------------------------|--------------------|---------|--------|---------------|--------------|
| Jser Reviews         | English (United States)                                  |                    | Helpful | Recent | Rate this app | olication    |
| agynhez No           | <b>gueira</b> Modified Aug 30, .                         | 2015 <b>***</b> ** |         |        | CREATE A PRO  | FILE TO RATE |
| GOOD<br>Was this rev | iew helpful? Yes No                                      | ) Mark as spam     |         |        |               |              |
| wrob bee t           | Modified 2 days ago 🛛 ★★ 🕯<br>o a website wtf am i suppo | ★★<br>ssed to do   |         |        |               |              |
| Was this rev         | iew helpful? Yes No                                      | ) Mark as sparn    |         |        |               |              |
| Canter Dov           | <b>/ns</b> Modified 2 days ago                           | ****               |         | -      |               |              |

inkább a legnépszerűbb és a legrész-

letesebben ismertetett programokat

az App Store-ból. Alkalmanként érde-

mes lehet fizetni egy bővítményért

vagy alkalmazásért, ha jobb a funk-

A következő hónapban megné-

zem az online adatvédelem meglétét

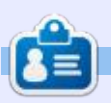

**SJ Webb** hobbi linuxos és kutatáskoordinátor. Szeret pecázni, imádja a hotrodozást, valamint a gyermekével és a feleségével töltött minden percet. Hálás Mike Ferarrinak a pártfogásáért.

full circle magazin 101. szám 🙆

ciókat ajánl.

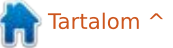

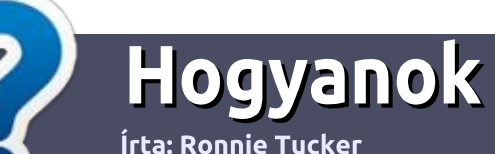

## Hogyan írjunk a Full Circle-be

#### **IRÁNYELVEK**

A z egyetlen szabály, hogy a cikknek valahogy kapcsolódnia kell az Ubuntuhoz, vagy valamelyik változatához – Kubuntu, Xubuntu, Lubuntu, stb.

#### **S**ZABÁLYOK

 Nincs korlátozva a cikk terjedelme, de a hosszú cikkeket több részre bontva közöljük sorozatban.

#### • Segítségül olvasd el a **Hivatalos Full Circle Stílus iránymutatást** a <u>http://url.fullcirclemagazine.org/75</u> <u>d471</u>

• A cikket bármilyen programmal írhatod, én ajánlom a LibreOffice-t, de a lényeg: ELLENŐRIZD A HELYESÍRÁST ÉS A NYELVHELYESSÉGET!

 A cikkedben jelöld meg, hogy hová szeretnél elhelyezni képet, úgy, hogy egy új bekezdésbe írod a kép nevét, vagy ágyazd be a képet, ha ODT (OpenOffice) dokumentumot használsz.

 A képek JPG típusúak legyenek, 800 pixel szélességnél ne legyenek nagyobbak és alacsony tömörítést használj.

• Ne használj táblázatot vagy *dőlt*, **kövér** betűformázást.

Ha a "Fókuszban" rovathoz írsz, kövesd az itt látható irányelveket.

Ha kész vagy elküldeni a cikket, akkor ezt e-mailban tedd az <u>articles@fullcirclemagazine.org</u> címre.

#### Fordítóknak

Ha szeretnéd saját anyanyelvedre lefordítani a magazint, küldj egy e-mailt a <u>ronnie@fullcirclemagazine.org</u> címre és adunk hozzáférést a nyers szövegekhez. Ha kész a PDF, akkor feltöltheted a Full Circle magazin weboldalára.

#### FÓKUSZBAN

#### JÁTÉKOK/ALKALMAZÁSOK

Ha játékokról, alkalmazásokról írsz, légy szíves érthetően írd le a következőket:

- a játék nevét
- ki készítette a játékot
- ingyenes, vagy fizetni kell a letöltéséért?
- hol lehet beszerezni (letöltési-, vagy honlapcím)
- natív Linuxos program, vagy kell-e hozzá Wine?
- hogyan osztályoznád egy ötös skálán?
- összegzés a pozitív és negatív véleményről

#### **HARDVER** Ha hardverről írsz, világosan írd le:

- a hardver gyártója és típusa
- milyen kategóriába sorolnád
- a hardver használata közben fellépő hibákat
- könnyű működésre bírni Linux alatt?
- kell-e hozzá Windows driver?
- hogyan osztályoznád egy ötös skálán?
- összegzés a pozitív és negatív véleményről

<u>Nem</u> kell szakértőnek lenned, hogy cikket írj – írj azokról a játékokról, alkalmazásokról és hardverekről, amiket mindennap használsz.

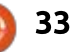

#### The Fourteenth Annual Southern California Linux Expo

http://www.socallinuxexpo.org/ Use Promo Code FULL for a 30% discount on admission to SCALE

LA BAL

## SCALE JAX

The Southern California Linux Expo has grown in size and scope since it began, and given this trend we will be in a new venue as of 2016.

We're happy to announce the dates and location for SCALE 14x.

January 21-24, 2016 Pasadena Convention Center Pasadena, CA

Featured Speakers: Jono Bacon Jon "maddog" Hall Cory Doctorow Bryan Lunduke

### Linux labor

Írta: Charles McColm – Fordította: Sipos Zoltán

## Drupal 7 Ubuntu Szerver 14.04-en

[ OK ]

[ OK ]

📃 z a cikk néhány jegyzet frissített változata, amit évekkel ezelőtt készítettem a Drupal Ubuntu Szerverre telepítéséről.

A Drupal weboldaláról: "A Drupal egy szabad szoftvercsomag, ami lehetővé teszi a tartalmaink könnyű szervezését, kezelését és publikálását a személyre szabhatóság kifogyhatatlan tárházával." A Drupal, Wordpress és Joomla a legnépszerűbb webes tartalomkezelő rendszerek közé tartoznak. Más tartalomkezelő rendszerekkel összehasonlítva, a Drupal sokkal modulárisabb. A Wordpress jellemzően már a telepítéstől kezdve rengeteg képességgel rendelkezik, míg a Drupal inkább egy "kezdj egy kicsivel és bővítsd az igényeid szerint" féle rendszer.

Van egy olyan szokásom, hogy elfelejtek dolgokat, amiket nem művelek minden nap. Amikor egy feladat csak pár lépésből áll, akkor szeretem dokumentálni a lépéseket, mert szerintem a projektekhez tartozó leírások néha kihagynak lépéseket vagy feltételezésekkel élnek, amikről én nem tudok. Már az Apache telepítése és konfigurálása is egy elég jó kis fel-

adat lehet, különösen akkor ha több domainre vagy speciális programkönyvtárakra is szükségünk van. Hozzá véve a MySQL bonyolultságát (sokan tanulnak phpMvAdmint) és mindjárt egy kicsit nagyobb kihívásról van szó.

Ebben a cikkben egy frissen telepített Ubuntu Szerver 14.04 parancssoros felületét fogom használni.

#### 1. LÉPÉS – FRISSÍTSÜK AZ **UBUNTU SZERVERT:**

sudo apt-get update

Module mpm\_event disabled.

is message

is message

Enabling module mpm\_prefork.

sudo apt-get dist-upgrade

#### 2. LÉPÉS – APACHE, MYSOL,

apache2\_switch\_mpm Switch to prefork

\* Restarting web server apache2

apache2\_invoke: Enable module php5

\* Restarting web server apache2

php5\_invoke opcache: already enabled for apache2 SAPI

PHP ÉS NÉHÁNY ALAP PHP PROGRAMKÖNYVTÁR TELEPÍ-TÉSE:

sudo apt-get install apache2 mysql-server php5 php5-mysql php5-qd

Amikor az Apache, MvSOL és a PHP-könvvtárakat telepítiük, néhánv további függőség is automatikusan települ.

A telepítési folvamat közben meg kell adni egy jelszót a root felhasználó számára, hogy el tudja érni a MySQL adatbázist. A jelszó, amit használunk, hosszú és bonyolult legyen, különösen ha azt tervezed, hogy az oldal elérhető lesz az internetről (ellentétben az intranettel).

Amikor a telepítés befejeződik, a következő üzenet jelenhet meg: "apache2: Could not reliably determine the server's fully qualified domain name, using 127.0.1.1. Set the 'ServerName' directive globally to suppress this message".

Be kell állítanunk a teljes domain nevet (FQDN).

#### 3. LÉPÉS – ÁLLÍTSUK BE A TEL-JES DOMAIN NEVET:

Az FODN 2 részből áll, a szervert futtató gép hostnevéből és a domain névből. Több módon is megoldható az FODN probléma, az egyik, ha az /etc/hosts fájlban az FODN-t a 127.0.1.1 IP címmel adjuk meg (jelen esetben a hostnév drupal8).

#### 127.0.1.1 drupa18

A másik és egyben ajánlott módszer ha beállítod a ServerName direktívát az /etc/apache2/conf-available/ fgdn.conf fájlban és engedélyezzük a konfigurációt az a2enconf apache programmal. Elsőnek állítsd be a Ser-

Processing triggers for libc-bin (2.19-Oubuntu6.6) ... charles@drupa18:"\$ full circle magazin 101. szám 🙆 35

Setting up php5 (5.5.9+dfsg-1ubuntu4.11) ...

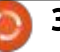

AH00558: apache2: Could not reliably determine the server's fully gualified doma

in name, using 127.0.1.1. Set the 'ServerName' directive globally to suppress th

AH00558: apache2: Could not reliably determine the server's fully qualified doma

in name, using 127.0.1.1. Set the 'ServerName' directive globally to suppress the

#### LINUX LABOR

verName direktívát az /etc/apache2/ conf-available/fqdn.conf fájlban:

#### ServerName localhost

Ezután engedélyeznünk kell a konfigurációs fájlt. Fontos megjegyezni, hogy a konfigurációs fájlnak .conf-ra kell végződnie. Az a2enconfal tudjuk engedélyezni a konfigurációs fájlt:

sudo a2enconf fqdn

Végül újra kell indítani az Apacheot:

sudo service apache2 reload

#### 4. LÉPÉS – TÖLTSÜK LE ÉS CSOMAGOLJUK KI A DRUPALT MAJD HELYEZZÜK ÁT A /VAR/WWW/HTML-BE:

Ebben a cikkben azt feltételezem, hogy egy szerveren egyetlen honlapot üzemeltetünk. Ha a szerveren több honlapot is szeretnénk működtetni, akkor egy kicsit különbözni fognak a beállítások. A több honlapos beállításhoz tudnunk kell majd, hogyan módosítsuk az apache konfigurációs fájlokat az /etc/apache2/sitesavailable mappában. Az egyetlen honlapos megoldáshoz a már engedélyezett 000-default.conf fájlt fogjuk használni, ahol a webszerver a /var/www/html-re mutat.

A Drupal legegyszerűbben a wget használatával tölthető le. A cikk írásakor a legfrissebb stabil verzió a 7.39.

wget http://ftp.drupal.org/files/projects/drupal-7.39.tar.gz

Ezután csomagoljuk ki a Drupal 7et:

#### tar -zxvf drupal-7.39.tar.gz

Itt, ha akarunk beléphetünk a drupal-7.39/ mappába és elolvashatjuk az INSTALL és README fájlokat. Ha a MySQL helyett PostrgeSQL-t használsz, akkor mindenképp olvasd el az INSTALL.pgsql.txt fájlt. Ha a MySQL telepítése során problémákba ütközöl akkor ránézhetsz az INSTALL.mysql.txt fájlra is. Az INSTALL.txt fájl egy áttekintést ad a teljes telepítésről. Ha beléptél a drupal-7.39 mappába, akkor a következő lépéshez lépj eggyel visszább, hogy áthelyezd a drupal mappát a /var/www/html-be:

sudo mv drupal-7.39/\*
/var/www/html

sudo mv drupal-7.39/ .htaccess
/var/www/html

Ha a szervered egyben az asztali géped is (általában nem valami jó ötlet), akkor le tudod ellenőrizni a működését egy webböngészőben ha beirod, hogy http://localhost/. Egy másik linuxos gép esetén a webszerver hostnevét írd be: http://drupal/. Annak ellenére, hogy áthelyeztük a drupal fáilokat a /var/www/html-be továbbra is az apache kezdő képernyője jelenik meg, mert van egy index.html fáil a /var/www/html mappában. Ha eltávolítjuk ezt a fájlt és a hostnévre/FQDN-re navigálunk akkor a drupal telepítése fog elindulni.

#### 5. LÉPÉS – A DRUPAL FÁJLOK TÁROLÁSÁHOZ HOZD LÉTRE A MySQL ADATBÁZIST:

Mielőtt beállíthatnánk a drupalt, szüksége van egy adatbázisra, amibe írhat. A MySQL az egyik legelterjedtebb adatbázis a világon és jelen esetben is egy nagyszerű választás. A mysql-hez webfelületet is használhatsz de én mindig is jobb szerettem a mysql-t futtatni és parancsokat kiadni:

#### mysql -u root -p

A -u kapcsoló azt mondja meg a mysql-nek, hogy a felhasználó a root. A -p kapcsoló a jelszó átadására való de ha a -p után nem írunk be semmit akkor rá fog majd kérdezni (ez jobb megoldás ha mások is dolgoznak körülötted). Érdemes megemlíteni, hogy a mysql parancsokat egy pontosvesszővel kell lezárni. A mysql> promptban hozzunk létre egy tetszőleges nevű adatbázist, én a d\_honlapneve-t szoktam használni:

#### create database d\_test;

Ha a parancs végrehajtása sikeres, akkor a "Query OK, 1 row affected" üzenetet fogjuk látni. Ahhoz, hogy lássuk a többi létező adatbázist használjuk a show databases; parancsot.

Welcome to the MySQL monitor. Commands end with : or \g. Your MySQL connection id is 37 Server version: 5.5.44-0ubuntu0.14.04.1 (Ubuntu)

Copyright (c) 2000, 2015, Oracle and/or its affiliates. All rights reserved.

Oracle is a registered trademark of Oracle Corporation and/or its affiliates. Other names may be trademarks of their respective owners.

Type 'help;' or 'Nh' for help. Type 'Nc' to clear the current input statement.

nysq1>

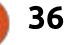

#### LINUX LABOR

Ezután jogokkal ruházunk fel egy rendszerben lévő felhasználót, hogy el tudja érni az adatbázist. Az Ubuntu telepítésemen a charles felhasználót választottam. Az adatbázishoz tartozó megfelelő jogok megtalálhatók az INSTALL.mysql.txt fájlban.

Grant select, insert, update, delete, create, drop, index, alter, create temorary tables on d\_test.\* TO 'charles'@'localhost' IDENTIFIED BY 'MyExtraOrdinarilyLOngPaddwOrd';

Ne feledjük a .\*-ot az adatbázisunk neve után. Amikor először kezdtem használni a mysql-t én néhányszor elfelejtettem és nem jöttem rá miért kapok mindig hibaüzenetet.

Ezután lépjünk ki a mysql-ből a quit; paranccsal. Ha futtatjuk az ls -al parancsot a /var/www/html-ben lévő fájlokon, akkor azt láthatjuk, hogy a fájlokhoz a felhasználónevünk és csoportunk van hozzárendelve. A drupal telepítése előtt meg kell változtatnunk a csoportot www-data csoprtra:

sudo chown -R :www-data \*

sduo chown :www-data .htaccess

Ha egy másik felhasználónevet akarunk megadni akkor ezt a kettőspont előtt tegyük. Például: sudo chown -R charles:www-data \*

Legyünk körültekintőek a fájlokkal, amiken módosítjuk az engedélyeket. Győződjünk meg róla, hogy abban a mappában vagyunk, ahol a drupal fájljai is vannak. A drupalnak a sites/default mappában lévő konfigurációs fájlokat is tudnia kell írni, ezért átmenetileg írási engedély szükséges erre a mappára:

#### sudo chmod a+w sites/default

Fontos, hogy ezt az írási engedélyt mindjárt a telepítés után vissza kell vonni mert a szerverünk így feltörhető!

A drupalban van egy default.settings.php fájl a sites/default mappában amiből egy másolatot kell készíteni settings.php néven.

sudo cp sites/default/default.settings.php sites/default/settings.php

(Megjegyzés: a fenti parancs egyetlen sor egy szóközzel a default.settings.php és sites/default/setting.php között). A settings.php fájlnak is írhatónak kell lennie és ahogy a sites/default mappánál, itt is ajánlatos eltávolítani az írási engedélyt a telepítés után.

37

#### sudo chmod a+w sites/default/settings.php

Majdnem készen állunk a telepítés indítására, csak egyetlen lépés van még hátra a telepítő PHP-szkript futtatása előtt, a mod\_rewrite engedélyezése. A mod\_rewrite egy apache modul. ami lehetővé teszi az url-ek átírását, így azok könnyebben olvashatóak. Például: a honlapod.com/en/ ref=as\_ss\_tl? helyett a weboldal a honlapod.com/example-re mutat. A végrehajtásához írd be, hogy:

#### sudo a2enmod rewrite

Mivel a mod\_rewrite hatással van az apache-ra, ezért egy újraindítás szükséges.

sudo service apache2 restart

#### **6.** LÉPÉS – **E**GY BÖNGÉSZŐ-BŐL INDÍTSD EL A DRUPAL TELEPÍTÉST**:**

A következő lépés az install.php futtatása egy böngészőből. Ha eltávolítottuk az index.html fájlt (nem az index.php-t) és megnyitottuk a webszerverünk címét, akkor egy átirányítás történik az install.php fájlra. Én majdnem mindig csak Linuxot használok de ha te egy windowsos géppel éred el a linuxos webszervered, akkor lehet meg kell adnod a windowsos gép host fájljában, hogy melyik IP címen található a Linux szervered. Windowson ez a fáil a c:\WINDOWS\ system32\drivers\etc\hosts. Ubuntu/Xubuntu esetén csak írd be a szervered URL-jét a böngészőbe. Például: http://drupal/

|                             |                                                                                          | Select an installation profile   Drupal - Mozilla Firefox                                                                             |  |  |
|-----------------------------|------------------------------------------------------------------------------------------|----------------------------------------------------------------------------------------------------|--|--|
| select an installation pr × |                                                                                          |                                                                                                    |  |  |
| drupal/install.php          |                                                                                          | ▼ C    Q, Search                                                                                                    |  |  |
|                             | Select an installatio                                                                    | n profile                                                                                                    |  |  |
|                             | <ul> <li>Choose profile</li> <li>Choose language</li> <li>Verify requirements</li> </ul> | Standard Install with commonly used features pre-configured.     Minimal Start with only a few modules enabled.     Save and continue |  |  |
|                             | Set up database                                                                          |                                                                                                    |  |  |

#### LINUX LABOR

Válasszuk a Standard telepítést. A beépített nyelv az angol. További nyelveket is hozzá lehet adni, erről van egy link a telepítő lapon, hogy hogyan kell csinálni. Az INSTALL.txt fájlban is van szó további nyelvek telepítéséről. De most kattintsunk a Save and Continue-ra.

Ha a fenti lépések hibátlanul végrehajtódtak, akkor a drupal adatbáziskonfiguráló képernyőt fogjuk látni. Ha nincs írási engedély a sites/defaultra vagy hiányzik a mappából a settings.php fájl akkor egy hibaüzenetet fogunk látni.

Írjuk be a korábban létrehozott adatbázisból származó adatokat az adatbázis-konfiguráló lapon, majd kattintsunk a Save and Continue-ra.

Most a drupal kiírja a settings.php konfigurációs fájlba a beállításokat. Most már nyugodtan eltávolíthatjuk az írási engedélyt a settings.php fájlról és a sites/default mappáról:

sudo chmod go-w sites/default/settings.php

sudo chmod go-w sites/default/

Az utolsó lépés a drupal-telepítésünkben a honlap információinak kitöltése, többek között a honlap neve, a honlap email címe (erről a címről lesznek elküldve a levelek a felhasználóknak), admin felhasználó/jelszó és admin email cím (a honlap karbantartó fiókja), a szerver alapértelmezett országa és időzónája és hogy akarjuk-e a drupal-frissítések automatikus ellenőrzését valamint akarunk-e email értesítőket kapni a kiadásokról (hasznos lehet). Kattintsunk a Save and Continue-ra. Folytatásképpen most már be tudunk lépni az újonnan létrehozott drupal honlapunkra.

Ebben a cikkben a Drupal alap telepítéséről volt szó. Néhány fontosabb mozzanat, mint például a MySQL adatbázis létrehozása, a mod\_rewrite engedélyezése vagy a PHP és PHP programkönyvtárak telepítése mind hasznos lesz majd más tartalomkezelő rendszer vagy wiki telepítésekor. Ez egy összetett folyamat és bár a INSTALL.txt fájlok elérhetőek, mindig úgy találtam, hogy le kell írnom a saját lépéseimet, ami emlékeztet a lépésekre ha elakadok valahol.

Ha elakadsz valahol a Drupal telepítésében akkor található néhány jó leírás:

• A drupal-7.39/ mappában található INSTALL.txt és README.txt fájlok

Navigation

Add conten

nce People Modules Configuration Reports Help

Welcome to Drupal Test site

No front page content has been created yet.

· Add new content

**Drupal Test site** 

Q

• A Drupal Villám Telepítés a Kezdők részére oldala:

https://www.drupal.org/documentation/install/beginners

• Apache virtuális host példák: http://httpd.apache.org/docs/2.2/v hosts/examples.html

• 2bits.com – 30-nál is több Drupal modul fejlesztés és egy szerver tunning cég mellett a 2bits-nek rengeteg Drupalról szóló hasznos cikke létezik

http://2bits.com/contents/articles

| ¥                                                                                                    | Database configuration   Drupal - Mosilla Firefox                                                                                                    | ιοκ                         |
|----------------------------------------------------------------------------------------------------|----------------------------------------------------------------------------------------------------|-----------------------------|
| 🖉 Database configuration 🗙 http://drupal/SNSTALL.txt 🗶 🌵                                                                                   |                                                                                                    | Dashboard Content Structure |
| 🔮 🗟 drupal/initial.php?profile=standantAlocale=en                                                                                          |                                                                                                    | Add content. Find content.  |
| Database configura                                                                                                    | tion                                                                                                    |                             |
| <ul> <li>Choose profile</li> <li>Choose language</li> <li>Werify requirements</li> <li>Set up database</li> <li>Install profile</li> </ul> | Database type *  MySQL, Maria004, or equivalent  The type of database your Drupal data will be stored in. Your PHP configuration only supports a single database type, sn & has been automatically selected.  Database name *  d_best  The name of the database your Drupal data will be stored in. It must exist on your server before Drupal can be installed.  Database username *  charles |                             |

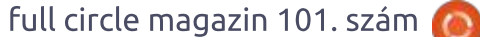

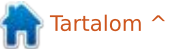

## Ch

## **Ubuntus telefonok**

Írta: Ronnie Tucker – Fordította: Molnár Tibor

#### Az Aquaris E4.5 és az E5 Ubuntu Edition Indiában debütál a Snapdealen

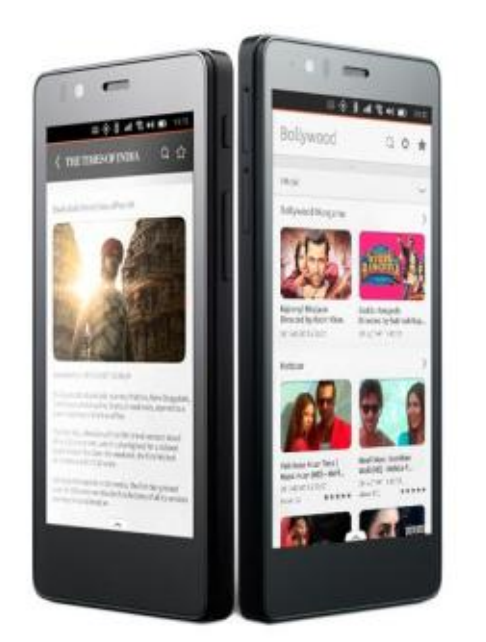

Az Aquaris E4.5 és az Aquaris E5 Ubuntu Editiont a Snapdeal indiai online piactéren árulják. <u>http://www.snapdeal.com/</u>

Ez jelzi az Ubuntu mobil értékesítésének kezdetét Indiában, miután Európában sikeresen elindult az Aquaris E4.5 és az Aquaris E5 Ubuntu Editions. A mobilok számos, kifejezetten az indiai piacra tervezett scopeokkal érkeznek.

Az Aquaris E4.5, és az Aquaris E5 Ubuntu Edition készülékek indulásra készek a Snapdealen, India legnagyobb online piacterén. Ez azután van, hogy idén Európában sikeresen megjelent két Aquaris Ubuntu Edition készülék; az Aquaris E4.5 februárban, az Aquaris E5 júniusban. A készülékek augusztus végétől lesznek megvásárolhatók 11,999 Rs-től az Aquaris E4.5, és 13,499 Rs-től az Aquaris E5 a Snapdealről.

A BQ globális lesz az Ubuntuval A BQ Aquaris E4.5 Ubuntu Edition és a kicsit nagyobb tesója, a BQ Aquaris E5 HD Ubuntu Edition sikeres európai indulása után úgy tűnik, világszerte megnőtt az étvágy az Ubuntu telefonokra.

Ennek a rejtett igénynek a hatására, a BQ létrehozott egy globális Ubuntu üzletet, ahol most bárki tud vásárolni egy Aquaris Ubuntu Edition készüléket. Teljesen izgatottak lettünk erre a lépésre és a

39

BQ tiszta elkötelezettségére, melylyel biztosítja, hogy világszerte minél több rajongónk teheti rá kezét ezekre a készülékekre. Látogasd meg a BQ honlapját itt: <u>http://store.bq.com/gl/</u>

Tudjuk (és a BQ is bejelentette), hogy a hálózati frekvencia és a mobil szolgáltató kompabilitás néhány országban, mint például az USA, korlátozza a készülék funkcióit, melyeket az európai felhasználók jelenleg élveznek. Amúgy ez a globális indulás lehetőséget ad a rajongóinknak világszerte, hogy belekóstoljanak az Ubuntu OS-be, és kitapasztalják magát az operációs rendszert, a BQ készülékek széles választékán.

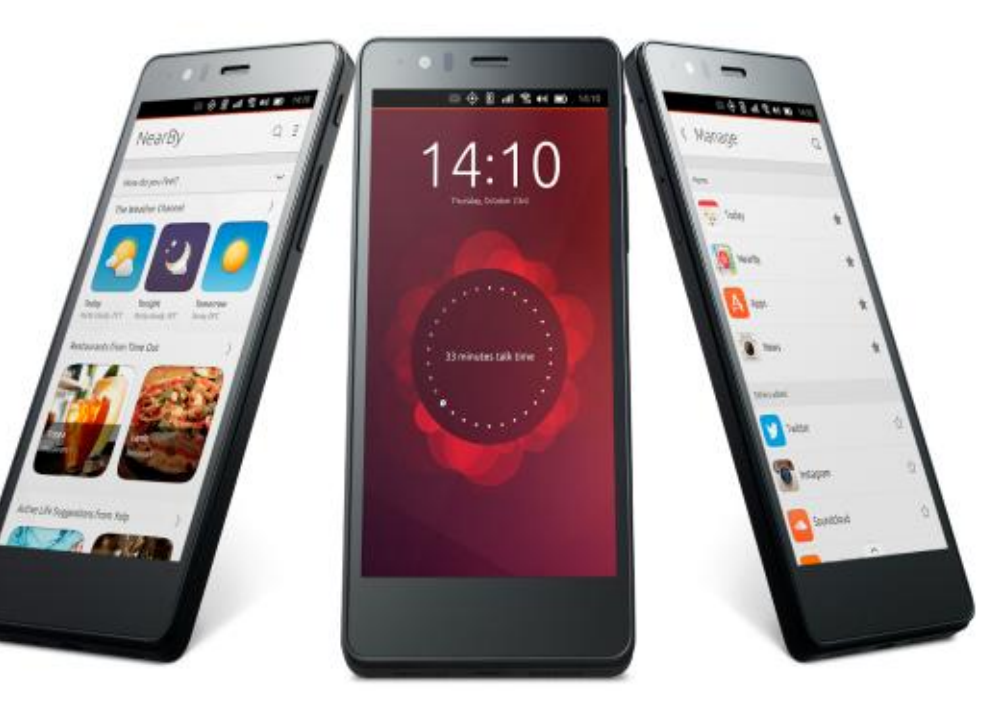

Tartalom ^

## Able2Extract PDF Converter 9 All-in-one PDF solution

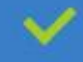

Convert PDFs to Microsoft Word, Excel, PowerPoint, Text, Images, OpenOffice and more with precision.

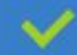

The most accurate converter for PDF tables to spreadsheet format.

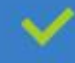

Generate industry standard PDFs with powerful PDF creations options.

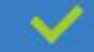

Protect and Secure your PDFs.

Resize, rescale, delete and move pages inside PDF.

#### Works with:

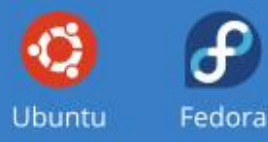

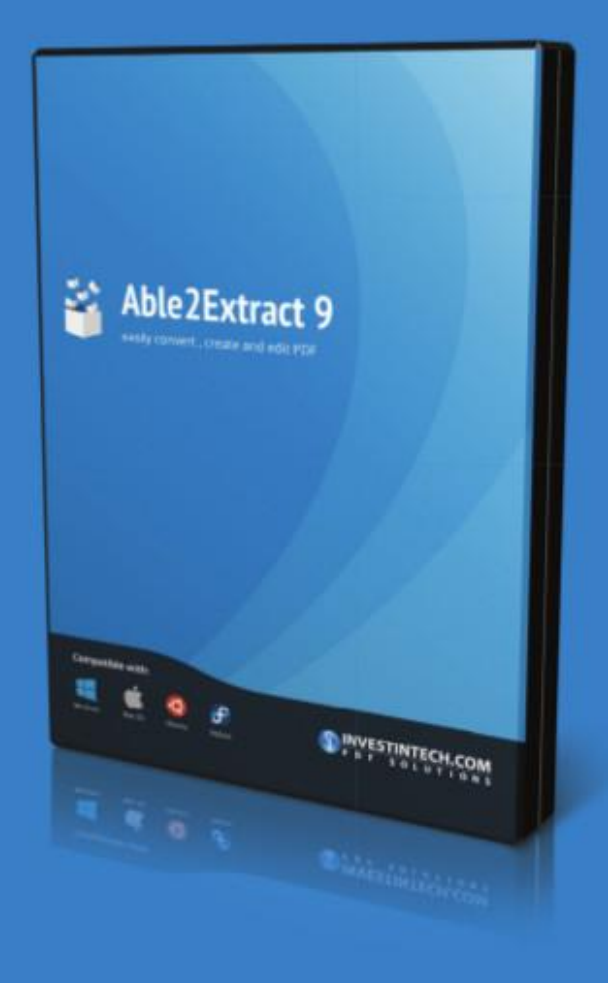

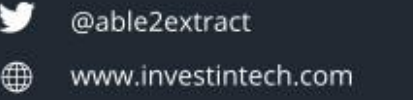

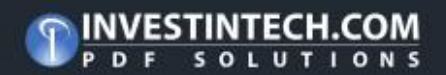

#### Az én történetem Írta: Jim Dyer – Fordította: Molnár Tibor

## Ubuntut telepítő katasztrófám

A z volt a célom, hogy Ubuntu Linux 14.04-et telepítek, de a Windows 8.1 és az ehhez kapcsolódó változtatások tönkretették a remek tervemet.

2015 július végén jött az ötlet, hogy kicserélem a legidősebb asztali számítógépemet, így vettem egy felújított gépet a kedvenc helyi számítógépes boltomból. A számítógép Windows 8.1-gyel telepítve jött és a tervem az volt, hogy lecserélem, Ubuntu 14.04 LTS-re, ahogy korábban tettem többször a Windows XP-vel a két asztali gépen és az Acer netbookomon. Ezeknek a korábbi kísérleteknek volt egy kísérleti szakasza, de semmi komoly probléma nem volt. Ezúttal azonban, ahogy próbáltam telepíteni az Ubuntut a Windows 8.1 helyett, a helyzetet a legjobb esetben is nagyon frusztrálónak nevezhetnénk, de a katasztrófa a leghelyesebb kifejezés.

Néhány nappal egy kéthetes nyaralás megkezdése előtt kezdtem el a folyamatot. Eleinte nem is tudtam az Ubuntut telepíteni az új számítógép merevlemezére. Némi kínlódás és utánaolvasás, valamint néhány dolog után, amit nem sikerült rögzítenem, eljutottam arra a pontra, ahol a Windows 8.1 eltűnt, és az Ubuntut feltelepítettem. A feladat végrehajtásakor, ahogy szoktam GPartedet használtam és törölt vagy módosított partíciókat és, mint fentebb említettem, volt egy pár dolog, amit sajnos nem rögzítettem. Telepítve - igen, Ubuntu elindul - NEM.

Miután beleütköztem a "nem indul" falba, félretettem és elmentem a nyaralásra. Sajnos, az agyam folyamatosan újra feldolgozta a frusztrációt utazás közben is. Csak a Kindle Fire tablet volt velem így küszködtem, hogy információt találjak a Google-n a problémára, amivel találkoztam. Nyaralás közben is sokat olvastam, és még többet online, miután hazatértem.

Amint hazaértem, nekiláttam, hogy megoldjam a "nem indul" problémát. Újabb frusztráció és gyötrelem, de nem jártam sikerrel. Ezen a ponton az agyam megkérdezte: "Miért nem adod vissza a számítógépet és szerzel egy másikat, amelyen Windows 7 van telepítve?". Ez a gondolat azután jött, hogy olvastam a Windows 8-ról, a Secure Bootról és az UEFI-ről. Megtalálod ezeket a dolgokat, a Google-n, mint én is. Megfogadtam az agyam tanácsát, vettem egy felújított számítógépet Windows 7tel, feltelepítettem az Ubuntu 14.04 LTS-t USB meghajtóról gond nélkül és ismét boldog Ubuntu felhasználó lettem.

Utólag nem világos számomra, vajon én magam kreáltam-e a probléma egy részét, de nem hiszem. A sok utánaolvasás, a beszélgetés a számítógép bolttal, és az olvasás / e-mailezés a számítógép gyártójának a Támogatás oldalával, még mindig zavarban vagyok. Biztosan a Windows 8 változtatta meg a telepítési/boot folyamatot, de volt némi infó, mely szerint, a számítógépen nem volt alapvető támogatás a linuxos illesztőprogramokra és nem tudott Linuxot futtatni mint operációs rendszert. Nem hangzott túl jól, de én már magam mögött akartam hagyni ezt a bosszantó problémát, így inkább a Windows 7-es számítógéppel akartam sikeresen

elkészülni, amint fentebb említettem.

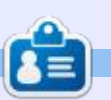

**Jim Dyer** nyugalmazott vegyészmérnök, aki DOS-on, Windows 95/98 / XP-n és Mac OS 6 .... X-en keresztül jutott el a jelenlegi Ubuntu felhasználó állapotába.

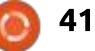

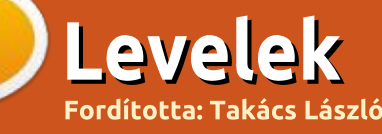

Ha szeretnéd, hogy leveled nyilvánosságra kerüljön amely lehet köszönet vagy reklamáció, akkor küldd az alábbi címre: letters@fullcirclemagazine.org. FONTOS: terjedelmi okokból a levelek szerkesztésre kerülhetnek.

#### **S**куре

98-as számban volt egy kérdés: "Hallottam, hogy van Skype Ubuntura is. Hogyan tudom telepíteni?"

Ne feledd, hogy technikailag van Skype Linuxra, azonban a Skype (vagyis inkább a Microsoft, mert már az övé) befejezte a Linux támogatását és sok további képesség (mint például a képernyő megosztása) nem működik (több résztvevős hívásban) vagy nagyon rossz a minősége (kétszemélyes hívásokban), ha Linuxot használsz (Windowshoz / Machez viszonyítva).

Alternatívák után kell nézni (a Google Hangouts jól működik), még nem próbáltam a Jitsyt.

#### Attila

#### KÜZDELEM A JELSZAVAKKAL - SZKRIPTEKKEL

udom, hogy az 91-es FCM nem új kiadás, de csak most olvastam. Van néhány megjegyzésem a "Hogyanok – Küzdelem a jelszavakkal – szkriptekkel" cikkhez.

Először is meg szeretném ismerni a cikkek kiadásának gyakorlatát. Azért, mert ambivalens érzéseim vannak a nevezett cikkel kapcsolatban. Habár ez egy jó hogyan lehetett volna a kezdőknek, inkább veszélves lehet, mint hasznos. Hadd magyarázzam meg: semmi értelme sincs egy olyan szkriptet írni, mely jelszavakat tartalmazó szöveges fáilokat titkosít. Rengeteg más módja van a jelszavak biztonságossá tételének, ilyen például a jelszókezelő.

Ha már így csináljuk, akkor úgy gondolom, hogy sem a titkosított állományt nem kellene az asztalon tárolni, sem a szkript naplózását a home mappánkban.

A cikk szerzője megemlítette, hogy a szkriptjét üzleti célokra is használja. Az átlagos olvasó és felhasználó ebből azt feltételezheti. hogy ez a titkosítási forma biztonságos, hiszen egy profi mutatta be. Véleményem szerint e szkript

használata a biztonság illúzióját adja az olvasóknak és a felhasználóknak.

Ráadásul a szkript nem is került ellenőrzésre, aminek a szerzője valószínűleg az összes olvasó számára ismeretlen. A Full Circle magazin egy jó hely a felhasználók informatikai biztonság témájában történő oktatásának. De egy ismeretlen ember által írt szkript letöltése és használata (amit egy nem megbízható oldalról töltöttünk le) nem biztonságos. Attól tartok, ezen leírás kiadása nem volt jó ötlet. Talán nincs igazam, de úgy gondolom hogy a Full Circle magazinnak az is feladata, hogy az óvatos számítógéphasználatra tanítsa az olvasóit. Egy olyan szkriptet tartalmazó cikk kiadása, amelyet más, sokkal biztonságosabb módokon is ki lehet váltani, nem logikus. Sok hasznos cikket mutatott már be a Full Circle magazin, de ez nem olvan.

Ezen érzéseim miatt szeretném tudni, hogy mi alapján kerül elfogadásra és kiadásra egy cikk.

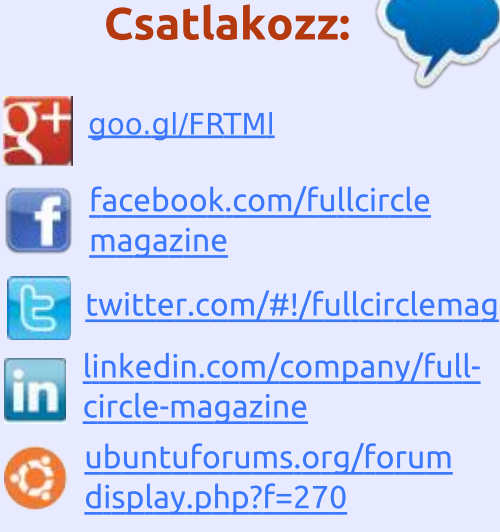

#### A FULL CIRCLE-NEK SZÜK-SÉGE VAN RÁD!

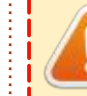

Olvasói tartalom nélkül a Full Circle egy üres PDF fáil lenne (amit szerintem nem túl sokan találnának érdekesnek). Mindig várunk cikkeket, termékbemutatókat, teszteket,

vagy bármit. Még az olyan egyszerű dolgok, mint egy levél, vagy egy képernyőkép is segít megtölteni a magazint.

Az irányelveinkről a "Hogyan írjunk a Full Circle-be" oldalon olvashattok. Ha betartjátok ezeket, garantált a siker.

Az utolsó oldalon találjátok, hogy hova kell küldeni a cikkeket.

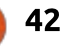

#### LEVELEK

Elnézést a hosszú levélért, egyszerűen csak le akartam írni az érzéseimet ennek a hogyannak a kiadásáról.

#### Vivien

Ronnie válaszol: A cikkek kiadásakor feltételeznünk kell, hogy a cikk írója ellenőrizte a cikkét (mind nyelvtani, mind technikai oldalról). Mi egy maroknyi önkéntes vagyunk, akik nem profik mindenben. Továbbá, magától értetődően, ha valaki lefuttat egy szkriptet (vagy bármit megpróbál), amit megjelentetünk, azt csak saját felelőségére teheti.

#### **TÖLTS LE MIND!**

Emlékeimben él egy olyan cikk, ami egy szkriptet mutatott be, amivel az összes kiadást le lehet tölteni. Elmondanátok, hol szerezhetem be?

#### Boudi

Ronni válaszol: Nyisd meg a terminált és üsd be egymás után a következő parancsokat:

#### cd ~/Downloads

wget
www.liedler.at/dl/dl\_fcm\_gui.
Py

chmod +x dl\_fcm\_gui.py

./dl\_fcm\_gui.py

Egy grafikus felületnek kell felugrania, ahol kiválaszthatod, mely számokat szeretnéd letölteni.

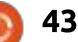

PENSADOR LOUCO

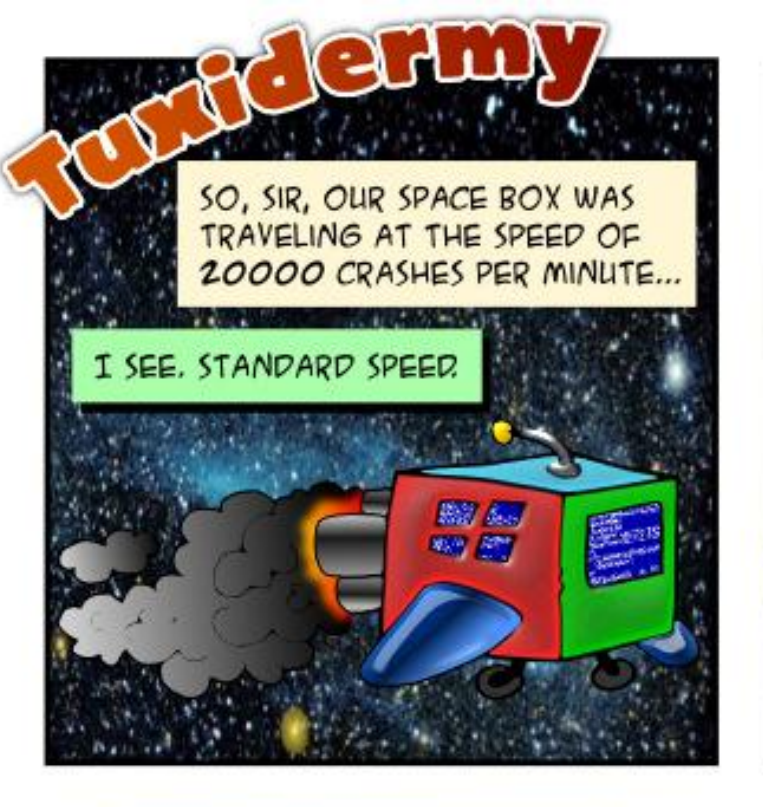

JAKE LANDED ON A NEW PLANET AND MET THE ALIEN INHABITANTS. THEY LOOKED HARMLESS ENOUGH.

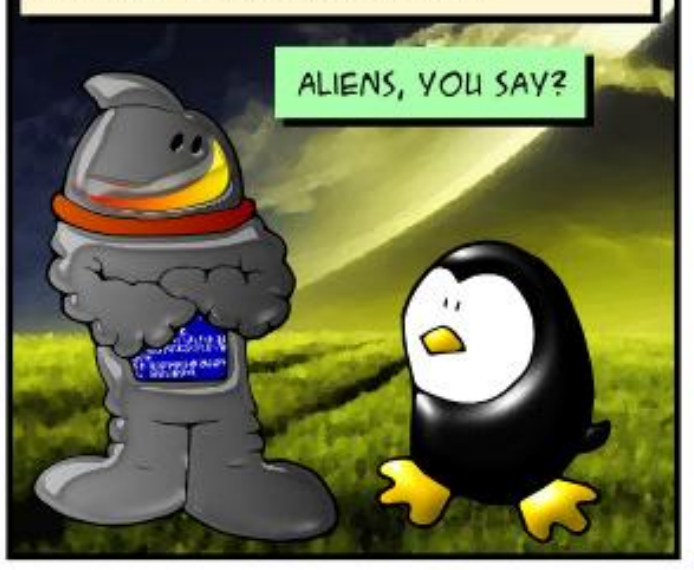

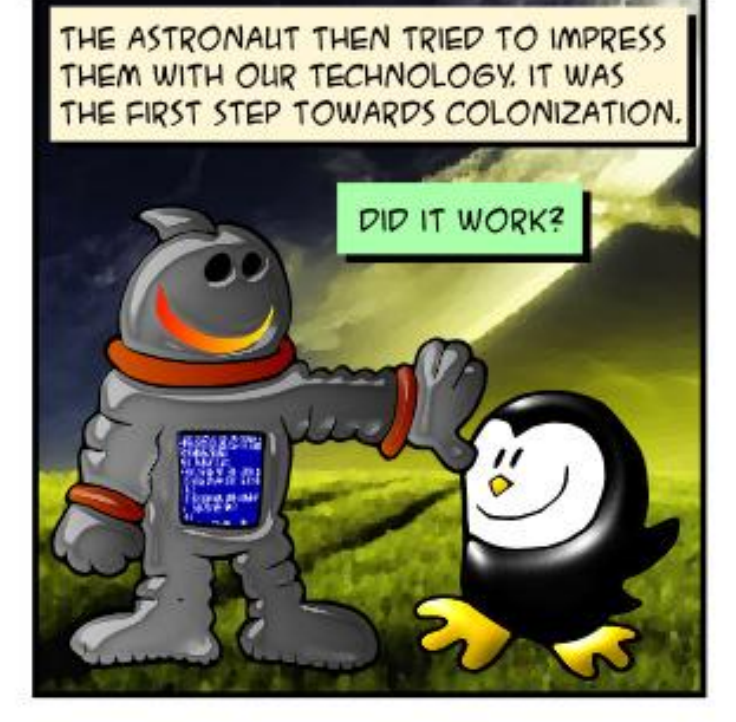

NOT REALLY, SIR. THE ALIEN SAID THEY DIDN'T NEED ANYTHING FROM US "EARTHLINGS". HE SAID THEY WERE ALREADY EVOLVED INTO A FREE AND PERFECT SOCIETY. HE TOLD JAKE HE WAS SORRY WE'RE SO PRE HISTORIC.

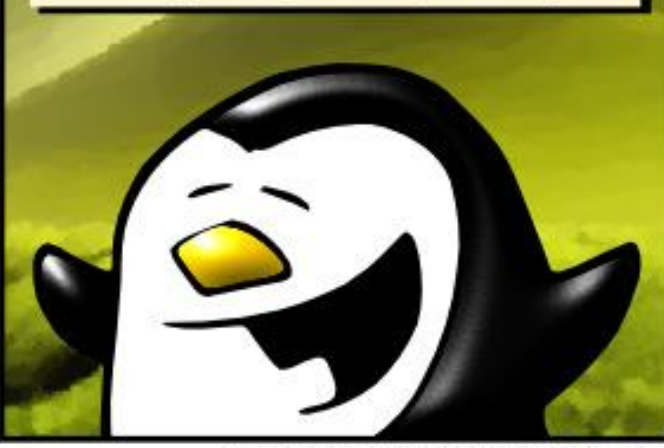

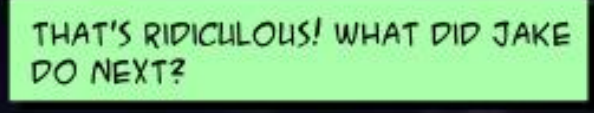

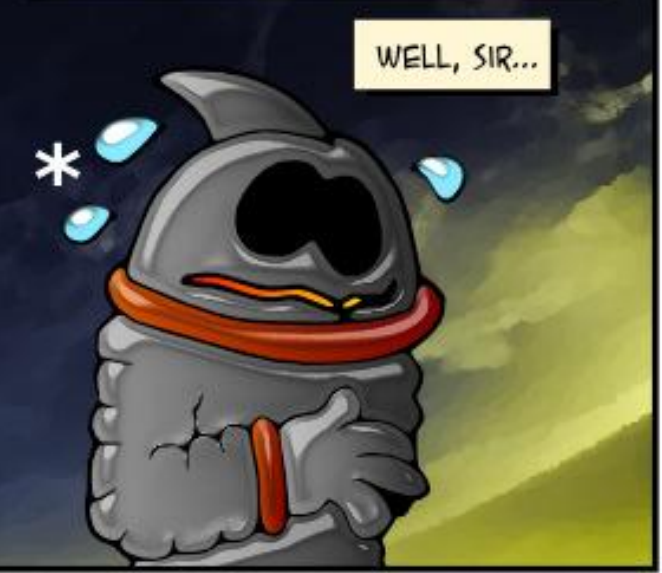

HE DECIDED TO COME BACK AND HE'S ACTING KIND OF APOCALYPTIC NOW,

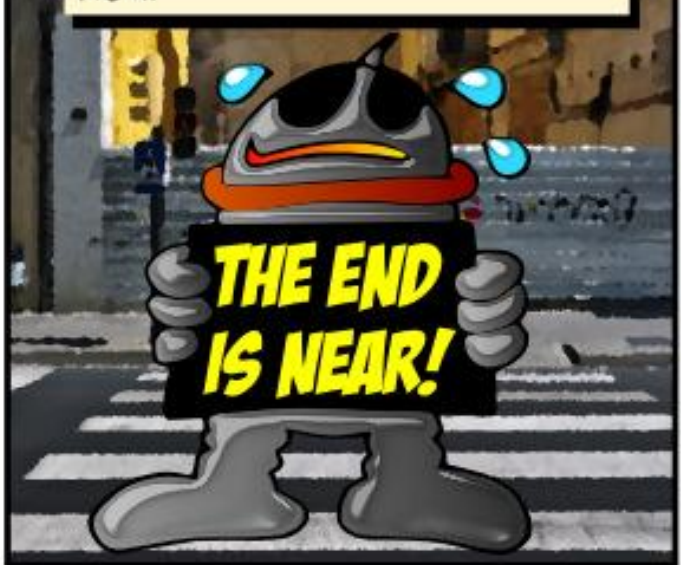

\* EARTH'S SCIENTISTS ARE STILL TRYING TO FIGURE OUT HOW THE ASTRONAUT MANAGES TO SWEAT OUT OF HIS SPACE SUIT

Gyűjtötte: Gord Campbell – Fordította: Jancsek Árpád probléma

Ha Ubuntuval kapcsolatos kérdéseid vannak, küldd el őket a <u>questions@fullcirclemagazine.org</u> címre és Gord válaszolni fog rá valamelyik későbbi számban. Kérjük, annyi információt küldj a problémáddal kapcsolatban, amennyit csak tudsz!

Etrontottam a ~/.bashrc fájlt, hogyan szerezhetek egy normális újat?

KáVé

V (Köszönet **steeldriver**-nek az Ubuntu Forums-ról) Át tudod másolni azt a /etc/skel/ mappából.

Használhatom valamelyik újabb Nvidia kártyát Ubuntuhoz?

V Igen, nézd meg ebben a fórumban: http://ubuntuforums.org/showthread.php?t=22633 16 (Köszönet **jempa333**-nak az Ubuntu Forums-ról).

USB soros porton keresztül csatlakozok a routerhez, de minden alkalommal, amikor újraindul, meg kell változtatni a /dev/ttyUSB0 és a /dev/ttyS0 engedélyét. Hogyan változtathatom meg ezt állandóra, hogy a chmod 777 legyen újraindítás után?

V (Köszönet **SeijiSensei**-nek az Ubuntu Forums-ról) Add a lenti parancsot, az /etc/rc.local fájlhoz. Ez egy szkript, ami rendszerindítás után fut, legutolsónak. Az rc.local root jogosultságokkal fut, így nem kell hozzá a sudo, csak ennyi:

chmod 777 /dev/ttyS0

chmod 777 /dev/tty/USB0

A Netflix tökéletesen működött a Chrome-ban, de az elmúlt hónapokban nem tudtam rávenni, hogy lejátssza a filmeket. Mikor rámegyek a Netflix honlapjára, betölt rendesen – tudok böngészni a programok, stb. között –, de ha megpróbálok lejátszani bármilyen videót, csak egy pillanatképet látni (a forgó piros kör nélkül, amely azt mutatja, hogy töltődik), és egy perc után egy fekete képernyő jelenik meg, amely azt mondja: "Hoppá – valami elromlott" M7083-1013 hibakóddal.

(Köszönet **monkeybrain20122**-nek az Ubuntu Forums-ról) Valószínűleg a profilod sérült. Zárd be a Chrome-ot. Nyisd meg a fájlkezelőt a home mappából. Válaszd a "Mutasd a rejtett fájlokat" a menüből, vagy nyomd meg a Ctrl+h-t. Ezután keresd meg a .config rejtett mappát (vedd figyelembe a "."-ot). Nyisd meg és nevezd át a google-chrome almappát valami olyanra, mint például google-chrome-bak. Most indítsd el a Chrome-ot, és nézd meg, hogy működik-e.

#### Az Askubuntu legjobb kérdései

\* El tudná valaki magyarázni a hullámvonal használatát? <u>http://goo.gl/PUudGJ</u>

\* Van-e olyan Ubuntu 14.04 téma, mellyel Windows 10 kinézetet készíthetek? http://goo.gl/t82dtg

\* Létezik valamilyen riasztás terminálban a lefutott program végén? [függőben] http://goo.gl/OMN25E

\* Melyik parancsot kellene használ-

nom, egy mp3 fájl megnyitásához? http://goo.gl/1L8p1d

\* Miért van szükség az x engedélyre mappaváltáshoz? http://goo.gl/ihnMWI

\* Hogyan tudhatom egy mappa teljes méretét anélkül, hogy felsorolja a fájlokat ill. a mappákat benne? http://goo.gl/KuRczJ

\* if szintaktikai hiba a Shell szkriptben <u>http://goo.gl/ynHh61</u>

\* Milyen változat ez a Live CD/Live USB?

http://goo.gl/xzOqJQ

\* Hogyan lehet egy fájlt a root segítségével futtatni, de nem rootként?

http://goo.gl/rtm60i

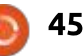

#### TIPPEK ÉS TECHNIKÁK

#### PRIVÁT MAPPA MEGOSZTÁSA

A mikor kipróbálok egy új disztribúciót vagy Linux-verziót, mindig létrehozok egy mappát, amely megosztott a hálózaton keresztül és hozzáfér más számítógépeken meglévő megosztott mappákhoz. Mindig teljesen nyitottan hagyom, biztonság nélkül és mindig működik parancssoros erőfeszítés vagy a konfigurációs fájlok szerkesztése nélkül. A hálózaton vannak számítógépek, melyeken több Ubuntu változat fut, valamint néhányon Windows. Ezután a való világ közbeszólt.

Létre kellett hozzak egy, a valós időben dolgozó szervert, mintegy 20 privát megosztott mappával, melyeket személyes mentésre használhatnak. Így Sallynek, Rebeccának és Johnnak is lett volna egy mappája, ahol biztonsági másolatot készíthettek a rendszerükről, és nem látták egymás mentését.

A választott operációs rendszer Xubuntu 15.04 lett, és eljutottam arra a pontra, ahol úgy ahogy, de működik. Más Xubuntu vagy Linux Mint rendszerből minden jól működött. A Windowsból nem annyira. A szerver nem is jelenik meg a Windows Hálózati fájlkezelőben, annak ellenére, hogy mindig elérhető volt az IP-címe. Aztán, semmit nem változtattam, a szerver megjelent és be tudtam állítani a megosztott mappát, mint meghajtó a Windowsban. Azonban, amikor megpróbáltam futtatni egy hosszú mentést, a meghajtó ismét eltűnt és a biztonsági mentés nem sikerült.

Még dolgozom rajta és remélem, hogy pozitív jelentést tudok adni a következő hónapban.

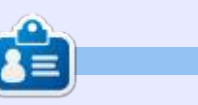

**Gord** a számítógépes iparág egyik régi bútordarabja. Egy időre visszavonult a szakmától, aztán nemrég azon kapta magát, hogy egy 15 fős, "The IT Guy" nevű cégnél dolgozik Toronto belvárosában.

#### **GYORS TIPP**

Andy Linotól

a a gépeden a sávszélesség grafikonja tetőzik és nem tudod, hogy mitől, próbáld meg a következőt terminálban:

```
sudo iftop i eth0
```

#### Az Ubuntu több verziója tartalmazza az **iftop**-ot.

iftop: display bandwidth usage on an interface by host

```
Synopsis: iftop h | [npblNBP] [i interface] [f filter
code]
```

```
-h display this message
```

- -n don't do hostname lookups
- -N don't convert port numbers to services

```
-p run in promiscuous mode (show traffic between other
-b don't display a bar graph of traffic
-B Display bandwidth in bytes
-i interface listen on named interface
-f filter code use filter code to select packets to count
-F net/mask show traffic flows in/out of IPv4 network
-G net6/mask6 show traffic flows in/out of IPv6 network
-1 display and count linklocal IPv6 traffic (default: off)
-P show ports as well as hosts
-m limit sets the upper limit for the bandwidth scale
-c config file specifies an alternative configuration file
iftop, version 1.0pre2
copyright (c) 2002 Paul Warren <pdw@exparrot.com> and
contributors
  Amint látod, ez a parancs az IPv4 és IPv6 forgalmának kimenetét
adja vissza, és arra is jó, hogy rájöjj, a sávszélességed le- vagy felfelé
```

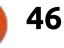

használódik-e.

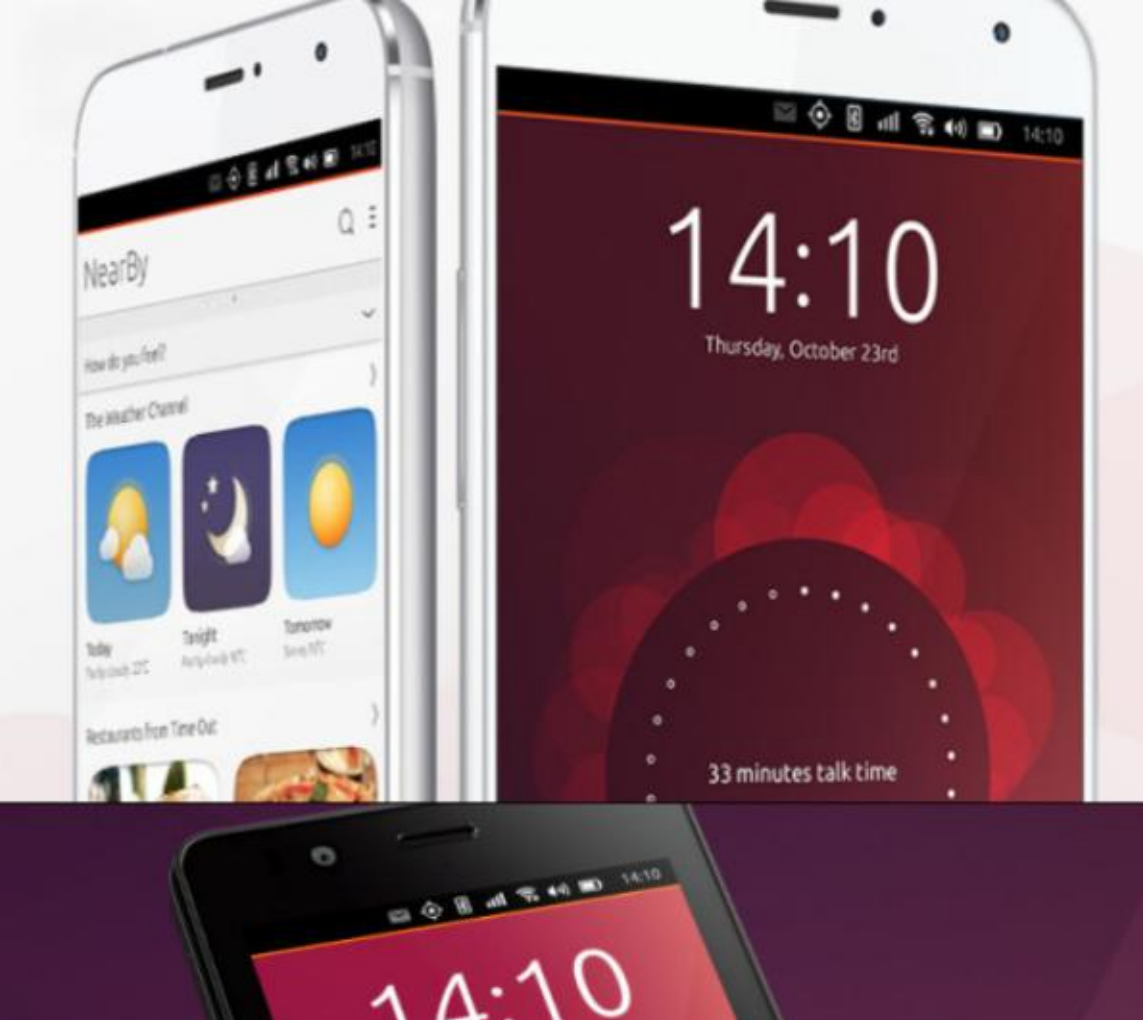

video grabado hos

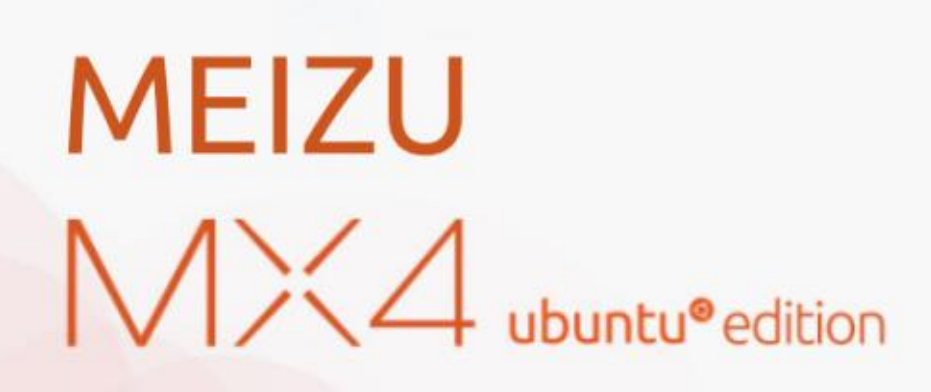

Only available in the European Union €299.00

BQ AQUARIS E4.5 & E5HD Life at your fingertips

Ubuntu reinvents the way you interact with your smartphone. Everything you need in your day is now at your fingertips.

AVAILABLE WORLDWIDE

## A Schneier modell

Biztonság Írta: Kevin O'Brien – Fordította: Takács László

A 2001. szeptember 11-i események eredményeként többen mondták: "Istenem, végünk van! Bármibe kerüljön is, növelnünk kell a biztonságunkat!" Az NSA pedig boldogan engedelmeskedett. A 2005. július 7-i londoni támadás pedig rátett az őrületre. Úgy gondolom, mondhatom, hogy a nemzetbiztonsági ügynökségek úgy gondolták, hogy fel vannak hatalmazva arra, hogy "addig bármit megtehetnek, míg megállítják a támadásokat", ez a lépés pedig egy újabb szintre emelte a magánéletünk elleni elsöprő támadásokat. Csak hogy tisztázzuk: a nemzetbiztonsági ügynökségek mindig a határokat feszegetik, ez a DNS-ükben van. A politikusok pedig megtanulták, hogy sosem fognak szavazatot veszíteni, ha "keménynek" tűnnek és ragaszkodnak az erősebb biztonsághoz.

A valóság azonban az, hogy nem létezik 100%-os biztonság és minél nagyobb a biztonság szintje, annál nagyobb áldozatot követel az a magánéletünkből és a szabadságunkból. Ugyanez a helyzet akkor, ha túlságosan ragaszkodunk a szabadsághoz és a magánélethez, csak ez esetben a biztonságunk csökken, azaz nem lehet

egyszerűen csak az egyik oldalról megközelíteni a problémát. Általános, hogy minél több biztonsági réteget használsz, annál kevesebb az újabb és újabb réteg által nyújtott haszon. Néhány egyszerű biztonsági lépés sokat tud jelenteni, de ahogy egyre többet és többet adsz hozzá, az előny csökken. Ezt hívjuk a csökkenő hozadék törvényének. Ugyanezt szemlélteti, ha minden mérést egy folyamatosan növekvő költésként ábrázoljuk, ami a szabadság és magánélet csökkenését jelzi. Ez koncepcionálisan olyan, hogy rajzolj pár görbét: néhány emelkedik (a költség), néhány csökken (haszon), és nézd meg, hogy a két görbe hol metszi egymást: ez az optimális szintje a biztonságnak, mely megfelelő költségelőny egyensúlyt jelent. Persze a gyakorlatban nem ilyen egyszerű. A költségek és az előnyök mérése ugyanis trükkös és nincs egy egyszerű egyenlet egyik görbére sem. Ennek ellenére az egyensúlynak meg kell lennie.

A 9/11-es támadásokból felébredve Bruce Schneier írt egy könyvet A félelmen túl: Ésszerű gondolkodás a biztonságról egy bizonytalan világban (2003) címmel. Ebben a könyvben bemutatta, hogy a biztonsághoz nem a pánik a jó hozzáállás és azt, hogy fel kell tenned bizonyos kérdéseket magadnak ahhoz, hogy rád vetítve hogyan néznek ki a költség/profit számítások. Ebben a biztonságról szóló sorozatban ezt a modellt fogom felrajzolni.

Van egy régi vicc arról, hogy mi minősül biztonságos számítógépnek. A válasz az, hogy a gépnek egy széfben kell lennie hálózat és áramellátás nélkül, ugyanakkor még ekkor is aggódnod kell azért, hogy ki fér hozzá a széfhez. Ez persze egy vicc, hiszen senki nem csinálna ilyet. Az előnyei miatt használjuk a számítógépet és az internetet, egy széfbe zárt gép pedig csak felesleges pénzköltés lenne. Bizonyos veszélyeket elfogadunk, hiszen csak velük együtt aknázhatjuk ki az előnyöket.

#### Schneier öt lépéses folya-Mata

Bármilyen biztonsági intézkedést is tervezel, tisztán és racionálisan kell látnod a költségeket és a hasznot. Schneier ehhez egy öt lépéses folyamatot ajánl. Ez kérdések sorozata, melyeket meg kell válaszolnod ahhoz, hogy az adott intézkedésnek bármi értelme legyen:

• Milyen dolgo(ka)t próbálsz megvédeni? Ez adja meg a kezdeti problémát. Minden javasolt ellenintézkedésnek specifikusan védenie kell ezeket a dolgokat. Meg kell értened, hogy mit csinálnának ezekkel a dolgokkal a támadók, miért értékesek ezek számukra.

• Milyen veszélyek leselkedhetnek ezekre a dolgokra? Ahhoz, hogy ezt megválaszold, meg kell vizsgálnod, hogy ki veszélyes a dologra, mik lehetnek az ő céljai, és hogyan támadhatja meg a dolgaidat, hogy elérje a céljait. Figyelned kell arra, hogy a technológia változása hogyan befolyásolhatja az elemzésed.

• A biztonsági megoldás mennyire csökkenti a veszélyeket? Ahhoz, hogy ezt megválaszold, meg kell értened, hogy hogyan védi az ellenintézkedés a dolgaidat, illetve azt is, hogy mi történik, ha csődöt mond. Nincs olyan biztonsági intézkedés, mely 100%-ban hibatűrő, de csak nagyon ritkán bukik meg mindegyik ugyanott. A törékeny rendszer csúnyán esik el, a strapabíró jól bírja a hibákat. Az a biztonsági intézkedés a jó választás, mely lehet,

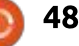

hogy ideális körülmények közt kevésbé hatékony, de sokkal nagyobb hibatűréssel rendelkezik. Az az intézkedés, mely egy veszély ellen véd, talán máshol növeli a sebezhetőséget. Ezért nagyon oda kell figyelni a fals pozitív és fals negatív arányra. Közhely, hogy az az intézkedés mely a fals negatívok csökkentésére hivatott, valójában növeli a fals pozitív jelzéseket és vica-versa.

• Milyen egyéb veszélyeket hordoz a biztonsági megoldás? A biztonsági intézkedések mindig reagálnak egymásra, és a szabály szerint minden biztonsági intézkedés további biztonsági problémát hoz magával.

• Milyen kompromisszumokat kell a biztonsági megoldás miatt kötnünk? Minden biztonsági ellenintézkedés érinti a rendszer minden részét. Érinti a védendő dolgok működését, az öszszes közvetlen vagy közvetett kapcsolatban álló rendszert. Ezeknek pedig költségük van, általában (de nem mindig) pénzügyi, de ide vehetjük a használhatósági, kényelmi és szabadság jellegű költségeket is.

Az, hogy egyszer végigmentél ezen a folyamaton, még nem jelenti, hogy vége. Mindig újra kell értékelned a választásaidat, amikor a rendszer fejlődik, a technológia változik stb.

#### Példa: Jelszavak

Van egy rajz kifüggesztve a dolgozókabinomban, mely egy figyelmeztetést mutat: "A jelszó mindenképp tartalmazzon nagybetűt, írásjelet, három számjegyű prímszámot és Szanszkrit hieroglifát". Ha mindezt megtesszük, akkor ez elkezd frusztálni. Ez egy humoros megközelítése valaminek, aminek van egy elfogadott jó gyakorlata. Emlékszem egy fazonról szóló történetre, aki olyan cégnél dolgozott, mely ragaszkodott a rendszeres jelszócseréhez és a rendszer emlékezett a 8 legutóbbi jelszóra. Ez az ember szerette azt az egyet, amit használt, így eltöltött néhány percet azzal, hogy 9 alkalommal megváltoztassa a jelszavát, hogy végül azt használhassa, amit akart. Ez veszélves volt a biztonságra vagy csak a céges szabályzat félrevezetése? Próbáljuk ki rajta Bruce modelljét és lássuk hova jutunk:

• Milyen dolgokat próbált a cég megvédeni? Úgy gondolom több lehetséges válasz is létezik. A cég talán meg akarta akadályozni a hálózatán történő illetéktelen hozzáférést a céges adatokhoz. Vagy a cég meg akarta akadályozni az illetéktelen használatát az erőforrásainak, valószínűleg törvényi okokból. Talán a cég így próbálta megvédeni a hálózatát. Mindezek jó okok

arra, hogy ellenőrizzük, ki fér hozzá az adott dolgokhoz és így a dolgok védelmére. De jobb tudni, hogy mely dolgok lehetnek célpontok, minthogy a javasolt ellenintézkedés miatt kompromisszumot kössünk a hatékonyság oldalán. Most feltételezzük, hogy az elsődleges cél a jogosulatlan adathozzáférés megakadályozása, úgy mint például a hitelkártyaszámok elérése egy e-kereskedelmi oldalon. Milyen veszélyek leselkednek ezekre a dolgokra? Nos, ha hitelkártyaszámokra gondolunk, akkor az a veszély, hogy a bűnűzők ráteszik a kezüket ezekre a számokra. A cég álláspontjából ez egy olyan veszély, mely megtörténhet. Ha ez megtörténik, feltételezhető-e pénzügyi büntetés? Lehetséges-e, hogy a vezérigazgató meg lesz hurcolva az igazságszolgáltatás előtt? Növekedhet-e a biztosítás ára? Ezek olyan dolgok, melyekre a cégeknek nagyon figyelniük kell. Mikor mindezt megérted, már kezded kapizsgálni, hogy miért alkalmazza az összes cég ugyanazt a szabályozást. Mikor az emberek a "Jó gyakorlatokról" beszélnek, ne feltételezd, hogy bárki is azt hiszi, hogy olyan logikusak, mint amennyire a "jó gyakorlatoknak" lenniük kellene. Ez csak azt jelenti, hogy ők "védve vannak" akkor, mikor a dolgok rosszra fordulnak. Mindazonáltal a cégek követik az ipari "jó gyakorlatokat". A legnagyobb biztonsági hiba, mikor egy cég

vagy szervezet egyszerűen elkezdi alkalmazni az alapértelmezett szabályokat, ahelyett hogy létrehoznák a biztonság folyamatát. Ezt rendszeresen kritizálva látom a napi SANS intézményi hírlevélben.

• A biztonsági megoldás mennyire csökkenti a veszélveket? Ez akkor lesz kérdés, mikor rendszeres jelszóváltásra kényszerítjük az embereket, ami pedig igazán hatékony intézkedés a jogosulatlan hálózati hozzáférés megakadályozására. Itt kezdődnek a dolgok igazán több résszé vállni. Nagyon nehéz több olyan példával is előjönni, ahol a régen nem változtatott jelszó illetéktelen hozzáféréshez vezethet. Egészen egyszerűen nem így működnek a dolgok. Tudjuk, hogy ezek az esetek két dologból adódnak: pszihológiai manipulálásból, amikor ráveszszük az embereket a jelszavuk megadására, illetve valamilyen számítógépen lévő kártékony programmal. Vagy másképp, így vagy úgy, de megszerzik a jelszót.

Tegyük fel, hogy tudnál érvet felsorolni a rendszeres jelszóváltás kikényszerítése mellett, mikor bizonyos ritka esetekben valóban hasznos lehet, de egyszerűen nem lehet általánosságban megállapítani, hogy ez az ellenintézkedés hatásos az illetéktelen hozzáférés megakadályozásában.

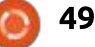

#### **BIZTONSÁG**

 Milven egyéb veszélyeket hordoz a biztonsági megoldás? Több lehetséges veszélye is lehet ennek. Először is, a biztonsági intézkedéseknek többféle erőforrásra van szükségük (emberek ideje és figyelme az egyik ilyen erőforrás), kiemelve, hogy egy biztonsági intézkedés elvonja más, hatékonyabb intézkedésektől az erőforrásokat, így azok nem kapnak megfelelő figyelmet. De az emberek eme szabályra történő reakciója is veszélyt hordoz magában. Egy biztonsági szempontból tökéletes világban minden, a hozzáférést megkapó személynek mindig hosszú és bonyolult jelszava lenne, maximum entrópiát alkalmazva, amit memorizál és sosem ír le. Sajnos, a biztonságnak figyelnie kell a mai emberi lényekre is, akik nem csinálnak semmi ilyesmit. A legtöbb ember ezt legfeljebb csak kényelmetlenségnek tekinti. Van, aki aktívan átveri a rendszert, mint a fentebb leírt fazon is, aki 9 alkalommal vátoztatta egymás után a jelszavát, hogy újra használhassa azt, amit szeret. De még ilyen típusú átverés nélkül is tudjuk, hogy az emberek mit tesznek. Ha hagyod nekik, akkor első körben valami egyszerűen megjegyezhetőt használnának, ami azt jelenti, hogy legtöbben egyszerű, szótáras támadással megfejthető jelszót használnának. Ha ehelyett kényszeríted őket bizonyos betűk, számok, kis és nagybetűk, Szanszkrit hieroglifák és

két mókus orr használatára, akkor le fogják írni a jelszavukat, amit valószínűleg egy sárga post-it matricára írnak fel és ráragasztják a monitorukra. Ha a kérdéses ember egy felsővezető, akkor még rosszabb, mert őt nem érdekli a dolog, míg egy egyszerű dolgozó méhnek muszáj eltűrnie.

 Milyen kompromisszumokat kell a biztonsági megoldás miatt kötnünk? Ez a szabály jelentős hatással van a használhatóságra és a kényelemre, cserébe, ahogy azt fentebb láttuk, nagyon rossz a hatásfoka. A legtöbb szervezetnél az IT-részleget egy bizonyos szintű ellenségeskedésen át nézik, ez a házirend pedig ennek a része. Ráadásul az IT segítség részlegről elmondhatja neked, hogy sok hívást kapnak, mert nem tudnak bejelentkezni, mert elfelejtették a jelszavukat. Ez pedig egy természetes következménye annak, hogy kényszerítjük az embereket a változtatásra.

#### Végszó

Tehát az elemzés végén ez mit is jelent? Úgy gondolom, ez azt jelenti, hogy körültekintően kell megválasztanod azokat az intézkedéseket, melyeket valóban megéri meglépni. Az egyik ilyen – legalábbis részben – a költés /megtérülés számítás. Például, mikor ezt írom a Heartbleed sebezhetőség

benne van a hírekben és hallottam, hogy Bruce Schneier elmondta, hogy hogyan kellene az emberek reagáljanak rá. Nem azt mondta, hogy "Hú, azonnal változtasd meg az összes jelszavad!" Azt mondta, meg kell vizsgálnod az esetet. Ha a jelszó az, amivel belépsz a bankodba, akkor az valami olyasmi, amit meg szeretnél változtatni. De ha csak egy-két hetente egyszer használt közösségi oldal elérésére használod, akkor ne törődj vele. Logikusnak tűnik. Nézzünk egy másik példát: habár beszéltem arról, hogyan titkosítsuk és írjuk alá digitálisan az emailjeinket, ez nem jelenti azt, hogy minden alkalommal, mikor e-mailt akarok írni, megnyitom a GPG-t, ugyanis a használata elég kényelmetlen, éppen ezért csak alkalmanként használom. Nem látom értelmét az összes e-mail aláírásának, mikor a legtöbb levélnek semmi értelme sincs.

#### MÉG HÁROM SZABÁLY BRUCE Schneiertől

Befejezésképp nézzünk három szabályt a Félelmen túlból:

• Veszély felfedése: időt kell szánnod arra, hogy megértsd, mi is a valódi veszély és, hogy milyen hatékony lenne ellene a végrehajtandó biztonsági ellenintézkedés. Mindig lesznek kompromisszumok. Ha a veszély alacsony, az alkalmazandó ellenintézkedés pedig nem igazán hatékony, akkor miért is alkalmazod? Ha azt mondod "mindent meg kell tennünk, ami csak módunkban áll, hogy megakadályozzuk..." egy valószínűtlen veszély ellen is, ahol az ellenintézkedések sem valószínű hogy működni fognak, eljutsz oda, amit Snowden felfedett.

• Titkok felfedése: A titkolózás a biztonság ellensége. Csak akkor beszélhetünk biztonságról, ha a problémákat megbeszéljük, nem mikor ezek a beszélgetések titkosak. A titkolózásnak valahol mindig rossz vége lesz. Ez egyféle változata "homály biztonsága" hibának. A titkolózás legtöbbször az inkompetenciára vagy a gonoszság leplezésére vezethető vissza.

• Napirend felfedése: Az embereknek napirendjük van és sokszor a biztonságra fogják azt, ha olyan dolgot tesznek, ami elsődlegesen nem is a biztonsági intézkedés része. Továbbá amennyiben az érzelmek vezetik az embereket, akkor azok is értelmetlen kompromisszumok kötéséhez vezethet.

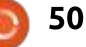

#### Linux Loopback Írta: S. J. Webb – Fordította: Meskó Balázs

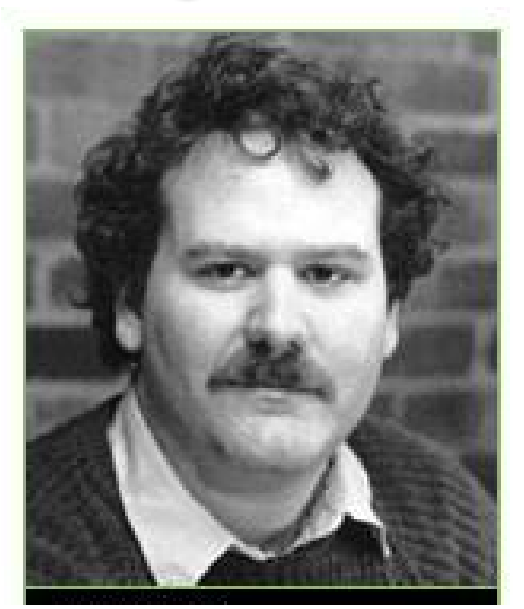

A 1980-as években megnőtt a kártékony szoftverek támadása a megnövekedett számú otthoni számítógép miatt. Tizenévesként, Richard Skrenta megírta a "jávorszarvas klónozót" (Elk Cloner), amely Apple számítógépeket célzott 1981-ben. Ez volt az első széleskörben elterjedt vírus, amely lemezeken keresztül terjedt, és a boot szektorból működött. A fertőzött Apple számítógépek aztán továbbították a vírust egy tiszta lemezre. Az Elk Cloner törli a képernyőt, és megjelenít egy egyszerű

#### ELK CLONER®

THE PROGRAM WITH A PERSONALITY IT WILL GET ON ALL YOUR DISKS IT WILL INFILTRATE YOUR CHIPS YES IT'S CLONER IT WILL STICK TO YOU LIKE GLUE IT WILL MODIFY RAM TOO SEND IN THE CLONER!

#### verset.

1983-ban Frederick Coher elkezdte használni a vírus kifejezést, hogy jellemezze az olyan programokat, mint a Rabbit és a Creeper. Ezek a programok hasonlóan működtek mint a való életbeni vírusok. 1986-ban az első IBM PC vírus a pakisztáni Brain Boot volt. 1987ben hat további vírus terjedt: Cascade, Jerusalem, SCA, Vienna, Lehigh és a Christmas Tree. Ezek a vírusok bootszektor vírusok voltak, amelyek a merevlemezen található végrehajtható fájlokat bénították meg.

Az 1990-es években a vírusok sokkal bonyolultabbak lettek, elmozdulva a bootszektorból. Az első, 1260 nevű polimorfikus vírust Mark Washburn készítette. A vírus titkosítási kódot használt, és a Vienna volt a forrása.

1992-ben a média úgy festette le a Michelangelo vírust, mint a digitális végítéletet. A vírus állítólag merevlemezek millióit törölte le. Valójában, a Michelangelo okozta kárt túlbecsülték. Az 1990-es évek végére több mint 14 különböző vírus jelent meg a digitális világban. Elindult az antivírus programok üzleti fejlesztése. Az internet növekvő népszerűsége segített növelni a fertőzési arányokat. Több mint 30 vírus készül 2000 és 2005 között. Szerencsére ezek a vírusok a Windows OS-t támadták. Viszont nézzünk meg néhány Linux vírust.

Az első Linux vírus 1996-ban jelent meg, és Stoagnak hívták. A kernel biztonsági réseit használta ki, és bináris fájlokat fertőzött meg. A Bliss egy évvel később jelent meg, és azt bizonyította, hogy a Linux nem vírusbiztos, valamint futtatható binárisokat is megfertőzött. 1999 végén Vit kifejlesztett egy keresztplatformos OS-fertőzőt is. Az futtatható bináris fájlokat is érintett.

Az új évszázad elején, jónéhány veszélytelen, nem memória-rezidens parazitavírus is megjelent: Winter.341, Zip Worm, Satyr, Rike és a Ramen. A 2000-es évek közepére három agresszív Linux vírust készítettek: Badbunny, Kaiten és a Koobface. A Badbunny OpenOffice

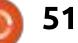

#### LINUX LOOPBACK

dokumentum fájlformátumban fertőzött, és egy erkölcstelen képet jelenített meg. A Kaiten hátsó kapus hozzáférést tett lehetővé Linux platformon. A Koobface közösségi hálózatokon terjedt és bejelentkezési információk ellopását célozta.

Sok szakértő egyetért, hogy a Linux nem áthatolhatatlan a vírusok számára. Viszont a root hozzáférés szükségessége sok disztribúciónál csökkenti a virális fertőzést a merevlemezeken. A Linux felhasználók legnagyobb fenyegetése a "social engineering" módszerek használata.

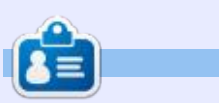

**SJ Webb** hobbi linuxos és Kutatáskoordinátor. Szeret pecázni, imádja a hotrodozást, valamint a gyermekével és a feleségével töltött minden percet. Hálás Mike Ferarrinak a pártfogásáért.

## Computer virus hits, but termed a dud

NEW YORK (AP) - The day of holison from taxonical to be a dail.

The reach-lipped Michelangele computer virus structs at scattered points around the world Printay but failed to live up to predictions of widespread catastruphs.

A virus expert compiled reports of about 1,000 domaged machines worldwide by intein the day. A spot check by Associated Press bipearus fature free companies or other peraneal computer uses were affected.

The dire projections had ranged tats the millions of informed PCs.

Some experts axid the antichesan could make computer users less carrelid about the dominants of other variations of the incideom electronic inveders, which runnan a real durint.

"If there's an update to all this if's greater anarements of the problem, "said Pam Kane, an soften on virusics and owner of a company that makes anti-struct polyname. "The devicnide in it's the boy who oried wait."

The strue size dormand inside 1000 type

present computers arounding the PC's internal clock to merch Marris 4, the hardwhay of the Italian Hensissance artist. Once the PC is tarteed on that day, the siries can desirely programs and data on the computer's hard data

The virth - a region hit of computer soliware - was discovered about a year ago in Europe. It merces from computer to computer as users exchange infected fungs data. Its creator and the connection with the activitare unknown.

For days, news media relayed forecasts of impreding doors from Michelangels. The story ry had all the right elements: a monitorial invador with a party name that could cause harve by a definite deadline in machines rehed upon by millions.

. The reports often failed to mention that many projections of potential damage were provided by companies that make anti-viral collowers and stand to benefit from the stars.

One source was John Medder of Medder Associates, the largest solier of virus-killing programs. Motifier was whichly qualted at saying Michelangelo had infected up to 5 million computers worldwide.

Asked Friday whether is had overstated the case, he said the low rate of point Ma chalangelo damage was due partly to prima tions in casesy PC-mere took.

McAfes said to received at least 1,000 reports stationwhile of bits by the virus Perday, which he believes are a traction of all the incidents.

Joseph Wells, a virus specialist at Moodes competitor Certas International Inc., taid to compiled a fiel of alcost 2,000 PCs worldwide damaged by Bitchelangelo, bosed as reports from either virus experts and organizations.

For each of Same "hais," almost 300 other computers over famil to have been contaminated with the virus before the Friday deadline and closered, be said.

The score prompted many PC users to inrest in anti-sizel sofeware at \$100 or more a copy. Computer stores reported they were cleaned out of the programs.

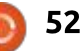

## Játékok Ubuntun

Írta: Joseph Michaels – Fordította: Molnár Tibor

## Retro videojáték-emulátorok

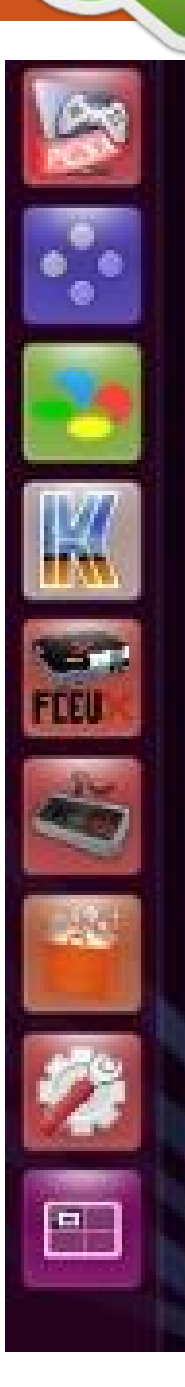

ivel 2007 óta Ubuntut használok. ezért úgy tekintek magamra, mint régi felhasználó. Komputer években, 8 évig csak egy operációs rendszert használni otthon nagyon hosszú idő. Előtte évekig a Macintosht támogattam erősen. Abban a pillanatban, ahogy az első Linux disztrót feltelepítettem, melyet Ubuntunak hívtak, egyszerűen elbűvölt, hogy egy öreg gépből milyen gyorsat csinált. Rákattantam. Soha többé nem költöttem volna felháborítóan nagy összeget egy márkás komputerre, mely masszív operációs rendszert futtatott – ez volt az Apple OS X-e. Most már képes vagyok

fellelni egy használt

komputert, aprópénzért, Ubuntut telepíteni rá, és máris győztem. Néhányszor még kaptam is ingyen komputereket olyan cégektől, melyek lecserélték 4 éves Windowsos komputereiket újakra. A rendszerek, melyek halálra voltak ítélve új életre keltek, amikor Ubuntut telepítettem rájuk.

Pár évvel ezelőtt megpróbáltam játékkonzol-emulátorokat futtatni Ubuntun. Abban az időben az egyetlen elérhető vagy működőképes emulátorok a Windows emulátorok voltak, Így a Wine-t használtam futtatásukra. Nem voltam a Wine híve, mert lutri volt, melyik program működik. Végül eltávolítottam a Wine-t a rendszeremről. Évek múltak, mire újra próbálkoztam az emulációval. Ténylegesen kilenc évvel azelőttig nem fedeztem fel újra. Ebben az időben eléggé elragadtatott voltam, miután úgy találtam, hogy több emulátor készült a Linuxra, melyek jól működnek az Ubuntuval.

Mielőtt tovább mennék, szeretném egy kicsit tisztába tenni a dolgokat. Emulátorokat letölteni és birtokolni teljesen legális. Talán a játék ROM-ok azok, melyek törvény által védettek. Neked kell meggyőződnöd róla, hogy az általad használt játék ROM törvényes az országodban. Rengeteg, ezzel foglalkozó cikk van az interneten, szóval a guglizást, és utánaolvasást rád bíznám. A játék ROM-ok megtalálhatóak az interneten – ezzel én nem foglalkoznék.

Balra látható egy kép az indítómról. Fentről lefele a következő emulátorok vannak: PCSX, Snes9x, bsnes, Kega Fusion, FCEUX és GF-CE.

A PCSX a PlayStation one (PS1) 32-bites emulátora. Telepítheted az Ubuntu Szoftverközpontból. Tapasztalataim szerint körülbelül a játék ROM-ok fele működik ezzel az emulátorral. Elsősorban sportjátékokhoz használom ezt az emulátort. Annyi sportjátékot készítettek PS1-re, hogy könnyedén találsz több mint elég, érdeklődésednek megfelelő sportjátékot. Természetesen, a PS1-re más típusú játékok is elérhetőek – egyes szám elsőszemélyes lövöldözőstől platform játékokig, amit csak kívánsz. Az 1600x900-as monitoromon úgy állítottam be a PCSX-et, hogy 1360x768 ablakban fusson. Játszhatsz teljes képernyőn is, de én szeretem figyelni a rendszeremet, ezért játszom ablakban.

Nincs dedikált videokártya a rendszeremben, és nem azért, mert nem próbáltam ki őket. Valójában, telepítettem egy 1 giga ramos Nvidia GT 610-et. Miután figyeltem a System Monitort egy darabig, elmondhatom, hogy a Core 2 Duo processzoraim jobban igénybe voltak véve, mint a kártya telepítése előtt. Emiatt ténylegesen lassulást tapasztaltam a képkocka-per-másodpercben néhány emulátoromban – így visszaküldtem azt a kártyát. Úgy döntöttem, kipróbálok egy régebbi kártyát a rendszeremben, így szereztem egy Nvidia NVS 300 kártyát, 500 megabyte memóriával. Jobban tette a dolgát, de pár emulátor még lelassult. Ezért visszaküldtem a második kártyát is és úgy döntöttem, maradok az alaplapra integrált kártyánál. Mindkét kártya tökéletesen működött volna, ha az lett volna a célom,

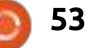

#### JÁTÉKOK UBUNTUN

hogy natív Linuxos játékokkal játszak. Lényegében letöltöttem a 0 A.D.-t és a játék simán működött mindegyik kártyával, kártya nélkül bizonytalan volt. De a játék nekem az emulálásról szól, ezért döntöttem úgy, hogy dedikált kártya nélkül megyek tovább. A PCSX emulátorban van lehetőség az OpenGL driver használatára, még az integrált kártyám is képes rá, ezért használom az OpenGL-t az emulátorral, és kiválóan működik. Van lehetőség az Xvideo driver használatára, de a rendszerem nem játssza a ROMokat ezzel a lehetőséggel. A PCSX emulátor több játék ROM-ot le fog játszani, ha megszerzed a PS1 bios fájlt hozzá. Ezt megtalálod az interneten, de erről csak ennyit szeretnék mondani.

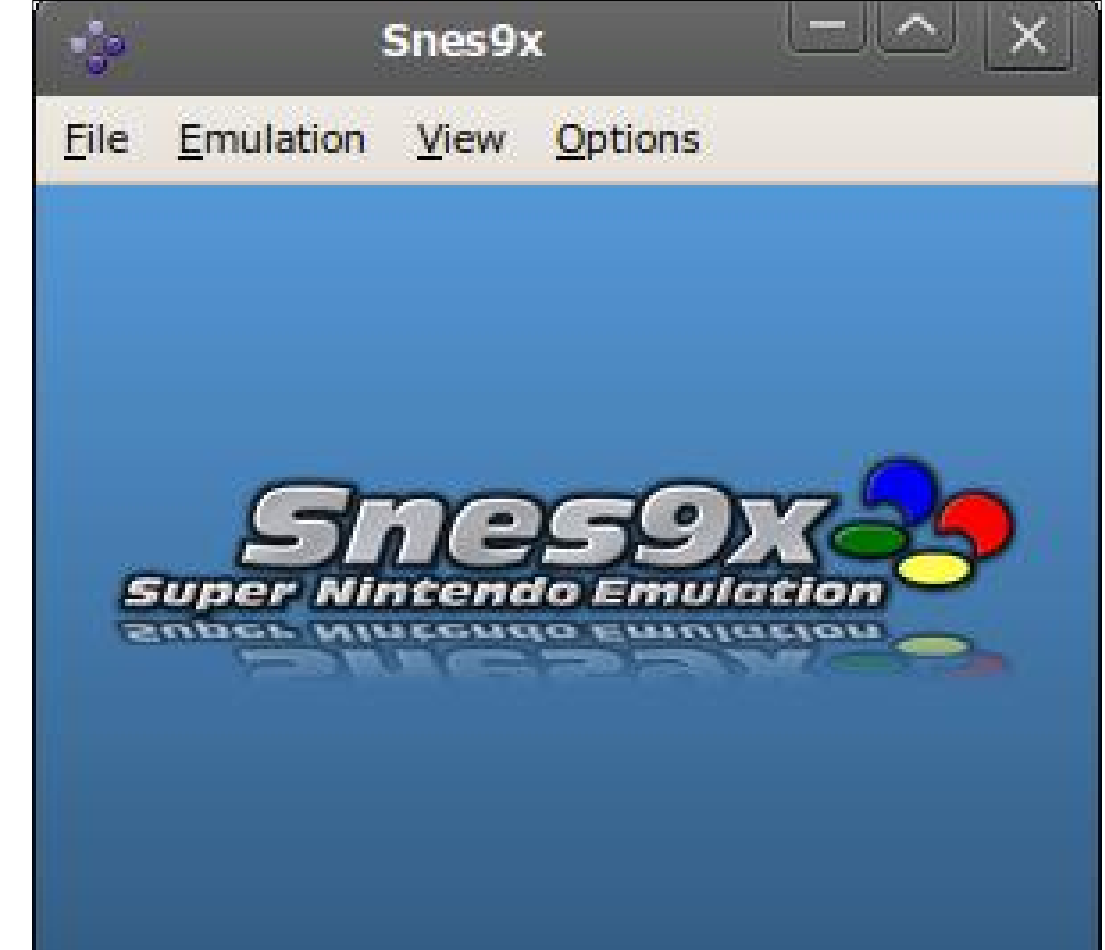

A következő emulátor az indítómban a Snes9x emulátor. Ez lett a kedvenc emulátorom, még ha csak 16-bites rendszert emulál is – a Super Nintendo konzolt. A PCSXet szerettem a leginkább, de az elmúlt pár hónapban tényleg a Super Nintendo játékokat élveztem a legjobban. A legtöbb emulátor engedi, hogy elmentsd, és betöltsd az állapotodat, rendszerint egy menüben, vagy kijelölheted egy billentyűhöz. Ezenkívül az Snes9x lehetővé teszi, hogy ezeket az állapotokat hozzárendeld az általad használd kontrollerhez. Ezáltal gyorsan tudod menteni az állapotodat játék közben; nem gond ha meghalsz, csak kattints a töltés gombra, és mehetsz tovább. Az, hogy ezt meg tudod csinálni a gamepaden, egy még élvezhetőbb elemet ad a platform játékokhoz, amikor szintet próbálsz lépni, vagy egy fő gonosz elleni harcban vagy benne. Néhányan azt mondják, ez csalás, vagy a mentés és töltés gombok helytelen alkalmazásaként tekintenek rá, amikor így viszed végig a játékot, mert az eredeti konzolokon nem volt elérhető ez az opció. Én nem vagyok ennyire purista, főleg azért, mert ez növeli a játék élvezetét.

A Snes9x-ben lehetőséged van választani az OpenGL driver és az Xvideo driver között, vagy engedi a szoftver scalert. Én egyszerűen hagytam, hogy a szoftver futtassa a játékot. Az OpenGL hajlamos lelassulni, mert az én OpenGL-em ősöreg, és az Xvideo driver nem ad élénk grafikát. Képfelbontásnak átváltottam a teljes képernyős felbontásról 1600x900-ra, és úgy állítottam be, hogy teljes képernyőn induljon a játék. Ezen kívül úgy állítottam be a képernyőt, hogy megtartsa a Snes 4:3-as arányát. Ezekkel a beállításokkal, ahogy egy játék betöltődött, egyszer megnyomom az Escape gombot, és a játék összezsugorodik, így az indító, és a Unity asztal teteje elérhető – ismét, így hozzáférést ad a számítógéphez játék közben. Még egy utolsó dolog a Snes9x-ről, hogy az 1.53-as verzió csak az Ubuntu 12.04 LTS-en dolgozik. Megpróbáltam telepíteni több verziót is két 14.04 LTS rendszerre, de egyiken sem működött. Ez az egyik ok, amiért a 12.04 LTS-nél maradtam. Ezt meg kell javítani. Másik emulátor, mellyel sok felhasználónak van gondja a 12.04-en és a 14.04-en, az a Zsnes – erről széles körben beszámoltak a fórumon. Azt biztosan meg tudom erősíteni, hogy 35 perc után lefagy.

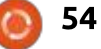

#### JÁTÉKOK UBUNTUN

A Snes9x nincs az Ubuntu Szoftverközpontban. Ha Ubuntu 12.04 LTS-ed van, a terminálból tudod telepíteni:

sudo add-apt-repository
ppa:bearoso/ppa

sudo apt-get update

sudo apt-get install snes9xgtk

A következő az indítómban a bsnes emulátor, ami nyilvánvalóan egy másik Nintendo emulátor. Ez bent van a Szoftverközpontban és úgy jellemzik, mint olyan emulátor, mely a pontosságra, a hiba-kiszűrő funkcióra és a tiszta kódolásra fókuszál. Ha úgy döntesz, hogy ezt telepíted, telepítened kell a snespurifyt is, (ha nem települ a bsnessel együtt automatikusan). Ez az emulátor erősebb rendszert igényel, bár a minimumot nem árulják el neked. Én amúgy tanúsíthatom neked a tényt, hogy mindkét processzoromat 60-80% között pörgeti. Ehhez képest a Snes9x csak 20-40% között működteti a processzorokat. A Bsnesben nincs lehetőség az OpenGL, vagy az Xvideo használatára, de valószínűleg OpenGL-t használ, mert az utódja egy magasabb verziójú OpenGL-t használ. Nem sűrűn használom a

bsnest, három ok miatt.

Először, az egeret kell használnod, hogy eljuss a menüben a mentés, töltés részhez. Másodszor, meg kell nyitnod a snespurifyt, és "tisztítanod" kell minden játék ROM-ot, amivel játszani szeretnél – ez azt eredményezi, hogy új játék ROM fájlt készít, melyet a bsnes meg tud nyitni. Harmadszor, a Snes9x épp elég pontosnak tűnik nekem. Csak tartaléknak tartom a bsnest, arra az esetre, ha Snes9x nem nyit meg egy ROM-ot, vagy valamilyen okból kifolyóan leáll a működése. A bsnes képes futtatni NES, Game Boy és Game Boy color ROM-okat. Van még két másik emulátorom a NEShez; mindazonáltal a Game Boy típusú ROM-ok olyan alacsony felbontásúak, hogy nem érdekelnek. A bsnes utódjának Higanra válto-

😕 💿 💿 Fusion 3.63x (C) Steve Snake, 2009.

File Video Sound Options Help

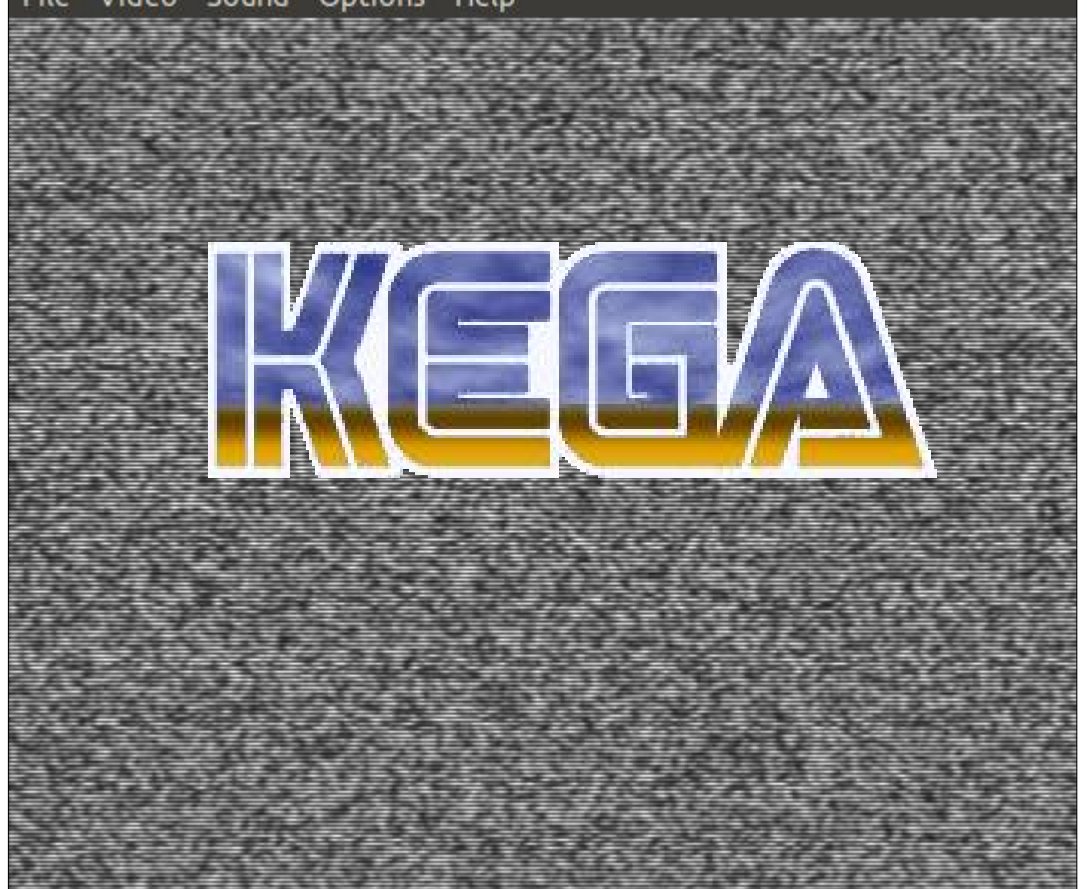

55

zott a neve. A Higan elérhető a 14.04 LTS-hez, és a bsnes a 12.04 LTS szoftverközpontjában érhető el. A snespurify nem kell a Higanhoz – beleépítették.

A következő emulátor a kék és narancs K betűvel, a Kega Fusion. Ez az emulátor a Sega Master Systemhez, a Game Gearhöz, a Genesishez és a SegaCD-hez jó. Sega Genesis játék ROM-okat szoktam emulálni vele. Rengeteg heves vita folyik arról, melyik konzol a jobb – a Sega Genesis vagy a Super Nintendo. Számos online cikket olvastam, melyekben a srácok állást foglalnak, és pár objektív cikket, melyekben mindkét rendszer specifikációját összehasonlítják. A SNES specifikációi közül jó pár volt magasabb szintű, mert az a rendszer később jött ki, amúgy a Segaban még mindig gyorsabb processzor van, és "blast processing"-gel büszkélkedhet. Sokan azt tartják mindkét rendszerről, hogy a valaha létrehozott konzol rendszerek között a legjobbak, főleg az eleve hátrányos összehasonlításban, melyben az összes videojáték konzol szerepel., A játékokat, melyek az egyes konzolokra megjelentek gyakran hasonlítgatják össze. És mindegyiknek van kiemelkedő játéka – Sonic the Hedgehog vs. Super

Mario Brothers. A Kega Fusion figyelembe veszi a Genesis bios fájlt, amit az interneten találsz, de azt olvastam, hogy a Genesisnek nem is volt bios fájlja egyik termékében sem. Az emulátor egész jól működik, akár választottál bios fájlt, akár nem. Sem a Snes9xben, sem a bsnesben nem kell a felhasználónak bios fáilt választani. Csak nemrégen adtam a Kega Fusiont az arzenálomhoz, de azt a pár játékot, amit hozzáadtam, kellemesen és jól játssza. A múltban próbáltam a Yabause nevű (benne van a Szoftverközpontban) Sega Saturn emulátort működésre bírni – sikertelenül, Így egy ideje már keresgélek valamilyen Sega típusú emulátort. A Kega Fusiont a Linux Mint fórumokon javasolta egy felhasználó. Bár a Kega Fusin nem engedi a gamepadot programozni a mentés/töltés állapotba, de lehetőséget ad arra, hogy ha gyorsan megnyomod a két funkció gomb közül az egyiket, akkor ugyanezt éred el – és ez sokkal jobb, mint az egérrel bóklászni a menükben.. Tényleg nagyon várom, hogy több Genesis játék ROM-mal játszhassak.

A következő emulátor az FCE-UX, ami a 8 bites Nintendo Entertainment System emulátor. Van, ami képes a bsnest, vagy a Higant használni NES játékok emulálására, de az FCEUX a rendszer erőforrásoknak kevesebb, mint a felét használja. Az FCEUX-nek csak egy korlátja van – nem lehet teljes képernyőn iátszani. Háromszorosára növelheted az ablak méretét, ami körülbelül a kijelződ egyharmadának a felére méretezi az ablakot. Ez jó, és én eléggé játszhatónak tartom. Az FCEUX nem támogatja a video filtert, mely kisimítaná a pixeleket. Az emulátor nem mutatja semmilyen menüben, melyik video filtert használja, és nincs lehetőség a kikapcsolására – amit más emulátorok felajánlanak.

A GFCE az utolsó emulátor, és ez is NES emulátor. A GFCE engedi a teljes képernyős játékot. A múltban a GFCE jól működött a 14.04 LTS-ben; habár nemrég sikertelenül kíséreltem meg használni, ezért eltávolítottam a rendszerből. Szóval jelenleg a GFCE csak a 12.04 LTS rendszereken működik megfelelően. Azért tartom meg, mert engedélyezi a teljesképernyős játékot.

Ezeket az emulátorokat használom az Ubuntuval. Megpróbálom mindezt most összefoglalni, kiegészítve pár szóval a gamepad kontrollerekről. Azóta használok Gravis (egy cég, melyet a Kensington full circle magazin 101. szám

56

évekkel ezelőtt magába olvasztott) gamepad prokat, ahogy MAC-et használok. Amikor újra belebonyolódtam az emulátorozásba, kettőt vettem az Ebayről. Jól működnek, és nem voltak drágák, de olyan kontrollerre vágytam, amiben van... hm... kontroll. Egy kis olvasás és az Ubuntu fórumokon való posztolgatás után két kontroller jött képbe – én a drágább vezetékes USB-s kontrollereket kerestem. A Microsoft Xbox és a Logitech F310 gamepad kontrollerek voltak az élen. Ki nem állhattam a gondolatát, hogy bármit is vegyek a Microsofttól, így a Logitech maradt. Találtam egy felújított F310-et az Amazonon 10 \$ körül, plusz szállítás, így megrendeltem. Teljesen lenyűgözött ez a gamepad, és annak ellenére, hogy felújított, újnak tűnik. Sokkal pontosabb volt, mint a Gravis gamepad, és nagyon minőségi érzete volt. Rendeltem egy másikat, és az is hasonlóan kellemes volt. Mindkét gamepad dolgozott az emulátorokkal mindenféle szoftver vagy driver nélkül. Használtam az egyik barátom vezeték nélküli Xbox kontrollerét az emulátorokkal. Nagyon jól működik, de nem tudtam a rajta lévő joysticket működésre bírni. A Logitech F310-en van egy módosító gomb, mellyel könnyen válthatsz joystick és d-pad

között. Az Xbox kontroller egyik előnye, amelyről olvastam, hogy lehet állítani a joystick érzékenységét a nem emulátor/natív játékokhoz, mint az egyes szám első személyes lövöldözős játék. Amúgy erre a tulajdonságra nincs szükség az emulátoroknál, mert ezen klaszszikus játékok konzoljai nem rendelkeznek ilyen fejlett jellemzőkkel.

## Játékok Ubuntun

Írta: Oscar Rivera – Fordította: Molnár Tibor

## A Talos Elv

K i vagy te? Kivé leszel? Honnan származol? Hová tartasz? Ki tett bennünket ide?

Ezek csak jelentéktelen kérdések, akár kérdezed, akár gyanítod, akár A Talos Elv játékból származnak, amely egyszerre jelent meg 2014 decemberében Microsoft Windows, OS X és Linux platformra. A Talos Elv egy belső nézetes puzzle játék a horvátországi Croteam által fejlesztve, és amelyet a Devolver Digital forgalmazott. A játék célja, hogy a játékos ne csak a felkínált rejtvényeken gondolkodjon, hanem a történeten is, ami nagyon filozófiai jellegű. Amikor először kezdjük a játékot, az alapértelmezett belső nézetes nézetében, úgy tűnik, mintha egy emberi lény szerepében játszanánk, aki egy ókori görög városállamban ébredt fel, de miután megoldottunk néhány rejtvényt, elkezdjük megkérdőjelezni saját létezésünket, mert utalnak arra, hogy talán egy robot, vagy egy számítógépes program vagyunk, amely létrejött valaki jóvoltából? Nos, ez egy másik kérdés, melyet a játék erőltet, hogy feltegyünk – ki teremtett minket?

A Talos Elv körülbelül 40 dollárért vásárolható meg úgy, hogy ellátogatunk a www.croteam.com/ talosprinciple/ oldalra, vagy a Steamre.Van egy demó is, ebben azonban csak négy rejtvény érhető el – ezek után még többet akarsz. Mire rájöttem, hogy telepíthettem volna a demót is, már kétszer annyi rejtvényt megoldottam, mint amennyi a demóban szerepel.

Eredetileg is számítógépre tervezték, így A Talos Elvet a legjobban egy egér/billentyűzet páros segítségével lehet játszani, de ott

van még a lehetőség, hogy kontrollert használjunk, ha annyira szeretnénk. A mozgást a standard WASD gombokkal vezérelhetiük és az egérrel nézhetünk körül. Az egér bal/jobb gombjaival lehet kölcsönhatásba lépni a különböző tárgyakkal az egész játékban. Ha tetszik a Portal, vagy más, hasonló puzzle játék, akkor A Talos Elvben otthon érezhetjük magunkat. Lévén, hogy rajongója vagyok a Portal-játékoknak és láttam a túláradóan pozitív válaszokat a kritikusoktól és a játékosoktól szerte a világon, úgy döntöttem, hogy megvásárolom A

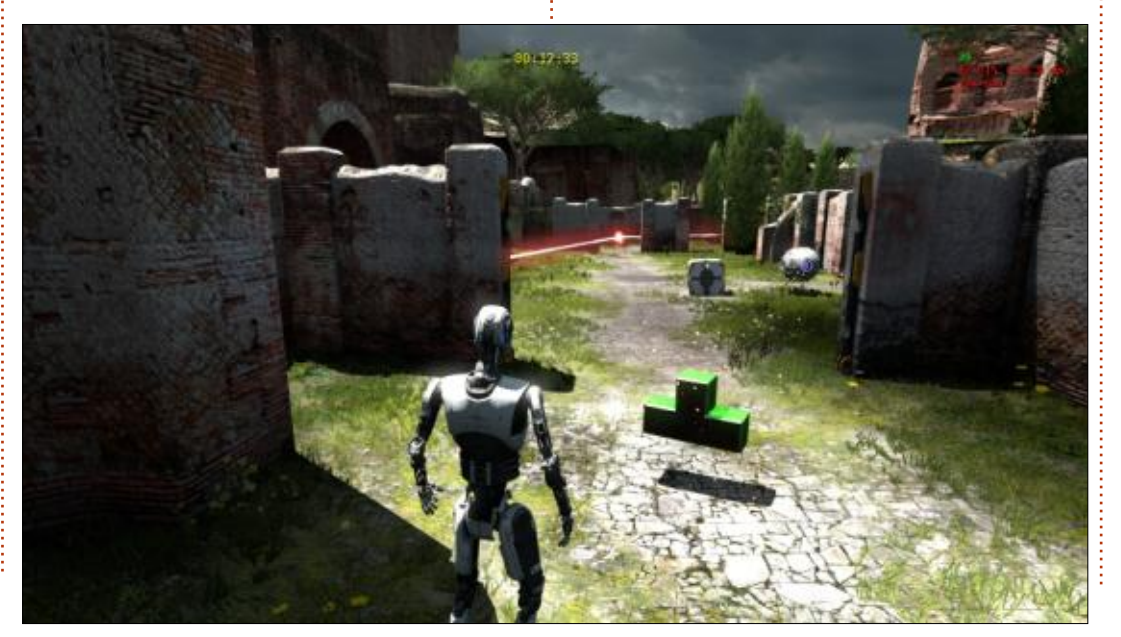

Talos Elvet. Ez a pénz jó helyre került. Mióta megvettem a játékot, még egy DLC megjelent, az Út a Gyehennába, amely magába foglal több játszható tartalmat és mintegy 15 dollárért kínálják a cikk írásakor. Léteznek egyébként más DLC csomagok is, amelyek olcsóbbak és kisebbek.

A Talos Elvvel játszani nagyon egyszerű bárkinek, aki valaha játszottbelső nézetű lövöldözős játékkal a múltban. A fő különbség az, hogy nem lövünk semmire. A játék elején, egy helyen sétálgatunk, ami úgy tűnik, mintha egy ókori görög rom lenne, tetrominót (gondoljunk a Tetrisre) formázó "pecséteket" keresve, melyeket gyűjtenünk kell. Azonban a küldetés egyre nehezebb lesz, mivel annak érdekében, hogy elérjünk minden egyes ilyen pecsétet, el kell kerülnöd, hogy észrevegyenek a gömb alakú drónok és a falra szerelt géppuskák, mindkettő azonnal tüzel ránk, ha történetesen észrevettek. Ezért a szó szoros értelmében lehetetlen elérni a pecséteket anélkül, hogy ki ne kapcsolnánk akár a gömb alakú drónt vagy a

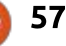

#### JÁTÉKOK UBUNTUN

géppuska állványt; ezért annak érdekében, hogy előrehaladjunk, találnunk kell és fel kell vennünk a hordozható sárga zavarókat, amik zavarják a gömböket, vagy a tornyokat, ezáltal használhatatlanná téve azokat. Ezek a sárga zavarók néhány, látszólag elektromos kapun is működnek, melyek, hacsak nem inaktiváltak, nem engednek át. Az igazi kihívás, hogy elérjük az összes pecsétet, a zavarók megfelelő használatában rejlik. Bizonyos szinten például lesz egy gömb alakú drón, egy torony és egy elektromos kapu, de csak két zavaró, így rajtunk múlik, hogy kitaláljuk, hogyan lehet a két zavarót működtetni három készülék ellen, ha minden zavaró csak egy eszköz ellen működik egy időben. Végül is más eszközöket is bemutatnak, melyeket akár szerszámként használhatunk, akár akadályként kell leküzdenünk.

A színkódolt pecsétek, melyeket gyűjtenünk kell, egy nagyobb rejtély részei is. Például egyes ajtók csak egy pecsétrejtvény megoldásával nyithatóak. Emellett vannak olyan felvonók, amelyekhez nem lehet hozzáférni, hacsak meg nem oldjuk ezeket a pecsétrejtvényeket. Ha összegyűjtöttük az összes azonos színű pecsétet egy bizonyos rejtvényhez, utána, amint elérjük a rá vonatkozó ajtót, vagy liftet, akkor kell megoldani a rejtvényt annak érdekében, hogy az ajtó vagy a lift működésbe lépjen.

Hogy megoldjiuk ezeket a pe-

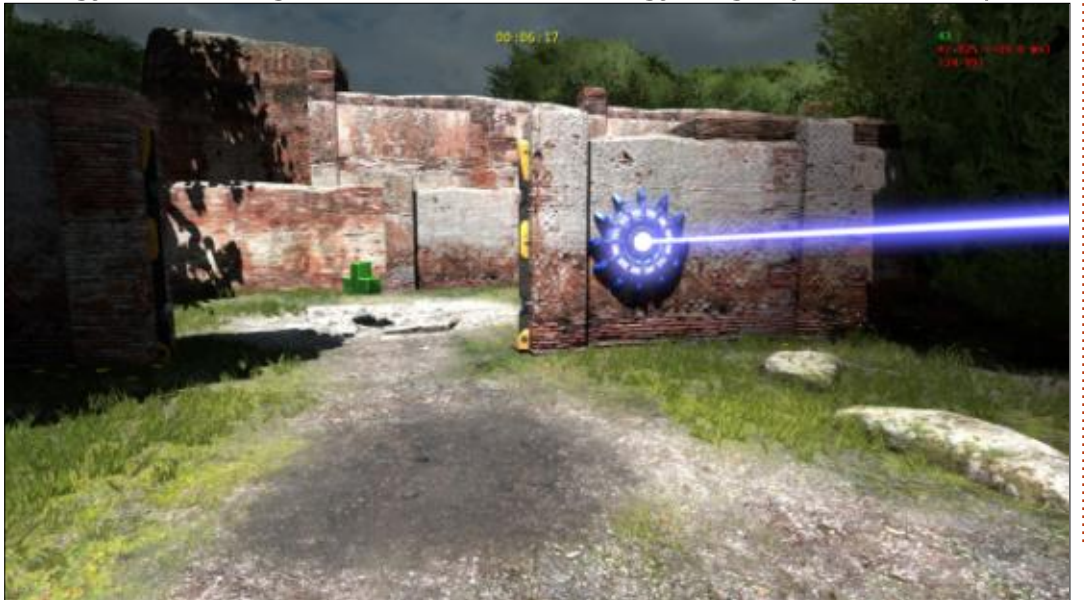

58

csétrejtvényeket, el kell rendeznünk a tetrominókat oly módon, hogy egy négyzetet, téglalapot, vagy bármilyen más alakztatot formáljanak, attól függően, hogy mi a feladvány. Miután számos feladványt megoldottunk, akkor kezdjük látni, hogy amit idáig játszottunk az csak az első volt a négy világ közül. A küldetés az A világban kezdődik, de ha kinyitjuk az első felvonót, akkor leszünk képesek elérni a B, C világokat és az Elohim Temple Towert, ami tiltott, amikor először próbáljuk felderíteni azt.

A Talos Elv olyan, mintha Ubuntura született volna. Zéró hibával találkoztam ebben a játékban. Voltak véletlen grafikus, és hanggal kapcsolatos statikus dadogások, amikről elsőre azt gondoltam, hogy hiba, de kiderült, hogy a történettel kapcsolatos tippek, melyek célja, hogy megkérdőjelezzük a körülvevő dolgok valódiságát. A grafika, bár nem volt rendkívüli, de átlag felettinek mondható és valójában időnként volt egy felemelő napsugár, vagy egy sötét, nyomasztó vihar, amely biztosan befolyásolta a hangulatomat. Majdnem olyan, mintha bűncselekmény lenne, ha A Talos Elv nem lenne elérhető Linuxra, mert állandóan kölcsönhatásban vagy számítógép-terminálokkal, melyek nem csak úgy néznek ki, hanem úgy is dolgoznak, mint a közönséges Linux terminálok. Ezek a terminálok arra szolgálnak, hogy jobban kiteljesedjen a történet, ahogy átmegyünk a szin-

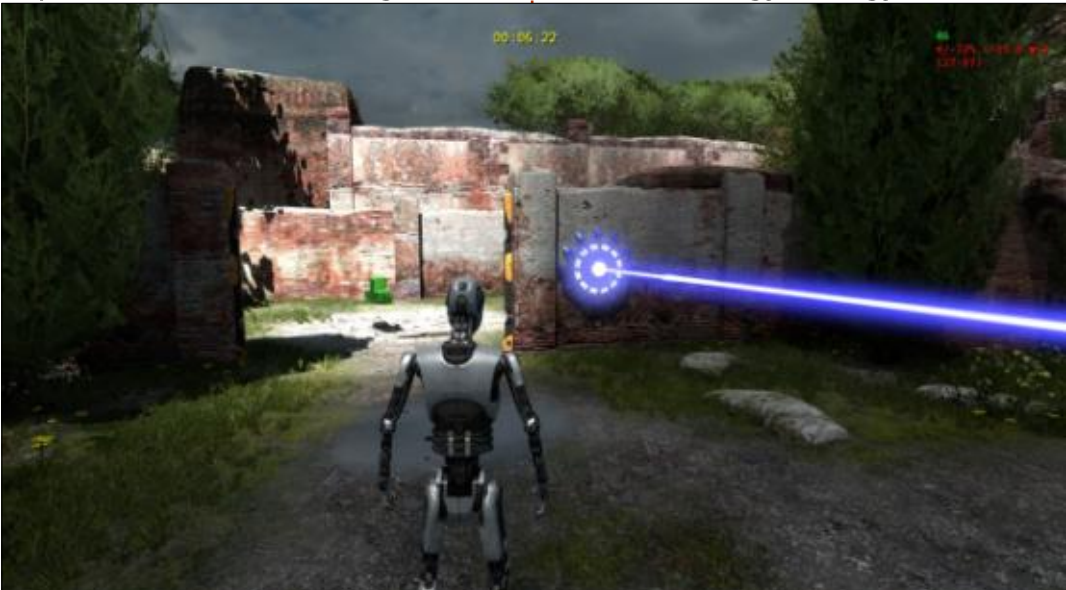

#### JÁTÉKOK UBUNTUN

teken. Bár a kölcsönhatást ezekkel a terminálokkal teljesen figyelmen kívül lehet hagyni, ha csak a rejtvényeket akarjuk megoldani, de ezeken a terminálokon keresztül mesélik el a történetet és ezeken keresztül jön létre az a kapcsolat, hogy az élet legmélyebb kérdései velünk maradnak még azután is, hogy kiléptünk a játékból. A fő történetszállnak van egy mély filozófiai jellege, és ezt fokozza a meditatív zene, amely ideális a problémamegoldásra, és az élet legnagyobb titkain elmélkedni.

Bármennyire is szeretek belső nézetes játékkal játszani, nem tudok sokat játszani velük, mert én is, mint sok más ember, szenvedek a mozgási betegségtől, ami az FPS játékokhoz társult. A Talos Elvnek van egy orvosilag megnyugtató megoldása a mozgási betegségprobléma kiküszöbölésére, mégpedig az, hogy belső nézetes perspektívából külső nézetes perspektívába váltja a játékot. Ha te is mozgásszervi betegségben szenvedsz az FPS játékoktól, vagy csak szeretnéd nézni a robotodat játék közben, mindössze annyit kell tennünk, hogy be kell lépni a "Beállítások" menüben, ahol találunk egy részt melyet találóan "Motion Sickness Options" neveznek, amelyet be lehet állítani, hogy automatikusan minimalizálja a mozgási betegséget, vagy akár finomhangolhatjuk is az elérhető paraméterek beállításával, amelyek közül az egyik beállítás az, hogy akár belső nézetes perspektívába is állíthatjuk úgy, hogy akár a jobb váll felett nézzen vissza, akár a bal váll felett. További lehetőségek, melyek megragadták a figyelmemet, például, hogy képes lefuttatni egy benchmarkot, valamint az az opció, hogy mutatja a képkocka-per-másodpercet a jobb felső sarokban. A gyakran előforduló lehetőségek "a grafika, a hang, az egér/billentyűzet, a vezérlő és a nyelv" is rendelkezésre állnak a DLC-vel, a Műhely és a Jutalmazási lehetőségekkel együtt. Mindent összevetve, a hozzáadott extrák miatt A Talos Elv egy nagyszerű játékból egy kiváló játék lett.

Erősen javasolom A Talos Elvet, miután az elmúlt pár hónapban játszottam vele. Ez egy szórakoztató játék, ami olyan kihívásokat tartalmaz, amelyekre nem számítottál. Minden nehézség megoldása a teljesítmény mély értelmét adja, ahelyett, hogy arra késztetne, tegyük félre egy napra, egy rejtély megoldódása arra ösztönzi a játékost, hogy folytassa a játékot, és megfull circle magazin 101. szám

oldjon egy újabb rejtélyt. Rendkívül jól játszható Ubuntun egér/billentyűzet kombóval, de szükségünk lehet egy kompatibilis kontrollerre, ha azt jobban szeretjük. A rejtvényeket meg lehet oldani percek alatt, emiatt haladhatsz a játékban gyors ütemben. A háttértörténet, amely összeköti a rejtvényeket, ugyanakkor több értelmet biztosít számukra, kétségtelenül arra készteti a játékost, hogy az emberiség ősi filozófiai kérdésein eltűnődjön, ahogy azok összefonódnak a tudományos fantasztikum etikai és valószínűtlen problémáival. Ha szeretnéd megtudni mások véleményét is, akkor kiderítheted, hogy a kritikusok magas pontszámokat adtak A Talos Elvnek az összes fórumon.

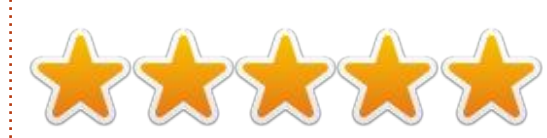

#### **MINIMÁLIS RENDSZERKÖVE-**TELMÉNYEK**:**

- OS: Linux Ubuntu 12.04.
- Processzor: Dual-core 2,2 GHz.
- Memória: 2 GB RAM-mal.
- Grafika: nVidia GeForce 8600 / 9600GT 512MB VRAM, ATI / AMD Radeon. HD2600 / 3600 512 VRAM.
- Merevlemez: 5 GB szabad hely.
- Hangkártya: OpenAL kompatibilis
- További megjegyzések: OpenGL:
  2.1 vagy magasabb.

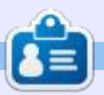

**Oscar** a CSUN-n szerzett diplomát, jelenleg zenei igazgató/tanár, béta teszter, Wikipedia szerkesztő és Ubuntu Fórumok résztvevője. Követheted itt: <u>www.gplus.to/7bluehand</u>; twitteren: @7bluehand vagy küldhetsz neki emailt: <u>www.7bluehand@gmail.com</u>

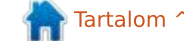

## Támogatók

#### Patronálók

Bill Berninghausen Jack McMahon Linda P Remke Schuurmans Norman Phillips Tom Rausner **Charles Battersby** Tom Bell Oscar Rivera Alex Crabtree John Malon **Ray Spain Richard Underwood** Charles Anderson Ricardo Coalla Chris Giltnane William von Hagen Mark Shuttleworth Juan Ortiz Joe Gulizia Kevin Raulins **Doug Bruce** Pekka Niemi Rob Fitzgerald **Brian M Murray** Rov Milner Brian Bogdan Scott Mack Dennis Mack John Helmers

#### **A**dományozók

John Niendorf Daniel Witzel Douglas Brown Donald Altman Patrick Scango Tony Wood Paul Miller Colin McCubbin Randy Brinson John Fromm Graham Driver Chris Burmajster Steven McKee Manuel Rey Garcia Alejandro Carmona Ligeon

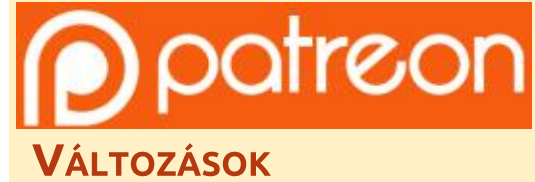

A rendszergazdánk hónapokra eltűnt és fogalmam se volt, hogy mikor lesz kifizetve az oldal. Az eredeti terv az volt, hogy átmozgatom az oldalt és a domain-nevet az én szolgáltatómhoz, de végül csak megtaláltam őt, és megszereztem az FCM domain-nevet és az oldal kiszolgálása átkerült hozzám.

Az új oldal most már megy. **HATALMAS** köszönet **Lucas Westermannak** (Mr. Parancsolj és uralkodj) a munkájáért. Teljesen újraépítette az oldalt a semmiből, a saját szabadidejében.

A Patreon oldal, amelyet összeraktam, arra szolgál, hogy segítsetek nekem a domain és kiszolgálói költségekkel. Az éves célt gyorsan elértük, köszönhetően az oldalon felsoroltaknak. Az FCM nem tűnik el, nincs ok az aggodalomra.

Néhány ember PayPal (egyszeri adomány) lehetőséget kért, így hozzáadtam egy gombot az oldalhoz.

Nagy köszönet azoknak, akik használták a Patreont és a PayPal gombot. Nagy segítség ez.

https://www.patreon.com/ fullcirclemagazine

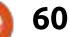

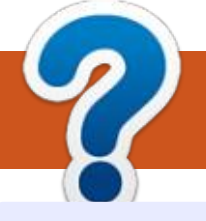

## Közreműködnél?

#### A FULL CIRCLE-nek szüksége van rád!

Egy magazin, ahogy a Full Circle is, nem magazin cikkek nélkül. Szükségünk van játékok, programok és hardverek áttekintő leírására, ezenkívűl bármire, amit elmondanátok a \*buntu felhasználóknak. A cikkeiteket küldjétek a következő címre: <u>articles@fullcirclemagazine.org</u>

Folyamatosan keressük a cikkeket a magazinba. Segítségül nézzétek meg a **Hivatalos Full Circle Stílus Útmutatót**: <u>http://url.fullcirclemagazine.org/75d471</u>

Véleményed és Linuxos tapasztalataidat a <u>letters@fullcirclemagazine.org</u> címre, Hardver és szoftver **elemzéseket** a <u>reviews@fullcirclemagazine.org</u> címre, Kérdéseket a "Kávé" rovatba a <u>questions@fullcirclemagazine.org</u> címre, Képernyőképeket a <u>misc@fullcirclemagazine.org</u> címre küldhetsz, ... vagy látogasd meg a **fórumunkat** a <u>fullcirclemagazine.org</u> címen.

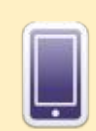

#### A Full Circle Magazin beszerezhető:

**EPUB** - Az utóbbi kiadások megtalálhatók epub formátumban a letöltési oldalon. Ha bármi problémád lenne az epub fájllal, küldj e-mailt a <u>mobile@fullcirclemagazine.org</u> címre.

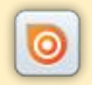

**Issuu** - Olvashatod a Full Circle magazint online az Issuu-n: <u>http://issuu.com/fullcirclemagazine</u>. Oszd meg és értékeld a magazint, hogy minél többen tudjanak a magazinról és az Ubuntu Linuxról.

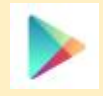

Google Play – Már olvashatod a Full Circle magazint a Google Play/Books oldalán. Keresd a "full circle magazin"-t, vagy kattints ide: https://play.google.com/store/books/author?id=Ronnie+Tucker

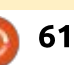

FCM 102. szám

2015. október 11-e, vasárnap

2015. október 30-a, péntek

Lapzárta:

Kiadás:

#### A Full Circle Csapat

Szerkesztő – Ronnie Tucker ronnie@fullcirclemagazine.org Webmester – Rob Kerfia admin@fullcirclemagazine.org Podcast – Les Pounder & Co. podcast@fullcirclemagazine.org

#### Szerkesztők és Korrektorok

Mike Kennedy, Gord Campbell, Robert Orsino, Josh Hertel, Bert Jerred, Jim Dyer és Emily Gonyer

Köszönet a Canonical-nek, a fordítócsapatoknak a világban és **Thorsten Wilms**-nek az FCM logóért.

#### Full Circle Magazin Magyar Fordítócsapat

**Koordinátor:** Pércsy Kornél

#### Fordítók:

Jancsek Árpád Meskó Balázs Molnár Tibor Palotás Anna Sipos Zoltán Takács László Tulipán Attila

Lektorok: Almási István

**orok:** Veres László

**Szerkesztő:** Kiss László Korrektor: Heim Tibor

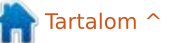